# PD9000 ConsoliDator+ Multivariable Controller Instruction Manual

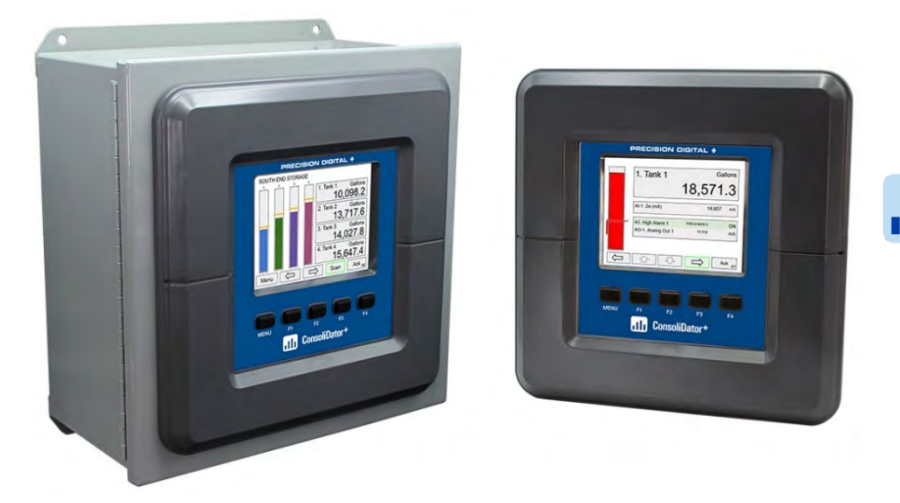

III ConsoliDator+

- NEMA 4X Panel Mount Multi-Channel Controller
- Convenient Display, Control, & Alarm of Multiple 4-20 mA & Pulse Inputs
- Numeric & Bargraph Color Display (320 x 240 px) 5.7" (145 mm)
- Sunlight Readable Display, White Backlight
- Isolated 24 VDC Transmitter Supplies 200 mA / Analog Input; 1,600 mA Max
- 99 Channels, 32 Totalizers, 32 Timers, & 199 Modbus Slave Inputs
- 64 High & Low Alarms, Combine Multiple Alarms Into Logic AND & OR Alarms
- Simulation & Manual Control Modes for Testing Setup
- Modular Design for Input & Output Flexibility
- Up to (28) 4-20 mA Isolated Inputs or Pulse Inputs
- Up to (25) 10 Amp Form C Relays (With Eight Analog or Pulse Inputs)
- Up to (25) Isolated 4-20 mA Outputs (With Eight Analog or Pulse Inputs)
- Operating Temperature Range: -40 to 60°C (-40 to 140°F)
- Pulse, Analog, & Modbus Input Flow Rate / Total / Grand Total Capability
- 50-Point Linearization, Square Root, and Exponent for Open Channel Flow
- Round Horizontal Tank Volume Calculation; Just Enter Diameter & Length
- Multi-Pump Alternation Control or Simple On / Off Control
- Programmable Displays, Function Keys & Digital Inputs
- Math Functions: Sum, Diff, Average, Multiply, Divide, % Efficiency, & More
- Direct Modbus PV Inputs Slave Mode
- Customize Modbus Outputs to Read Multiple Registers in One Block
- RS-485 Serial Communication with Modbus RTU
- Field Selectable Input Power: 85-264 VAC or 24 VDC
- (20) Screens with up to Eight PVs Each
- Automatic or Manual Scanning
- ConsoliDator+ Configuration Software
- NEMA 4 Field Mount Enclosure Accessory
- Light / Horn & Control Station Accessory for Remote Operation
- 3-Year Warranty

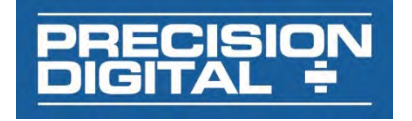

#### Disclaimer

The information contained in this document is subject to change without notice. Precision Digital makes no representations or warranties with respect to the contents hereof and specifically disclaims any implied warranties of merchantability or fitness for a particular purpose.

#### **A** CAUTION

Read complete instructions prior to installation and operation of the controller.

#### WARNINGS

- Risk of electric shock or personal injury.
- This product is not recommended for life support applications or applications where malfunctioning could result in personal injury or property loss. Anyone using this product for such applications does so at his/her own risk. Precision Digital Corporation shall not be held liable for damages resulting from such improper use.

### 

#### **Limited Warranty**

Precision Digital Corporation warrants this product against defects in material or workmanship for the specified period under "Specifications" from the date of shipment from the factory. Precision Digital's liability under this limited warranty shall not exceed the purchase value, repair, or replacement of the defective unit.

#### **Registered Trademarks**

All trademarks mentioned in this document are the property of their respective owners.

© 2020 Precision Digital Corporation. All rights reserved.

# FREE ConsoliDator+ Configuration Software

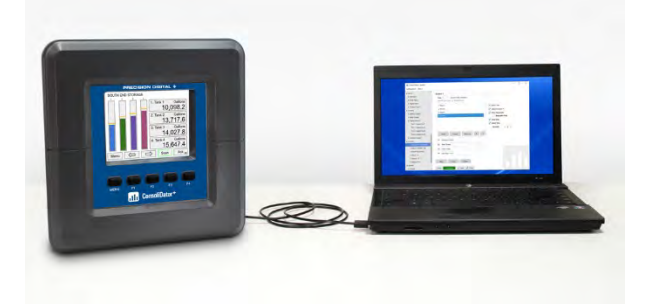

The easiest and quickest way to program your ConsoliDator+ multivariable controller is to use the FREE ConsoliDator+ configuration software.

The ConsoliDator+ configuration software is intuitive, and most customers can get their controller programmed as they like without even looking in the manual.

Once your controller is programmed the way you want it, you can wire it up for your application per the instructions in this manual and install it. If you find that you need to adjust the programming after the controller is installed, you can use the front panel soft keys and the instructions in this manual to do so.

# **Table of Contents**

| Ordering Information                                                                                                    |                                                                                                    |
|----------------------------------------------------------------------------------------------------|----------------------------------------------------------------------------------------------------|
|                                                                                                    | 6                                                                                                    |
| Input / Output Cards                                                                                                    | 7                                                                                                    |
| Setup & Calibration Services                                                                                                    | 7                                                                                                    |
| Accessories                                                                                                    | 7                                                                                                    |
| Specifications                                                                                                    | 10                                                                                                    |
| General                                                                                                    | 10                                                                                                    |
| Totalizer                                                                                                    | 11                                                                                                    |
| Real Time Clock                                                                                                    | 11                                                                                                    |
| Channel & Math Functions                                                                                                    | 12                                                                                                    |
| List of Engineering Units                                                                                                    | 12                                                                                                    |
| 4-20 mA Analog Inputs                                                                                                    | 13                                                                                                    |
| Pulse Inputs                                                                                                    | 13                                                                                                    |
| Modbus Inputs                                                                                                    | 13                                                                                                    |
| Digital Inputs & Outputs                                                                                                    | 14                                                                                                    |
| Relays                                                                                                    | 14                                                                                                    |
| 4-20 mA Transmitter Outputs                                                                                                    | 15                                                                                                    |
| Timers                                                                                                    | 15                                                                                                    |
| Modbus <sup>®</sup> Serial Communications                                                                                                    | 15                                                                                                    |
| Ethernet Communications                                                                                                    | 15                                                                                                    |
| ConsoliDator+ Software                                                                                                    | 15                                                                                                    |
| Safety Information                                                                                                    | 16                                                                                                    |
| Installation                                                                                                    | 16                                                                                                    |
| Unpacking                                                                                                    | 16                                                                                                    |
| Panel Mounting                                                                                                    | 16                                                                                                    |
| Mounting Dimensions                                                                                                    | 17                                                                                                    |
| ConsoliDator+ Configuration Software Installation                                                                                                    | 18                                                                                                    |
| ConsoliDator+ Software                                                                                                    | 19                                                                                                    |
| Connections                                                                                                    | 20                                                                                                    |
| Power Connections                                                                                                    | 21                                                                                                    |
| Analog Output Connections                                                                                                    | 22                                                                                                    |
| Digital Output Connections                                                                                                    | 22                                                                                                    |
|                                                                                                    |                                                                                                    |
| Connections to Power Gas Detector                                                                                                    | 23                                                                                                    |
| Connections to Power Gas Detector<br>Serial Communication Connections                                                                                                    | 23                                                                                                    |
| Connections to Power Gas Detector<br>Serial Communication Connections<br>External Keypad Connections                                                                                                    | 23<br>24<br>24                                                                                                    |
| Connections to Power Gas Detector<br>Serial Communication Connections<br>External Keypad Connections<br>Navigating and Editing                                                                                                    | 23<br>24<br>24<br>24                                                                                                    |
| Connections to Power Gas Detector<br>Serial Communication Connections<br>External Keypad Connections<br>Navigating and Editing<br>Soft-Keys and Buttons                                                                                                    | 23<br>24<br>24<br>24<br>25<br>25                                                                                                    |
| Connections to Power Gas Detector<br>Serial Communication Connections<br>External Keypad Connections<br>Navigating and Editing<br>Soft-Keys and Buttons<br>Setup and Programming                                                                                                    | 23<br>24<br>24<br>25<br>25<br>26                                                                                                    |
| Connections to Power Gas Detector<br>Serial Communication Connections<br>External Keypad Connections<br>Navigating and Editing<br>Soft-Keys and Buttons<br>Setup and Programming<br>Overview.                                                                                                    | 23<br>24<br>24<br>25<br>25<br>26<br>26                                                                                                    |
| Connections to Power Gas Detector<br>Serial Communication Connections<br>External Keypad Connections<br>Navigating and Editing<br>Soft-Keys and Buttons<br>Setup and Programming<br>Overview<br>Setup Menu                                                                                                    | 23<br>24<br>24<br>25<br>25<br>26<br>26<br>26                                                                                                 |
| Connections to Power Gas Detector<br>Serial Communication Connections<br>External Keypad Connections<br>Navigating and Editing<br>Soft-Keys and Buttons<br>Setup and Programming<br>Overview<br>Setup Menu<br>Channel Parameters                                                                                                    | 23<br>24<br>24<br>25<br>25<br>26<br>26<br>27<br>28                                                                                           |
| Connections to Power Gas Detector<br>Serial Communication Connections<br>External Keypad Connections<br>Navigating and Editing<br>Soft-Keys and Buttons<br>Setup and Programming<br>Overview<br>Setup Menu<br>Channel Parameters<br>Data Entry Keypad                                                                                                    | 23<br>24<br>24<br>25<br>25<br>25<br>26<br>26<br>27<br>28<br>29                                                                               |
| Connections to Power Gas Detector<br>Serial Communication Connections<br>External Keypad Connections<br>Navigating and Editing<br>Soft-Keys and Buttons<br>Setup and Programming<br>Overview<br>Setup Menu<br>Channel Parameters<br>Data Entry Keypad<br>Setup Channels                                                                                                    | 23<br>24<br>24<br>25<br>25<br>26<br>26<br>26<br>27<br>28<br>29<br>30                                                                         |
| Connections to Power Gas Detector<br>Serial Communication Connections<br>External Keypad Connections<br>Navigating and Editing<br>Soft-Keys and Buttons<br>Setup and Programming<br>Overview<br>Setup Menu<br>Channel Parameters<br>Data Entry Keypad<br>Setup Channels<br>Create New Channel                                                                                                    | 23<br>24<br>24<br>25<br>25<br>26<br>26<br>27<br>28<br>29<br>30<br>31                                                                         |
| Connections to Power Gas Detector                                                                                                    | 23<br>24<br>24<br>25<br>25<br>26<br>26<br>27<br>28<br>29<br>30<br>31<br>32                                                                   |
| Connections to Power Gas Detector                                                                                                    | 23<br>24<br>24<br>25<br>25<br>26<br>26<br>26<br>27<br>28<br>29<br>30<br>31<br>32<br>33                                                       |
| Connections to Power Gas Detector                                                                                                    | 23<br>24<br>24<br>25<br>25<br>26<br>26<br>26<br>27<br>28<br>30<br>31<br>32<br>33<br>33                                                       |
| Connections to Power Gas Detector                                                                                                    | 23<br>24<br>24<br>25<br>25<br>26<br>26<br>26<br>27<br>28<br>30<br>31<br>32<br>33<br>33<br>33                                                 |
| Connections to Power Gas Detector                                                                                                    | 23<br>24<br>24<br>25<br>25<br>26<br>26<br>26<br>27<br>28<br>30<br>31<br>32<br>33<br>33<br>33<br>33                                           |
| Connections to Power Gas Detector                                                                                                    | 23<br>24<br>24<br>25<br>25<br>26<br>26<br>26<br>26<br>27<br>28<br>30<br>31<br>32<br>33<br>33<br>33<br>34<br>34                               |
| Connections to Power Gas Detector                                                                                                    | 23<br>24<br>24<br>25<br>25<br>26<br>26<br>26<br>27<br>28<br>29<br>30<br>31<br>32<br>33<br>33<br>33<br>33<br>34<br>34<br>35                   |
| Connections to Power Gas Detector                                                                                                    | 23<br>24<br>24<br>25<br>25<br>26<br>26<br>26<br>27<br>28<br>29<br>30<br>31<br>32<br>33<br>33<br>33<br>34<br>35<br>35                         |
| Connections to Power Gas Detector                                                                                                    | 23<br>24<br>24<br>25<br>25<br>26<br>26<br>27<br>28<br>29<br>30<br>31<br>32<br>33<br>33<br>33<br>33<br>34<br>35<br>35<br>36                   |
| Connections to Power Gas Detector<br>Serial Communication Connections<br>External Keypad Connections<br>Navigating and Editing                                                                                                    | 23<br>24<br>24<br>25<br>25<br>26<br>26<br>26<br>26<br>27<br>28<br>30<br>31<br>31<br>32<br>33<br>33<br>33<br>33<br>34<br>35<br>35<br>36<br>37 |
| Connections to Power Gas Detector<br>Serial Communication Connections<br>External Keypad Connections<br>Navigating and Editing<br>Soft-Keys and Buttons<br>Setup and Programming<br>Overview<br>Setup Menu<br>Channel Parameters<br>Data Entry Keypad<br>Setup Channels<br>Create New Channel<br>Bargraph, Background & Text Colors<br>Live Calibration<br>Edit Channel<br>Delete Channel<br>Delete Channel<br>2-Point Linear Scaling<br>Square Root Scaling<br>Scale Exponent<br>Round Horizontal Tank<br>Open Channel Flow Application<br>Setup Math Functions<br>Setup Math Functions | 23<br>24<br>24<br>25<br>25<br>26<br>27<br>26<br>27<br>28<br>30<br>31<br>32<br>33<br>33<br>33<br>33<br>33<br>34<br>35<br>35<br>36<br>37<br>38 |

Find Quality Products Online at:

www.GlobalTestSupply.com

| Setup Timers                                                                                                    | 39                                                                                                    |
|----------------------------------------------------------------------------------------------------|----------------------------------------------------------------------------------------------------|
| Setup Alarms                                                                                                    | 40                                                                                                    |
| Logic OR Alarm                                                                                                    | 41                                                                                                    |
| Logic AND Alarm                                                                                                    | 41                                                                                                    |
| Logic NOR & NAND Alarms                                                                                                    | 41                                                                                                    |
| Setup Inputs                                                                                                    | 42                                                                                                    |
| Setup 4-20 mA Inputs                                                                                                    | 42                                                                                                    |
| Setup Pulse Inputs                                                                                                    | 43                                                                                                    |
| Setup Digital Inputs                                                                                                    | 43                                                                                                    |
| Setup Modbus Inputs                                                                                                    | 44                                                                                                    |
| Setup All Outputs                                                                                                    | 45                                                                                                    |
| Setup 4-20 mA Outputs                                                                                                    | 45                                                                                                    |
| Setup Relay Output                                                                                                    | 46                                                                                                    |
| Setup Digital Output                                                                                                    | 48                                                                                                    |
| Setup Modbus Output                                                                                                    | 48                                                                                                    |
| Setup Screens                                                                                                    | 49                                                                                                    |
| Screens Settings                                                                                                    | 49                                                                                                    |
| Setup System                                                                                                    | 51                                                                                                    |
| Setup Display                                                                                                    | 51                                                                                                    |
| Setup Colors                                                                                                    | 51                                                                                                    |
| Display Settings                                                                                                    | 51                                                                                                    |
| General Settings                                                                                                    | 52                                                                                                    |
| Set Password                                                                                                    | 52                                                                                                    |
| Password Protected Controller                                                                                                    | 52                                                                                                    |
| Remove Password Protection                                                                                                    | 52                                                                                                    |
| System Date & Time                                                                                                    | 53                                                                                                    |
| Modbus Settings & Passcode Protection                                                                                                    | 53                                                                                                    |
| System Build                                                                                                    | 53                                                                                                    |
|                                                                                                    |                                                                                                    |
| Ethernet Settings                                                                                                    | 53                                                                                                    |
| Ethernet Settings                                                                                                    | 53<br><b>54</b>                                                                                                    |
| Ethernet Settings<br>Ethernet Port Setup - Full<br>Test Ethernet Communication                                                                                                    | 53<br><b>54</b><br><b>56</b>                                                                                                    |
| Ethernet Settings<br>Ethernet Port Setup - Full<br>Test Ethernet Communication<br>Custom Units                                                                                                    | 53<br><b>54</b><br><b>56</b><br>57                                                                                                    |
| Ethernet Settings<br>Ethernet Port Setup - Full<br>Test Ethernet Communication<br>Custom Units<br>View Menu                                                                                                    | 53<br><b>54</b><br><b>56</b><br>57<br><b>58</b>                                                                                                    |
| Ethernet Settings Ethernet Port Setup - Full Test Ethernet Communication Custom Units View Menu View Channel Details                                                                                                    | 53<br>54<br>56<br>57<br>58<br>58                                                                                                    |
| Ethernet Settings Ethernet Port Setup - Full Test Ethernet Communication Custom Units View Menu View Channel Details                                                                                                    | 53<br>54<br>56<br>57<br>58<br>58<br>60                                                                                                    |
| Ethernet Settings Ethernet Port Setup - Full Test Ethernet Communication Custom Units. View Menu View Channel Details View Totals. Totals Generated by Non-Rate Inputs. View Timese                                                                                                    | 53<br>54<br>56<br>57<br>57<br>58<br>58<br>58<br>60<br>61                                                                                                    |
| Ethernet Settings Ethernet Port Setup - Full Test Ethernet Communication Custom Units. View Menu View Channel Details View Totals. Totals Generated by Non-Rate Inputs View Timers. View Alarma                                                                                                    | 53<br>54<br>56<br>57<br>57<br>58<br>58<br>58<br>60<br>61<br>62<br>62                                                                                                    |
| Ethernet Settings Ethernet Port Setup - Full Test Ethernet Communication Custom Units View Menu View Channel Details View Totals Totals Generated by Non-Rate Inputs View Timers. View Alarms View Lapute                                                                                                    | 53<br>54<br>56<br>57<br>58<br>58<br>60<br>61<br>62<br>63<br>64                                                                                                    |
| Ethernet Settings Ethernet Port Setup - Full Test Ethernet Communication                                                                                                    | 53<br>54<br>56<br>57<br>58<br>58<br>60<br>61<br>62<br>63<br>64<br>65                                                                                                    |
| Ethernet Settings Ethernet Port Setup - Full Test Ethernet Communication                                                                                                    | 53<br>54<br>56<br>57<br>58<br>58<br>60<br>61<br>61<br>62<br>63<br>63<br>64<br>65<br>66                                                                                                    |
| Ethernet Settings Ethernet Port Setup - Full Test Ethernet Communication                                                                                                    | 53<br>54<br>56<br>57<br>58<br>58<br>60<br>61<br>62<br>63<br>63<br>64<br>65<br>66<br>67                                                                                                    |
| Ethernet Settings Ethernet Port Setup - Full Test Ethernet Communication Custom Units                                                                                                    | 53<br>54<br>56<br>57<br>57<br>58<br>58<br>60<br>61<br>62<br>63<br>63<br>64<br>65<br>65<br>66<br>67<br>67                                                                                                    |
| Ethernet Settings Ethernet Port Setup - Full Test Ethernet Communication Custom Units View Menu View Menu View Totals Totals Generated by Non-Rate Inputs View Timers View Alarms View Alarms View Outputs View Outputs View Alert Messages View Modbus Outputs View Screens                                                                                                    | 53<br>54<br>56<br>57<br>58<br>58<br>58<br>60<br>61<br>61<br>62<br>63<br>64<br>65<br>65<br>66<br>67<br>67<br>68                                                                                                    |
| Ethernet Settings                                                                                                    | 53<br>54<br>56<br>57<br>58<br>58<br>58<br>60<br>61<br>62<br>63<br>64<br>62<br>63<br>64<br>65<br>66<br>67<br>67<br>67<br>68<br>69                                                                                                    |
| Ethernet Settings Ethernet Port Setup - Full Test Ethernet Communication Custom Units View Menu View Channel Details View Totals Totals Generated by Non-Rate Inputs View Timers View Alarms View Alarms View Alert Messages View Alert Messages View Modbus Outputs View Screens Operation Viewing Screens                                                                                                    | 53<br>54<br>56<br>57<br>58<br>58<br>58<br>60<br>61<br>62<br>63<br>64<br>62<br>63<br>64<br>65<br>66<br>67<br>67<br>67<br>68<br>69<br>69<br>69                                                                                                    |
| Ethernet Settings Ethernet Port Setup - Full Test Ethernet Communication                                                                                                    | 53<br>54<br>56<br>57<br>58<br>58<br>58<br>60<br>61<br>62<br>63<br>64<br>62<br>63<br>64<br>65<br>66<br>67<br>67<br>67<br>68<br>69<br>69<br>69                                                                                                    |
| Ethernet Settings Ethernet Port Setup - Full Test Ethernet Communication                                                                                                    | 53<br>54<br>56<br>57<br>58<br>58<br>60<br>61<br>62<br>63<br>64<br>62<br>63<br>64<br>65<br>66<br>67<br>67<br>67<br>68<br><b>69</b><br>69<br>69<br>69                                                                                                    |
| Ethernet Settings Ethernet Port Setup - Full Test Ethernet Communication                                                                                                    | 53<br>54<br>56<br>57<br>58<br>58<br>58<br>60<br>61<br>62<br>63<br>64<br>62<br>63<br>64<br>65<br>66<br>67<br>67<br>67<br>68<br>69<br>69<br>69<br>69<br>59<br>70                                                                                                    |
| Ethernet Settings                                                                                                    | 53<br>54<br>56<br>57<br>58<br>58<br>58<br>60<br>61<br>62<br>63<br>64<br>62<br>63<br>64<br>65<br>66<br>67<br>67<br>67<br>68<br>69<br>69<br>69<br>69<br>69<br>70<br>70<br>71                                                                                                    |
| Ethernet Settings                                                                                                    | 53<br>54<br>56<br>57<br>58<br>58<br>58<br>60<br>61<br>62<br>63<br>64<br>65<br>66<br>67<br>67<br>67<br>67<br>68<br><b>69</b><br>69<br>69<br>69<br>70<br>71<br>71                                                                                                    |
| Ethernet Settings                                                                                                    | 53<br>54<br>56<br>57<br>58<br>58<br>58<br>60<br>61<br>62<br>63<br>64<br>62<br>63<br>64<br>65<br>66<br>67<br>67<br>67<br>68<br>69<br>69<br>69<br>69<br>70<br>71<br>71<br>73                                                                                                    |
| Ethernet Settings<br>Ethernet Port Setup - Full<br>Test Ethernet Communication<br>Custom Units<br>View Menu<br>View Menu<br>View Channel Details<br>View Totals.<br>Totals Generated by Non-Rate Inputs<br>View Timers<br>View Alarms<br>View Alarms<br>View Inputs<br>View Outputs<br>View Outputs<br>View Alert Messages<br>View Digital Outputs<br>View Modbus Outputs<br>View Screens<br>Operation.<br>Viewing Screens<br>Individual Channel View<br>Low & High Alarm Indication<br>Multicolor Bargraph Indication<br>Modbus Register Tables<br>PV's Register Numbers & Addresses<br>Modbus Write Protection | 53<br>54<br>56<br>57<br>58<br>58<br>58<br>60<br>61<br>62<br>63<br>64<br>62<br>63<br>64<br>65<br>66<br>67<br>67<br>67<br>68<br>69<br>69<br>69<br>69<br>70<br>71<br>71<br>71<br>73<br>74                                                                                                |
| Ethernet Settings                                                                                                    | 53<br>54<br>56<br>57<br>58<br>58<br>58<br>60<br>61<br>62<br>63<br>64<br>62<br>63<br>64<br>65<br>66<br>67<br>67<br>67<br>68<br>69<br>69<br>69<br>69<br>69<br>70<br>71<br>71<br>71<br>73<br>74<br>78                                                                                    |
| Ethernet Settings                                                                                                    | 53<br>54<br>56<br>57<br>58<br>58<br>58<br>60<br>61<br>62<br>63<br>64<br>62<br>63<br>64<br>65<br>66<br>67<br>67<br>67<br>68<br>69<br>69<br>69<br>69<br>69<br>69<br>70<br>71<br>71<br>71<br>73<br>74<br>78                                                                              |
| Ethernet Settings                                                                                                    | 53         54         56         57         58         58         60         61         62         63         64         65         66         67         68         69         69         69         69         70         71         71         73         74         78         78 |

# www.GlobalTestSupply.com

# **Table of Figures**

| Figure 1. Front Panel Mount Dimensions                                       | 16 |
|------------------------------------------------------------------------------|----|
| Figure 2. Panel Cutout Dimensions                                            | 16 |
| Figure 3. Panel Mount Installation                                           | 17 |
| Figure 4. Panel Mount Overall Dimension                                      | 17 |
| Figure 5. Connection Terminals for a PD9000-GP-4PI-8AI-10AO-10RY             | 20 |
| Figure 6. Power Connections                                                  | 21 |
| Figure 7. Transmitters Powered by ConsoliDator+ Isolated 24 VDC Power Supply | 21 |
| Figure 8. Transmitter Powered by Ext. Supply or Self-Powered                 | 21 |
| Figure 9. 3-Wire Transmitters Powered Externally                             | 21 |
| Figure 10. Flow Meter Pulse Input Connections                                | 22 |
| Figure 11. Digital Input from Switch Closure and Live Signal                 | 22 |
| Figure 12. Active 4-20 mA Output Powered by Controller                       | 22 |
| Figure 13. Passive 4-20 mA Output Powered by External Supply                 | 22 |
| Figure 14. Digital Outputs Driving 5 V Solid State Relay                     | 22 |
| Figure 15. Two Supplies in Parallel Powering 3-Wire Transmitter              | 23 |
| Figure 16. Powering 4-Wire Gas Detector & Isolated 4-20 mA Output            | 23 |
| Figure 17. Relay Connections                                                 | 24 |
| Figure 18. AC and DC Internal Inductive Loads Protection                     | 24 |
| Figure 19. Low Voltage DC Loads Protection                                   | 24 |
| Figure 20. Serial Connections                                                | 24 |
| Figure 21. External Keypad Connections                                       | 24 |
| Figure 22. Linear Response Graph                                             | 34 |
| Figure 23. Square Root Response Graph                                        | 34 |
| Figure 24. Exponent Response Graph                                           | 35 |
| Figure 25. Round Horizontal Tank Volume Graph                                | 35 |
| Figure 26. Total Relay Sampling Operation                                    | 36 |

# Introduction

The ConsoliDator+ is a multi-channel controller that is both easy to use and satisfies a wide variety of process display, alarm, and control applications. It accepts 4-20 mA inputs, flow meter pulse inputs, digital inputs, and Modbus RTU inputs and displays them both in numeric and bargraph format on a large, 5.7" color display. It can be equipped with multiple relays with user-definable actions, 4-20 mA outputs, digital outputs, Modbus RTU, and Ethernet Modbus TCP/IP protocol communication capabilities. Additionally, the controller is equipped with up to 32 timers that can be used to control many processes or events. The ConsoliDator+ takes full advantage of its color display by allowing the user to customize screen colors for bargraphs, alarm conditions, and input channels.

All this functionality is easily programmed using free software or via the front panel pushbuttons. Choose the model that best suits your application, from monitoring only to fully loaded controllers with an extensive combination of inputs, outputs and communication protocols. The standard product offering is listed in the ordering guide and other models are available for special order.

# **Ordering Information**

| General Purpose Panel-Mount Models |              |                |                 |        |
|------------------------------------|--------------|----------------|-----------------|--------|
| Model                              | Pulse Inputs | 4-20 mA Inputs | 4-20 mA Outputs | Relays |
| PD9000-GP-4AI                      | 0            | 4              | 0               | 0      |
| PD9000-GP-4AI-10RY                 | 0            | 4              | 0               | 10     |
| PD9000-GP-4AI-5AO-10RY             | 0            | 4              | 5               | 10     |
| PD9000-GP-4AI-20RY                 | 0            | 4              | 0               | 20     |
| PD9000-GP-4AI-5AO-20RY             | 0            | 4              | 5               | 20     |
| PD9000-GP-8AI                      | 0            | 8              | 0               | 0      |
| PD9000-GP-8AI-10RY                 | 0            | 8              | 0               | 10     |
| PD9000-GP-8AI-10AO-10RY            | 0            | 8              | 10              | 10     |
| PD9000-GP-8AI-20RY                 | 0            | 8              | 0               | 20     |
| PD9000-GP-8AI-25RY                 | 0            | 8              | 0               | 25     |
| PD9000-GP-12AI                     | 0            | 12             | 0               | 0      |
| PD9000-GP-12AI-20RY                | 0            | 12             | 0               | 20     |
| PD9000-GP-12AI-10AO-10RY           | 0            | 12             | 10              | 10     |
| PD9000-GP-16AI                     | 0            | 16             | 0               | 0      |
| PD9000-GP-16AI-15RY                | 0            | 16             | 0               | 15     |
| PD9000-GP-16AI-15AO                | 0            | 16             | 15              | 0      |
| PD9000-GP-20AI                     | 0            | 20             | 0               | 0      |
| PD9000-GP-20AI-10RY                | 0            | 20             | 0               | 10     |
| PD9000-GP-20AI-10AO                | 0            | 20             | 10              | 0      |
| PD9000-GP-24AI                     | 0            | 24             | 0               | 0      |
| PD9000-GP-24AI-5RY                 | 0            | 24             | 0               | 5      |
| PD9000-GP-24AI-5AO                 | 0            | 24             | 5               | 0      |
| PD9000-GP-28AI                     | 0            | 28             | 0               | 0      |
| PD9000-GP-4PI                      | 4            | 0              | 0               | 0      |
| PD9000-GP-4PI-5AO                  | 4            | 0              | 5               | 0      |
| PD9000-GP-4PI-5AO-10RY             | 4            | 0              | 5               | 10     |
| PD9000-GP-4PI-4AI-5AO              | 4            | 4              | 5               | 0      |
| PD9000-GP-4PI-4AI-5AO-10R          | 4            | 4              | 5               | 10     |
| PD9000-GP-4PI-8AI-10AO-10RY        | 4            | 8              | 10              | 10     |
| PD9000-GP-8PI                      | 8            | 0              | 0               | 0      |
| PD9000-GP-8PI-10AO                 | 8            | 0              | 10              | 0      |
| PD9000-GP-8PI-10AO-10RY            | 8            | 0              | 10              | 10     |
| PD9000-GP-8PI-8AI-10AO-5RY         | 8            | 8              | 10              | 5      |

G = General PurposeAO = Analog OutputP = Panel-MountRY = RelayAI = Analog InputE = Ethernet (Add "-E" at the end of the model number)PI = Pulse InputExample: PD9000-GP-4PI-8AI-10AO-10RY-E

Other models are available upon request.

| Model        | Description                                         |
|--------------|-----------------------------------------------------|
| PDA9000-C4AI | (4) Isolated 4-20 mA Inputs Card for ConsoliDator+  |
| PDA9000-C4PI | (4) Pulse Inputs Card for ConsoliDator+             |
| PDA9000-C5AO | (5) Isolated 4-20 mA Outputs Card for ConsoliDator+ |
| PDA9000-C5RY | (5) Relays Card for ConsoliDator+                   |

## Input / Output Cards

# **Setup & Calibration Services**

| Part Number        | Description                                                                         |
|--------------------|-------------------------------------------------------------------------------------|
| PDN-CALCON+12      | ConsoliDator+ Calibration and Certificate for up to 12 Inputs and Outputs           |
| PDN-CALCON+24      | ConsoliDator+ Calibration and Certificate for up to 24 Inputs and Outputs           |
| PDN-CALCON+36      | ConsoliDator+ Calibration and Certificate for up to 36 Inputs and Outputs           |
| PDN-CALCON+12-DATA | ConsoliDator+ Calibration and Certificate with data for up to 12 Inputs and Outputs |
| PDN-CALCON+24-DATA | ConsoliDator+ Calibration and Certificate with data for up to 24 Inputs and Outputs |
| PDN-CALCON+36-DATA | ConsoliDator+ Calibration and Certificate with data for up to 36 Inputs and Outputs |
| PDN-CSETCON+       | Custom Setup for ConsoliDator+                                                      |

# Accessories

### **NEMA 4 Steel Enclosure**

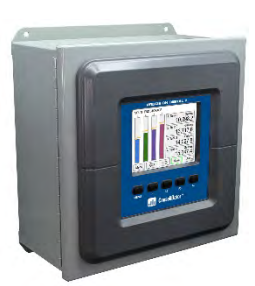

| Model   | Description                                     |
|---------|-------------------------------------------------|
| PDA2909 | NEMA 4 Steel Enclosure for One<br>ConsoliDator+ |

### PDA9000SH Sun Hood

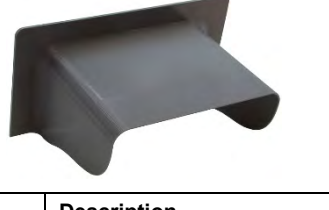

| Model     | Description           |
|-----------|-----------------------|
| PDA9000SH | ConsliDator+ Sun Hood |

### Light / Horn Accessories

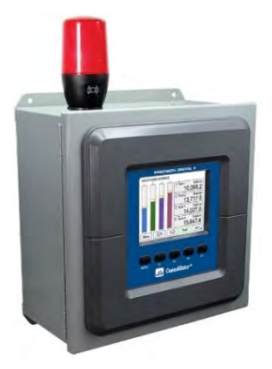

| Model         | Description                                                                    |
|---------------|--------------------------------------------------------------------------------|
| PDA-LHR       | Red Light / Horn                                                               |
| PDA-LHG       | Green Light / Horn                                                             |
| PDA-LHY       | Yellow Light / Horn                                                            |
| PDA-LHB       | Blue Light / Horn                                                              |
| PDA-LHW       | White Light / Horn                                                             |
| PDA-LH5C      | Light / Horn with User Choice of<br>Red, Green, Yellow, Blue or White<br>Light |
| PDA-LH3LC-RYG | Light / Horn with Red, Yellow,<br>Green Light Layers                           |

# www.GlobalTestSupply.com

## PD9000 ConsoliDator+ Multivariable Controller

### **PDA2360 Control Stations**

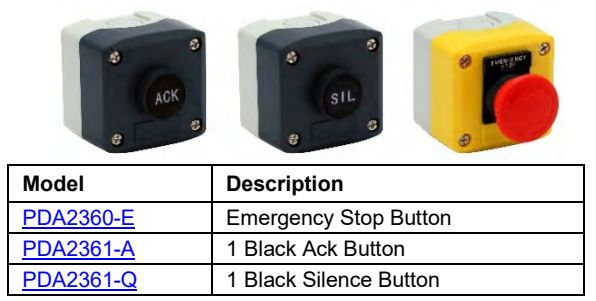

#### Signal Splitter & Conditioner Accessories

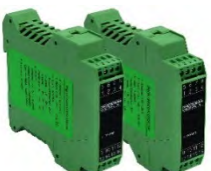

| Model         | Description                                                          |
|---------------|----------------------------------------------------------------------|
| PD659-1MA-1MA | Signal Isolator with One 4-20 mA<br>Input and One 4-20 mA Output     |
| PD659-1MA-2MA | Signal Splitter with One 4-20 mA<br>Input and Two 4-20 mA Outputs    |
| PD659-1V-1MA  | Signal Conditioner with One 0-10<br>VDC Input and One 4-20 mA Output |
| PD659-1MA-1V  | Signal Conditioner with One 4-20<br>mA Input and One 0-10 VDC Output |

### PDA1024-01 Power Supply

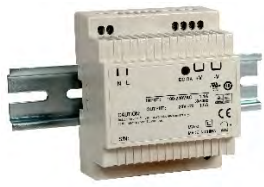

| Model      | Description                      |
|------------|----------------------------------|
| PDA1024-01 | 24 VDC Power Supply for DIN Rail |

### Split Core AC Current Transducer

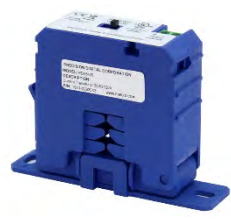

| Model   | Description                                                               |
|---------|---------------------------------------------------------------------------|
| PDA6420 | Split Core AC Current Transducer.<br>Input: 30/60/120 AAC; Output 4-20 mA |

### **PDA-BUTTON Momentary Pushbutton**

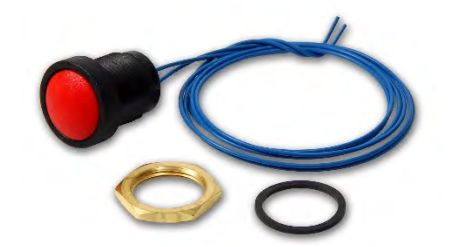

| Model        | Description                |  |
|--------------|----------------------------|--|
| PDA-BUTTON1B | NEMA 4X Black Reset Button |  |
| PDA-BUTTON1G | NEMA 4X Green Reset Button |  |
| PDA-BUTTON1R | NEMA 4X Red Reset Button   |  |

### Panel Mount Buzzer and Light

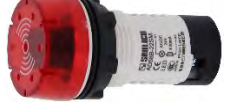

| Model   | Description                  |  |
|---------|------------------------------|--|
| PDA1000 | Panel Mount Buzzer and Light |  |

#### Snubber 0.01μF/470Ω Flexible Leads

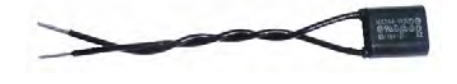

| Model          | Description                                  |  |
|----------------|----------------------------------------------|--|
| <u>PDX6901</u> | Snubber $0.01\mu F/470\Omega$ Flexible Leads |  |

#### Low-Cost Signal Generator

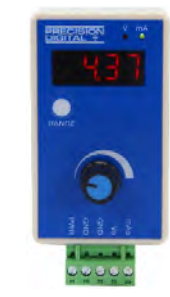

| Model  | Description                                       |  |
|--------|---------------------------------------------------|--|
| PD9502 | 4-20 mA or 0-10 VDC,<br>Low-Cost Signal Generator |  |

# www.GlobalTestSupply.com

### PDA2909 NEMA 4 Steel Enclosure for One ConsoliDator+

The PDA2909 steel NEMA 4 enclosure provides a convenient way to mount the PD9000 ConsoliDator+ to walls and other vertical structures. This enclosure comes pre-cut with one cutout to mount the PD9000 in. The ConsoliDator+ is mounted in the door of the enclosure thus allowing for programming and operation of the device. No additional mounting hardware other than screws to mount to the wall is needed. The door is hinged and secured with latches.

Note: The enclosure and ConsoliDator+ are ordered and packaged separately.

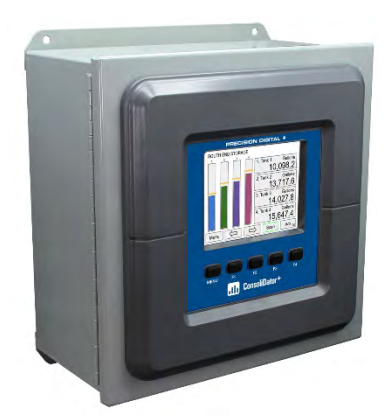

PDA2909 with ConsoliDator+ Installed

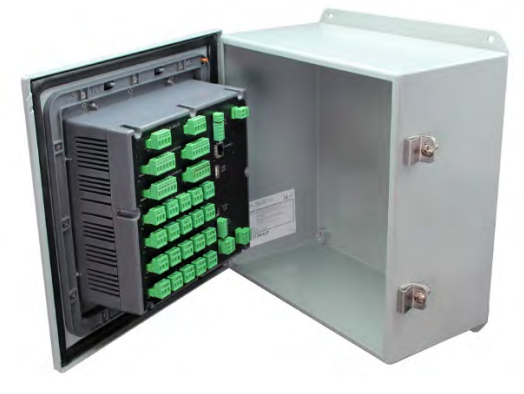

PDA2909 Opened with ConsoliDator+ Installed

#### Features

- House One ConsoliDator+ Multi-Variable Controller
- 14-Gauge Steel
- Comes Pre-Cut with One Cutout
- NEMA 4, 12 and 13
- Cover Secured with Screwed Latches
- Hinged Door
- ConsoliDator+ Mounted in Cover
- Mounting Holes Integral to Enclosure
- UL Listed, CSA Certified

#### Wall Mounting Dimensions:

The PDA2909 enclosure includes integral mounting flanges at the top and bottom of the enclosure that can be used to mount the enclosures to a wall.

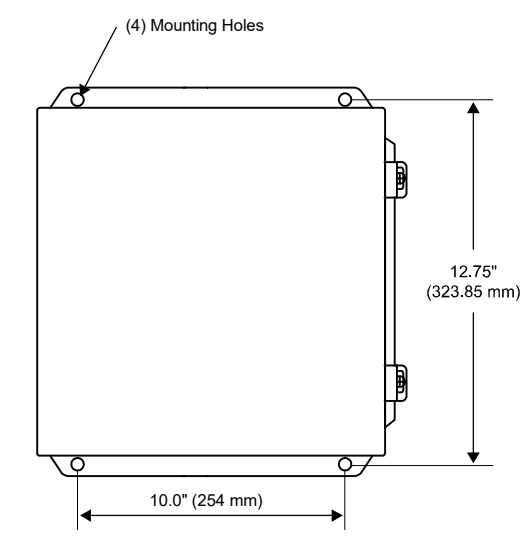

#### PDA2909 Overall Dimensions:

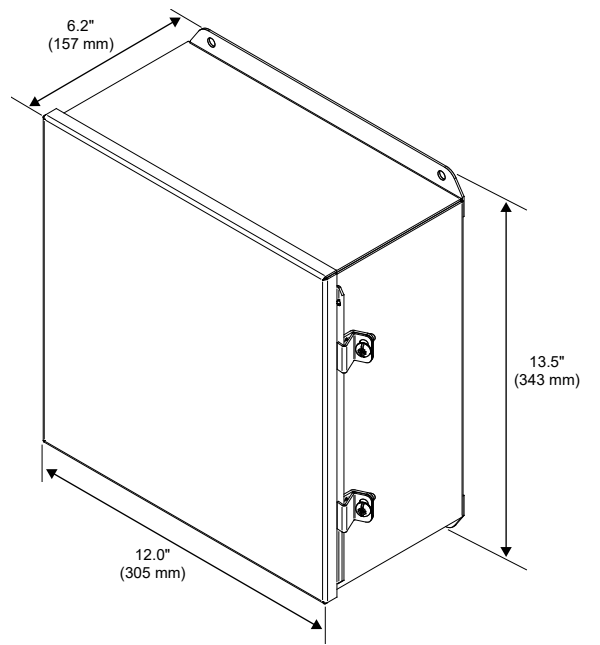

**Find Quality Products Online at:** 

# www.GlobalTestSupply.com

# **Specifications**

Except where noted all specifications apply to operation at 25°C (77°F)

## General

| Display                            | Color; QVGA (320x240 px),<br>5.7" (145 mm) diagonally, white backlight<br>Bargraph: Twenty divisions<br>Numerical: Up to 15 digits<br>(±999,999,999,999,999)                                                                                                    | Input &<br>Output<br>Cards | Max Number of I/O Cards: 7<br>Analog Inputs: 4/card<br>Pulse Inputs: 4/card<br>Analog Outputs: 5/card<br>Relays: 5/card                                                                                                    |
|------------------------------------|----------------------------------------------------------------------------------------------------|----------------------------|----------------------------------------------------------------------------------------------------|
| Screen<br>Bargraph                 | Enable/disable: Channels, totals, timers<br>Bargraph scale: 0 – 100%, independent of<br>channel scale. Twenty divisions: 5% each.<br>Screen: Select to show bargraph or not.                                                                                                    | Number of<br>Screens       | Up to 20 screens with 1 to 8 PVs or items<br>per screen<br>Enable or disable screen title, channel #,<br>and bargraph<br>Automatic or manual scanning                                                                                                    |
| Color Selection                    | 65 colors selection<br>Customize bargraph, panel background,<br>and text for normal and alarm conditions.                                                                                                    |                            | each screen<br>F1-F4 keys are assigned per screen                                                                                                    |
| Decimal Point                      | 0 to 15 decimal places, user selectable                                                                                                    | Function                   | User programmable (See defaults below)                                                                                                    |
| Engineering<br>Units               | User selectable units or custom units<br>Time, Distance, Volume, Pressure, Weight,<br>Temperature, Current, Voltage, Percent,<br>Amps, Volts, Counts, Logic, and Custom,                                                                                                    | Keys                       | F1 = Previous $\leftarrow$<br>F2 = Next $\rightarrow$<br>F3 = Scan/Stop<br>F4 = Ack                                                                                                    |
| Units<br>Conversion                | Any unit/unit of time or other units.<br>See page 12 for list of units.<br>Units' conversion is supported for<br>channels, totals, timers, and any function                                                                                                    | Number of<br>Channels      | Input Source: 4-20 mA, Pulse, Digital,<br>Modbus, another Channel, Total, Timer,<br>Alarm, Date & Time, mA Output, Relay                                                                                                    |
|                                    | using those parameters.<br>Channel scaling must be in the intended<br>base units (e.g. Gallons/min)                                                                                                    | Password                   | Programmable password restricts<br>modification of programmed settings.<br>View and Setup menus are password                                                                                                    |
| Display<br>Update Rate             | User selectable: 0.1 to 0.5 sec<br>(10 updates/sec to 2 updates/sec)                                                                                                    |                            | protected, function keys and digital inputs are not protected.                                                                                                    |
| Programming<br>Method              | Front panel buttons, external buttons, or<br>ConsoliDator+ Software                                                                                                    | Simulation<br>Mode         | Inputs, channels, totals, timers, and alarms<br>can be simulated from the View menu or                                                                                                    |
| Alarms                             | Automatic (non-latching) or latching<br>On & Off time delays<br>May be assigned to one or more relays.                                                                                                    |                            | from a function key.<br>Simulation mode is not saved on power<br>down. Alert! message is provided for<br>simulated items.                                                                                                    |
| Alarm<br>Types                     | Note: Alarms are independent from relays.<br>Single Source: One input<br>Multi-Source: Two or more inputs<br>Interval: Enter time interval and On Time<br>Day & Time: Select day of the week & time<br>Alarm OR: Any active input alarm triggers<br>the OR alarm<br>Alarm AND: All alarms must be active to<br>trigger the AND alarm | Manual Control             | Analog outputs and relays can be<br>controlled manually from the View menu<br>or from a function key.<br>Manual control mode is not saved on<br>power down. Alert! message is provided for<br>outputs in manual control.<br>Note: If it is necessary to turn relays off and<br>maintain the condition through power cycle,<br>configure the relays to Always Off. |
| Alarm Ack<br>& Reset               | Automatic only (Non-latching)                                                                                                    | Non-Volatile<br>Memory     | Settings stored for a minimum of 10 years.                                                                                                    |
|                                    | Manual only (Latching)<br>Manual with Ack only after alarm is cleared                                                                                                    | Power                      | Three-terminal connector (L, N, GND)<br>AC: 80-264 VAC, 47 to 63 Hz, 60 W max<br>DC: 113-370 VDC, 60 W max (L, N)                                                                                                    |
| Alarm<br>Indication                | Bargraph, panel, and text can be set<br>up to change color on alarm                                                                                                    | Based on<br>Wiring         | Two-terminal connector (G, 24V)<br>DC: 24 VDC ±10%, 60 W max                                                                                                    |
| Internal Buzzer                    | <ol> <li>Enable internal buzzer</li> <li>Assign external relay to drive a horn</li> <li>60 dBA @ 24 inches (61 cm)</li> </ol>                                                                                                    | Backup<br>Power Supply     | If AC and DC power are connected, the<br>24 VDC can be used as backup power in<br>case of AC power failure.                                                                                                    |
|                                    | Enable/disable in System – General menu.<br>Associated with alarm Horn setting                                                                                                    |                            | Note: DC supply must be 24 V or less; otherwise the system runs on DC power.                                                                                                    |
| External Horn<br>(Sold Separately) | Assign any relay to the Horn function to<br>activate an external horn when alarm<br>condition is detected.                                                                                                    | Fuse                       | Unit is protected internally with auto-<br>resettable fuse<br>AC: 1.25 A max<br>DC: 3 7 A max                                                                                                    |
| Calibration                        | Live calibration of channels is independent of the input calibration used for scaling.                                                                                                    |                            |                                                                                                    |

# Find Quality Products Online at:

# www.GlobalTestSupply.com

## PD9000 ConsoliDator+ Multivariable Controller

| External<br>Fuse | Recommended external fuse slow-blow<br>120 VAC: 2.0 A<br>240 VAC: 1.0 A                                        |
|------------------|----------------------------------------------------------------------------------------------------|
|                  | 24 VDC: 4 A                                                                                                    |
| laciation 9      | 1500.1/                                                                                                    |
| Grounding        | 1500 V<br>Analog inputs/outputs to newer line                                                                  |
| Grounding        | Analog Inputs/outputs-to-power line                                                                            |
|                  | 500 V<br>Analog input-to-input, input-to-output, analog<br>output-to-output                                    |
|                  |                                                                                                    |
|                  | isolated from each other.                                                                                      |
|                  | Note: DC Power is not isolated. DC- is connected to Earth Ground. Digital I/O, USB, and Ethernet are grounded. |
| Environmental    | Operating temperature range: -40 to 60°C                                                                       |
|                  | (-40 to 140°F)                                                                                                 |
|                  | Storage temperature range:                                                                                     |
|                  | -40 to 60°C (-40 to 140°F)                                                                                     |
|                  | Relative humidity: 0 to 90% non-                                                                               |
|                  |                                                                                                    |
|                  | All fulletions operate down to                                                                                 |
|                  | increase display refresh setting                                                                               |
| Internal Fan     | Automatic temperature-controlled fon turne                                                                     |
| Internal Fall    | on if the inside temperature reaches 50°C                                                                      |
|                  | and increases the speed as the                                                                                 |
|                  | temperature rises to 60°C.                                                                                     |
| Internal Heater  | Automatic temperature-controlled heater                                                                        |
|                  | located behind the LCD turns on at 0°C,                                                                        |
|                  | delivering the minimum power. If the                                                                           |
|                  | temperature drops below -10°C, the heater                                                                      |
|                  | delivers its maximum power.                                                                                    |
| Connections      | Removable screw terminal blocks                                                                                |
|                  | Digital I/O: 16 to 20 AWC                                                                                      |
|                  |                                                                                                    |
|                  | RS-405. 12 to 24 AVVG wile<br>R I45 Ethernet connection                                                        |
|                  | USB ports: Micro-USB (Device)                                                                                  |
|                  | cable included.                                                                                                |
| Tiahtenina       | Screw terminal connectors:                                                                                     |
| Torque           | 5 lb-in (0.56 Nm)                                                                                              |
|                  | Digital I/O terminals: 2.5 lb-in (0.28 Nm)                                                                     |
| Enclosure        | Enclosure Body: Thermoplastic Polyester,                                                                       |
|                  | Culur. Gray<br>Diaplay Window: Class Delvesthenets CC                                                          |
|                  | UISPIAY WINDOW. Clear Polycardonale, GE                                                                        |
|                  | Front Panel Keys: Silicone rubber                                                                              |
| Mounting         | Panel-mounting frame and twolvo scrowo                                                                         |
| mounting         | (provided)                                                                                                    |
|                  | Cutout: 10.0" x 10.0" ±0.05"                                                                                   |
|                  | (254 mm x 254 mm ±1.3 mm) (H x W)                                                                              |
|                  | Panel thickness: 0.07" – 0.35"                                                                                 |
|                  | (1.8 mm – 8.9 mm)                                                                                              |
|                  | Clearance behind panel: 6" (152 mm)                                                                            |
| Overall          | 10.85" x 10.85" x 4.87"                                                                                        |
| Dimensions       | (276 mm x 276 mm x 124 mm)                                                                                     |
|                  | (H x W x D)                                                                                                    |
| Weight           | Ex: PD9000-XY-4PI-8AI-10AO-10RY                                                                                |
| U ·              | 7.4 lb (3.4 kg) approx.                                                                                        |
| Warrantv         | 3 years parts and labor.                                                                                       |
|                  |                                                                                                    |
|                  |                                                                                                    |

# Totalizer

| Number of                     | Up to 32 totalizers                                                                                                    |  |
|-------------------------------|----------------------------------------------------------------------------------------------------|--|
| Totalizers                    | 15 digits with comma separator                                                                                                    |  |
| Totalizer Inputs              | Calculates total based on selected rate<br>channel, pulse input, digital input, or<br>triggered event for non-rate channels.<br>Total is stored in non-volatile memory if<br>power is lost. |  |
| Maximum Total                 | 18 digits<br>999,999,999,999,999,999                                                                                                    |  |
| Rate Channel<br>Input         | 4-20 mA input, Pulse input, Modbus input                                                                                                    |  |
| Rate & Total<br>Decimal Point | Independent and user selectable from 0 to 15 places                                                                                                    |  |
| Totalizer Reset               |                                                                                                    |  |
|                               | Via front panel keys or digital inputs                                                                                                    |  |
| Non-Resettable<br>Total       | Total may be setup to be non-resettable to<br>prevent unintentional reset. This can be<br>changed in the Setup Totals menu.                                                                 |  |
| Total Units                   | Input: Rate channel                                                                                                    |  |
| Conversion                    | Total units may be different than rate units.<br>Use the custom units to convert to any unit<br>(e.g. Gallons to MGal: Factor = 0.000001)                                                   |  |
| Pulse Input                   | K-Factor = pulses/units of measure                                                                                                    |  |
| K-Factor                      | Calculates total directly from pulse input, digital input, or Modbus input.                                                                                                    |  |
|                               | Create rate channel by entering K-Factor,<br>units and time base in sec, min, hr, or day.<br>Decimals: 0 to 15                                                                              |  |
| Count<br>Down                 | Total may be setup to count down from a predetermined value entered by the user                                                                                                    |  |
| Preset<br>Value               | Enter the preset value to count up or down<br>Reset total sets total to the preset value; to<br>reset to zero uncheck the Preset box.                                                       |  |
| Roll-Over                     | Enter the value for total to roll-over to 0<br>Example: Roll-Over = 1,000,000<br>Total goes to 0 after 1 million                                                                            |  |
| Negative Total                | Allow total value to count below 0 for<br>bi-directional flow based on rate channel                                                                                                    |  |
| Total Bargraph                | Bargraph may be scaled to represent the expected maximum total                                                                                                    |  |
| Function Keys                 | Screen Setup: Assign F1-F4 to Reset<br>Total, Enter Total, Add To, or<br>Remove From total                                                                                                  |  |

# **Real Time Clock**

| Date<br>Format                    | Month, day, year (e.g. July 16, 2020)                                                                                       |
|-----------------------------------|----------------------------------------------------------------------------------------------------|
| Time<br>Format                    | 24 hour; 00: Midnight<br>hh:mm:ss                                                                                           |
| Battery                           | 3 V, P/N: CR2032 included                                                                                                   |
|                                   |                                                                                                    |
| Display<br>Date & Time            | Displayed on the top line of Setup and View menus, including day of the week.                                               |
| Display<br>Date & Time<br>Screens | Displayed on the top line of Setup and<br>View menus, including day of the week.<br>Date & Time can be added to any screen. |

# www.GlobalTestSupply.com

## **Channel & Math Functions**

| Scale Functions | K-Factor                 | Converts number of<br>pulses to volume or<br>other units                          |
|-----------------|--------------------------|-----------------------------------------------------------------------------------|
|                 | Scale Factor             | Apply multiplier to a<br>channel                                                  |
|                 | Scale Linear 2-Pt        | Scale a channel                                                                   |
|                 | Scale Multi-Point        | Multi-point scaling of a channel                                                  |
|                 | Scale<br>Square Root     | Apply square root to<br>a channel –<br>Differential Pressure<br>from two channels |
|                 | Scale Exponent           | Apply exponent for<br>weirs and flumes<br>open channel flow<br>calculation        |
|                 | Round Horizontal<br>Tank | Calculate volume in<br>round horizontal tank<br>with flat ends                    |
|                 | Units Conversion         | Convert base units to any units                                                   |
| Math Functions  | Constant                 | Assign fixed value                                                                |
|                 | Summation                | Add two or more<br>channels                                                       |
|                 | Difference               | Subtract any two<br>channels                                                      |
|                 | Abs Difference           | Difference always<br>positive                                                     |
|                 | Absolute Value           | Convert channel<br>value to positive                                              |
|                 | Average                  | Find the average of channels                                                      |
|                 | Weighted Average         | Assign % weight to two or more channels                                           |
|                 | Multiply                 | Multiply two channels                                                             |
|                 | Divide                   | Divide two channels                                                               |
|                 | % Efficiency             | Calculate input to<br>output efficiency<br>((A-B)/A)*100%                         |

# **List of Engineering Units**

#### None: No units

| Time: seconds, minutes, hours, days & /sec, /min, /hr, /day                                                                         |
|----------------------------------------------------------------------------------------------------|
| Distance (Height): cm, m, Inch, Feet, Ft-In, Yard, km, miles, custom                                                                |
| Volume: Gallons, GAL, L, IGAL, M3, BBL, BUSH, cuYD, cuFt, cuIn,<br>LiBBL, BBBL, HECtL, quarts, pints, fl oz, mL, DT, M/T,<br>custom |
| Pressure: psi, Pa, bar, hPa, kPa, MPa, GPa, inH2O, cmH2O, inHg,<br>mmHg, atm, kg/cm2, kg/m2, mbar, Mbar, Torr, mTorr,<br>custom     |
| Weight: grams, Oz, Lb, lb, g, kg, onces, tons, tonnes, custom                                                                       |
| Temperature: C, F, K, Ra                                                                                                    |
| Percent: %, PCT, Percent, custom                                                                                                    |
| Amps: mA, Amps, custom                                                                                                    |
| Volts: V, mV, Volts, custom                                                                                                    |
| Counts: Pulses, Cycles, Counts, custom                                                                                              |
| Logic: ON, OFF, OPEN, CLOSED, YES, NO, START, RUNNING,<br>STOP, STOPPED, PUMP ON, PUMP OFF, OK, OKAY,<br>ERROR, WARNING, custom     |
|                                                                                                    |

| Additi | onal | Compare               |                                                                                                    |
|--------|------|-----------------------|----------------------------------------------------------------------------------------------------|
| runcti | ions | Greatest              | Greatest value in a group of channels                                                                                                    |
|        |      | Least                 | Smallest value in a group of channels                                                                                                    |
|        |      | Measure               |                                                                                                    |
|        |      | Tare                  | Calculate net value<br>when Tare function is<br>applied via function<br>key                                                              |
|        |      | Maximum               | Maximum value<br>reached by the<br>process                                                                                               |
|        |      | Minimum               | Minimum value<br>reached by the<br>process                                                                                               |
|        |      | Percent<br>(Bargraph) | % bargraph of any:<br>4-20 mA input,<br>channel, total, timer,                                                                           |
|        |      |                       | or mA output                                                                                                    |
|        |      | Duration              | Keep track of time a<br>condition has been<br>present (e.g. high<br>alarm active)                                                        |
|        |      | Rate of Change        | Calculates how fast a process is changing /sec, /min, /hr, /day                                                                          |
|        |      | Filter                | , , , , , , , , , , , , , , , , , , ,                                                                                                    |
|        |      | Window Average        | Enter time to calculate the average                                                                                                    |
|        |      | IIR (First Order)     | Infinite Impulse<br>Response (slow)                                                                                                    |
|        |      | Cutoff                | PV = 0 below cutoff<br>Flip Side: 0 above (-)                                                                                            |
|        |      | Limits                | Sets PV's upper & lower limits.                                                                                                    |
|        |      | Control               |                                                                                                    |
|        |      | Sampler               | Trigger relay sample<br>and select sampling<br>time (e.g. Turn relay<br>on for 30 sec every<br>time total increases<br>by 1,000 Gallons) |
| stom   |      | On-Off Control        | Set on & off control<br>based on process<br>value                                                                                        |
| uln,   |      | Select A or B         | Switch between 2 inputs                                                                                                    |
|        |      | Schedule              | Daily or weekly event                                                                                                    |
| Hg,    |      | Relays                |                                                                                                    |
| ,      |      | Cycle Count           | Number of relay cycles since reset                                                                                                    |
|        |      | Runtime               | Relay runtime (ON)<br>hh:mm:ss                                                                                                    |
|        |      | Modbus                |                                                                                                    |
|        |      | Time Since<br>Read    | Time since a Modbus<br>master device read a<br>register                                                                                  |
| G,     |      | Time Since<br>Write   | Time since a Modbus<br>master wrote to a<br>register                                                                                     |

## **Find Quality Products Online at:**

# www.GlobalTestSupply.com

# 4-20 mA Analog Inputs

| Number of                | (4) Analog inputs/card                                                                                                    |  |
|--------------------------|----------------------------------------------------------------------------------------------------|--|
| Typical Input            |                                                                                                    |  |
|                          | 0-24 mA                                                                                                    |  |
|                          | $+0.03\%$ of full scale $\pm 1$ count                                                                                       |  |
| 4 20 mA                  |                                                                                                    |  |
| Display                  | (Recommended) ±999,999                                                                                                    |  |
| Value                    | More digits may be used, but the                                                                                            |  |
|                          | stability will be affected. Increase the<br>filter value and lower the display update<br>rate to get a more stable reading. |  |
| Transmitter              | Isolated 24 VDC @ 200 mA/input                                                                                              |  |
| Power Supply             | Max current: 1,600 mA (All inputs)                                                                                          |  |
|                          | (28) Analog Input @ 200 mA max<br>(28) Analog Input @ 20 mA max<br>Available on AC or DC powered units                      |  |
| Temperature<br>Drift     | Better than:<br>20 ppm/°C from -40 to 60°C ambient                                                                          |  |
| Filter                   | Window: 0.5. 1. 2. 4. 8 sec.                                                                                                |  |
|                          | IIR: 16, 32 sec                                                                                                    |  |
|                          | Glitch Filter: Discards a single sample caused by high frequency noise                                                      |  |
| Filter                   | 0 to 100 % of full scale                                                                                                    |  |
| Bypass                   | Filter is ignored, if the signal change is greater than bypass value                                                        |  |
| Channel                  | Linear 2-Point.                                                                                                    |  |
| Input Scale              | Multi-Point (up to 50 points)                                                                                               |  |
| Function                 | Square Root                                                                                                    |  |
|                          | Programmable Exponent                                                                                                    |  |
|                          | Scale Faciol<br>Round Horizontal Tank (Volume)                                                                              |  |
|                          | None (mA Input Reading)                                                                                                    |  |
| Channel                  | Each channel may be calibrated using                                                                                        |  |
| Input Live               | live calibration signal from a sensor or a                                                                                  |  |
|                          | Each 4 20 mA input is protocted by an                                                                                       |  |
| input Protection         | auto-resettable fuse, 30 VDC max.                                                                                           |  |
|                          | The fuse resets automatically after the                                                                                     |  |
|                          | fault condition is removed.                                                                                                 |  |
| Input Impedance          | 125 $\Omega$ typical, including auto-resettable fuse                                                                        |  |
| Hart                     | The controller does not interfere with                                                                                      |  |
| Transparency             | existing HART communications; it<br>displays the 4-20 mA primary variable                                                   |  |
|                          | and it allows the HART communications                                                                                       |  |
|                          | to pass through without interruption. The                                                                                   |  |
|                          | controller is not affected if a HAR I                                                                                       |  |
|                          | The controller does not display                                                                                             |  |
|                          | secondary HART variables.                                                                                                   |  |
| Isolation                | 1500 V: Input-to-power line                                                                                                 |  |
|                          | 500 V: Input-to-input, input-to-output                                                                                      |  |
|                          | All analog inputs and analog outputs are isolated from each other.                                                          |  |
| Normal Mode<br>Rejection | 100 dB at 50/60 Hz                                                                                                    |  |
| Common Mode              | 90 dB at 50/60 Hz                                                                                                    |  |
| Rejection                |                                                                                                    |  |

# **Pulse Inputs**

| Number Of        | (4) Pulse inputs/card                                                            |  |  |
|------------------|----------------------------------------------------------------------------------|--|--|
| Inputs           | (28) Pulse inputs max, no other I/O                                              |  |  |
| Input Type       | Active Square Wave, NPN, PNP, Reed                                               |  |  |
|                  | Switch, Coil (Magnetic Pickup)                                                   |  |  |
|                  | Normal threshold: 1.2 V (0.8 to 3.0 V)<br>High threshold: 2.5 V (2.0 V to 6.0 V) |  |  |
|                  | High threshold: 2.5 V (2.0 V to 6.0 V)                                           |  |  |
|                  | Coil threshold: 20 mV (Low) or                                                   |  |  |
|                  | 100 mV (High)                                                                    |  |  |
| Signal Level     | Active Square Wave: 0 to 30 V max                                                |  |  |
|                  | Typical: 0 to 5 V                                                                |  |  |
|                  | Coil: 20 mVp-p to 30 Vp-p                                                        |  |  |
|                  |                                                                                  |  |  |
| Input            | Active, NPN, Reed: $10 \text{ k}\Omega$ pull-up to $5 \text{ V}$                 |  |  |
| Impedance        | PNP: $10 \text{ k}\Omega$ pull-down to (S-)                                      |  |  |
|                  | (100  m) consitivity), > 10 kΩ                                                   |  |  |
| lagistion        | Dulas inputs are not isolated (C) terminal                                       |  |  |
| isolation        | is connected to system GND                                                       |  |  |
| Innut            | +26 V non isolated                                                               |  |  |
| Protection       | ±30 V, HOH-ISOlated                                                              |  |  |
| Frequency        | Active Square Wave 5 V: 0 to 100 kHz                                             |  |  |
| Response &       | Coil (Magnetic Pickup): 0 to 50 kHz                                              |  |  |
| Signal Level     | Frequency – Signal level (Coil: 20 mV)                                           |  |  |
| -                | 20 mVp-p – 100 Hz                                                                |  |  |
|                  | 100 mVp-p – 10 kHz                                                               |  |  |
|                  | <u> Frequency – Signal level (Coil: 100 mV)</u>                                  |  |  |
|                  | 100 mVp-p – 90 Hz                                                                |  |  |
|                  | 500 mVp-p – 5 kHz                                                                |  |  |
|                  | 20 Vp-p – 50 kHz                                                                 |  |  |
| Minimum          | 250 μHz with High Gate = 4,000 sec                                               |  |  |
| Frequency        |                                                                                  |  |  |
| Low Gate         | 1 to 99 sec                                                                      |  |  |
| High Gate        | 2 to 4,000 sec                                                                   |  |  |
| -                | (Must be higher than low gate)                                                   |  |  |
| Accuracy         | ±1 count for K-Factor > 1 or 30 ppm                                              |  |  |
| K-Factor         | Programmable pulses/unit of measure                                              |  |  |
|                  | with up to 15 decimal resolution                                                 |  |  |
| Scale            | Linear 2-Point                                                                   |  |  |
| Pulse Input      | Multi-Point Scaling: 2 to 50 points                                              |  |  |
| Live Calibration | Pulse input channel may be calibrated                                            |  |  |
|                  | using live calibration signal from a sensor.                                     |  |  |

# **Modbus Inputs**

| Number of<br>Inputs     | 199 Modbus RTU                                                                                                    |
|-------------------------|----------------------------------------------------------------------------------------------------|
| Scale Mb Input          | Modbus input may be used as the input<br>for creating channels and totals, the same<br>way 4-20 mA inputs are used.   |
| Data Type               | Bit-Logic<br>Signed/Unsigned: 16 (Short), 32 (Long),<br>64 (Long-Long)<br>Float 32<br>Float 64 (Double)               |
| Decimal Point           | User selectable                                                                                                    |
| Comm Break &<br>Timeout | Specify what value to hold on comm.<br>break and how long to wait for new data<br>before reporting a break condition. |
| Input<br>Action         | Specify what should happen when new data is written to the input register (e.g. add value to total).                  |

# www.GlobalTestSupply.com

| Digital<br>Inputs            | 5 Inputs, non-isolated, 30 VDC max<br>Standard feature on all ConsoliDator+ models<br>Low: 0 to 1.2 V<br>High: 2.8 to 30.0 V<br>Internal pull-up: 5 kΩ to 5 V<br>Max pulse frequency: 1 kHz @ 5 Vp-p<br>+5 V terminal: Internal pull-up 100 Ω<br>Note: Pulse inputs may be used as digital<br>inputs               |
|------------------------------|----------------------------------------------------------------------------------------------------|
| Digital Input<br>Types       | Normally open switch: External excitation not<br>required (Current: 1 mA)<br>Open collector: 4.1 V open circuit voltage<br>Logic level: 0 to 30 V                                                                                                    |
| Assignment &<br>Operation    | Active Low or Active High<br>Functions: Remote front panel button, total<br>functions, timer control, alarm functions,<br>screen navigation, horn functions, reset relay<br>information.<br>Digital inputs can be used as input source for<br>channels, totals, and alarms.                                        |
| Digital<br>Outputs           | 4 Outputs<br>Standard feature on all ConsoliDator+ models<br>Low: 0 V (no load), 1.5 V max @ 10 mA sink<br>(External pull-up)<br>High: 5.0 V (no load), 3.5 V @ 10 mA load<br>Maximum current: 30 mA<br>Output impedance: 100 $\Omega$<br>Output protection: 150 mA auto-resettable<br>fuse<br>Max frequency: 5 Hz |
| Digital Output<br>Assignment | Digital outputs require logic units as the input<br>Input sources: Digital input, Modbus input,<br>channel, alarm, horn, always on, or always off                                                                                                    |
| Input / Output<br>Protection | ±36 V, non-isolated                                                                                                    |

# **Digital Inputs & Outputs**

# Relays

| Number of Bolova | (5) Polova/cord                                        |  |  |
|------------------|--------------------------------------------------------|--|--|
| Number of Kelays | (3) Relays/card<br>(30) Relays max with (4) analog or  |  |  |
|                  | (4) pulse inputs, no other I/O                         |  |  |
| Rating           | SPDT (Form C)                                          |  |  |
| U U              | Resistive load: Rated 10 A @                           |  |  |
|                  | 120/240 VAC or 8 A @ 30 VDC                            |  |  |
|                  |                                                        |  |  |
|                  | NC contacts: 1/8 HP 120 VAC                            |  |  |
|                  | 50,000 cycles                                          |  |  |
|                  | Minimum load: 100 mA @ 5 VDC                           |  |  |
| Isolation        | 1500 VAC, 50/60 Hz for 1 min between coil and contacts |  |  |
| Deadband         | 0-100% of full scale, user selectable                  |  |  |
| Electrical Noise | TVS diodes & snubbers on all contacts.                 |  |  |
| Suppression      | Recommended additional external                        |  |  |
|                  | snubber: 0.01 μF/470 Ω, 250 VAC                        |  |  |
|                  | (Order: PDX6901)                                       |  |  |
| Assignment &     | Any relay may be assigned to any                       |  |  |
| Operation        | alarm, channel, total, timer, digital                  |  |  |
|                  | Input, Modbus Input, pump alternation,                 |  |  |
|                  | Multiple relays may be assigned to the                 |  |  |
|                  | same alarm or channel. All relavs are                  |  |  |
|                  | programmed independently.                              |  |  |
|                  | High & Low Alarm: Defined by set and                   |  |  |
|                  | reset points in the Alarm menu                         |  |  |
|                  | High or Low Alarm: Assign relay to any                 |  |  |
|                  | alarm or channel for on/off relay control              |  |  |
|                  | Note: Automatic reset only for channel                 |  |  |
|                  | Multi-Source High or Low Alarm:                        |  |  |
|                  | Assign relay to multi-source alarm to                  |  |  |
|                  | Indicate common high of low condition.                 |  |  |
|                  | Pulse Action: Set any relay for pulsing                |  |  |
|                  | Programmable pulse width (on/off time)                 |  |  |
|                  | and on/off delay.                                      |  |  |
|                  | Sampling: Relay must be assigned to                    |  |  |
|                  | channel setup for Sampler function with                |  |  |
|                  | user-defined total increment and                       |  |  |
|                  | sampling time.                                         |  |  |
|                  | Pump Alternation: Any relay may be                     |  |  |
|                  | setup to alternate with any relay in the               |  |  |
|                  | be setup                                               |  |  |
| Acknowledge      | Front panel Ack key or digital input                   |  |  |
| Actionicaye      | acknowledges alarms; relays                            |  |  |
|                  | associated with acknowledged alarm                     |  |  |
|                  | are turned off.                                        |  |  |
|                  | Acknowledge all or any alarm.                          |  |  |
| Alarm            | Assign any relay to be driven by any                   |  |  |
| Relay            | alarm; acknowledging the alarm turns                   |  |  |
|                  | on the relay (non-fall-safe mode).                     |  |  |
| Time Delay       | Programmable on/off delays,                            |  |  |
|                  | Independent for each relay                             |  |  |
| Auto             | When power is applied to the                           |  |  |
| Auto             | controller relays will reflect the state of            |  |  |
|                  | the input to the controller.                           |  |  |
| Fail-Safe        | The relay coil is energized when the                   |  |  |
| Operation        | process variable is within safe limits                 |  |  |
| •                | and the relay coil is de-energized when                |  |  |
|                  | the alarm condition exists.                            |  |  |

# www.GlobalTestSupply.com

# 4-20 mA Transmitter Outputs

| Number of Analog          | (5) Analog outputs/card                                                                                                    |  |  |  |
|---------------------------|----------------------------------------------------------------------------------------------------|--|--|--|
| Outputs                   | (35) Analog outputs max with                                                                                                    |  |  |  |
|                           | no other I/O cards (Seven I/O slots)                                                                                                    |  |  |  |
| Output                    | 4.00 to 20.00 mA, nominal                                                                                                    |  |  |  |
| Range                     |                                                                                                    |  |  |  |
| Calibration               | Factory calibrated for 4-20 mA                                                                                                    |  |  |  |
| Scaling                   | Any process range                                                                                                    |  |  |  |
| Range                     | Reverse scaling allowed                                                                                                    |  |  |  |
| Assignment &<br>Operation | Assign to any analog or pulse input,<br>digital input, Modbus input, channel,<br>total, timer, alarm, or fixed value<br>(none).                                 |  |  |  |
|                           | Note: Multiple 4-20 mA outputs can be assigned to the same input.                                                                                               |  |  |  |
| Accuracy                  | ±0.03% F.S. ±0.005 mA                                                                                                    |  |  |  |
| Temperature Drift         | 20 ppm/°C from -40 to 60°C ambient.<br>(Output & Input drifts are separate)                                                                                     |  |  |  |
| Output Loop<br>Power      | Powered by controller or<br>externally by 12 to 32 VDC                                                                                                    |  |  |  |
| Output Loop<br>Resistance | Powered by controller: 10 to $600 \Omega$<br>External 12 VDC: 10 to $200 \Omega$<br>External 24 VDC: 10 to $600 \Omega$<br>External 32 VDC: 10 to $1000 \Omega$ |  |  |  |
| Isolation                 | 1500 V: Output-to-power line                                                                                                    |  |  |  |
|                           | 500 V: Output-to-output output-to-input                                                                                                    |  |  |  |
|                           | All analog inputs and analog outputs are isolated from each other.                                                                                              |  |  |  |

# Timers

| Number of Timers          | Up to 32                                                                                                    |
|---------------------------|----------------------------------------------------------------------------------------------------|
| Time Format               | hh:mm:ss with 0 decimals selected<br>Seconds with 1 or more decimals                                                                                                    |
| Automatic<br>Actions      | Power Up: Timer action on power up<br>Error: Action when an error is detected<br>Reset: Event causes the timer to reset<br>Start: Event triggers the timer to start<br>Stop: Event causes the timer to stop      |
| Start / Stop<br>Reset     | The function keys and digital inputs can<br>be used to start, stop, and reset the<br>timers, regardless of the automatic<br>actions selected.                                                                    |
| Assignment &<br>Operation | Timers can be triggered, stop, and<br>reset, by rising or falling signals from<br>4-20 mA input, pulse, digital, Modbus<br>input, channel, total, other timers,<br>alarm, mA output, relay, or Modbus<br>output. |
| Count Down<br>Timer       | Select count down and enter starting time                                                                                                    |
| Timer Alarm               | Timer can be used to trigger alarms                                                                                                    |
| Bargraph                  | Select bargraph during setup and scale the bargraph for $0 - 100\%$ target time                                                                                                    |
| Timer<br>Control          | Access timer control via the <i>View Timer</i><br>menu or assign a function key to timer<br>control in the <i>Screens</i> menu                                                                                   |
| Timer & Relay             | Timer can be assigned to drive relays based on selected set and reset points                                                                                                    |

# Modbus<sup>®</sup> Serial Communications

| Compatibility  | RS-485 (EIA-485)                                          |  |
|----------------|-----------------------------------------------------------|--|
| Protocol       | Modbus RTU                                                |  |
| Device Address | 1 to 247                                                  |  |
| Transmit Delay | 0 to 99 ms                                                |  |
| Baud Rate      | 1,200 to 115,200 bps                                      |  |
| Data           | 8 bit (1 start bit, 1 stop bit)                           |  |
| Parity         | Even, Odd, None with 1 stop bit, or None with 2 stop bits |  |

# **Ethernet Communications**

| Device           | Lantronix Xport-05                    |  |  |  |
|------------------|---------------------------------------|--|--|--|
| Protocol         | Modbus TCP/IP (Default)               |  |  |  |
|                  | Modbus UDP/IP                         |  |  |  |
|                  | Modbus RTU Over TCP/IP                |  |  |  |
|                  | Modbus RTU Over UDP/IP                |  |  |  |
| Port Settings    | Protocol: RS-232                      |  |  |  |
| (Do Not Change)  | Baud Rate: 9600                       |  |  |  |
|                  | Data Bits: 8                          |  |  |  |
|                  | Flow Control: None                    |  |  |  |
|                  | Parity: None, Stop Bits: 1            |  |  |  |
| Network Stack    | IPv4                                  |  |  |  |
| Ethernet Mac/Phy | 10/100 Mbps                           |  |  |  |
|                  |                                       |  |  |  |
| Ethernet Port    | Download the Lantronix DeviceIntaller |  |  |  |

| Ethernet Port<br>Configuration | software to configure the Ethernet port           |
|--------------------------------|---------------------------------------------------|
|                                | See page 54 Ethernet Port Setup for instructions. |

# **ConsoliDator+ Software**

| System<br>Requirements | Windows® 7, 10                                                                                      |
|------------------------|----------------------------------------------------------------------------------------------------|
| Compatibility          | One software version for all models                                                                 |
| Connection             | Micro-USB                                                                                           |
| Configuration          | Configure inputs and outputs, channels, totals, timers, alarms, etc.                                |
|                        | Configure bargraph and panel colors for<br>normal operation, and colors for alarm<br>indication.    |
|                        | Save controller settings file on PC for<br>programming other controllers or to<br>restore settings. |

# **Safety Information**

### **A** CAUTION

 Read complete instructions prior to installation and operation of the controller.

### A WARNINGS

- Risk of electric shock.
- Hazardous voltages exist within enclosure.
- Installation and service should be performed only by trained service personnel.

# Installation

# Unpacking

Remove the instrument from its box. Inspect the packaging and contents for damage. Report any damages to the carrier. If any part is missing or the controller malfunctions, please contact your supplier or the factory for assistance.

## **Panel Mounting**

- Prepare panel cutout per the dimensions provided
- Locate the panel mounting bracket and screws
- Inspect the controller to assure the gasket is securely in place
- Insert controller in the panel cutout, the latches on the top and bottom should hold it in place
- Insert the panel mounting bracket from the back of the panel, observe the orientation of the piece marked TOP
- Install the 12 screws provided

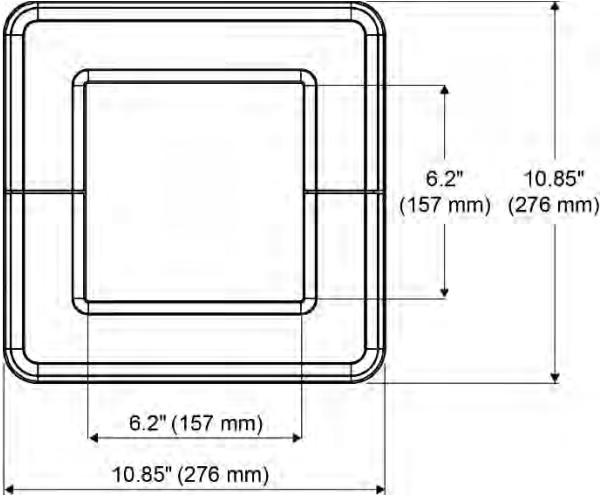

Figure 1. Front Panel Mount Dimensions

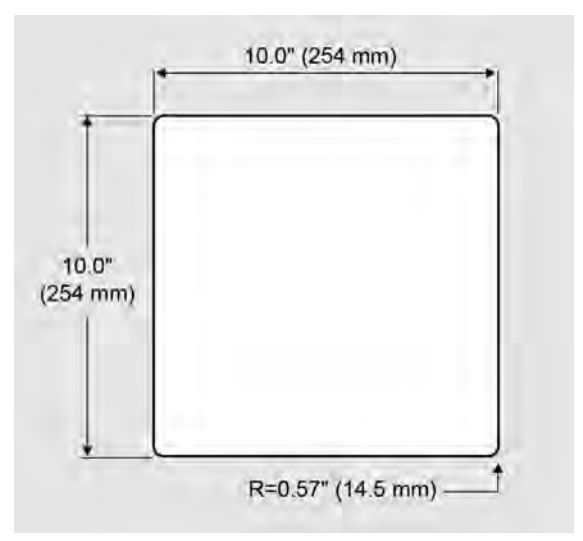

Figure 2. Panel Cutout Dimensions

## **Find Quality Products Online at:**

# www.GlobalTestSupply.com

### PD9000 ConsoliDator+ Multivariable Controller

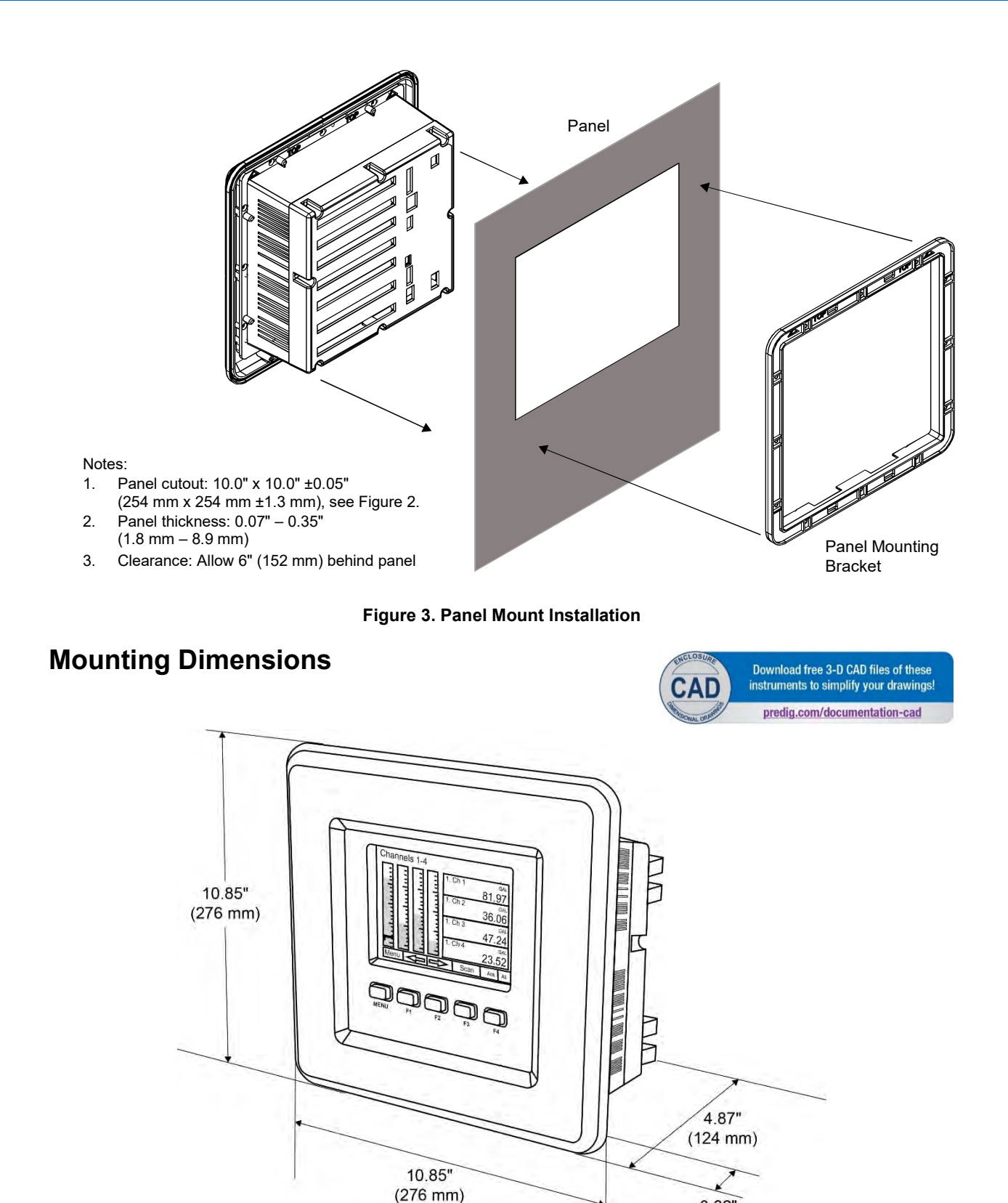

Figure 4. Panel Mount Overall Dimension

0.82" (21 mm)

**Find Quality Products Online at:** 

# www.GlobalTestSupply.com

### PD9000 ConsoliDator+ Multivariable Controller

#### Instruction Manual

# ConsoliDator+ Configuration Software Installation

We recommend the following sequence for getting the controller into service:

- Download the latest version of the Consolidator+ configuration software from our website or from the included CD.
- Extract the contents of the ConsoliDatorPlus2000\_Installer.zip file into a folder in your computer.

| A Cur<br>No Cuick Copy Paths Diay path<br>access              | Meye to X Deven •         | New folder         | openties                | Select all<br>Select none<br>Privert selection |
|---------------------------------------------------------------|---------------------------|--------------------|-------------------------|------------------------------------------------|
| Clipboard                                                     | coperate                  | New                | Open                    | Select                                         |
| + + + LOCAL (C) + C                                           | lownioads ~               | 0 0 50             | arch Downloads          |                                                |
| Documents Documents Documents Documents Music Pictures Videos | Hame     ConsoliDatorPlus | 2000_Installer.zip | Date modil<br>7/29/2020 | ied Type<br>LOS PM Com                         |
| L LOCAL (C)<br>1 item                                         | v c                       |                    | _                       |                                                |

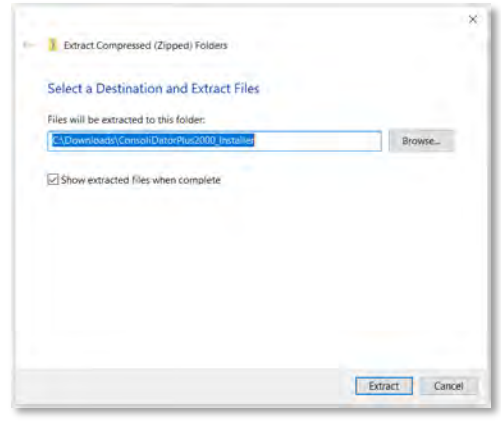

 Double-click on the executable file ConsoliDatorPlus2000\_Installer.exe and follow the on-screen instructions.

| File Home Share         | Vite A                                | Manage<br>oplication Tools | Consolicità    | ion Frank     | 008,110  | Caller,    | 0.5         |                   |
|-------------------------|---------------------------------------|----------------------------|----------------|---------------|----------|------------|-------------|-------------------|
| n to Quelit Copy Patien | K Cut<br>Copy path<br>Partie shortest | Move to *                  | X Delete •     | New<br>folder | 0:<br>Ø: | Properties | Copen *     | Select all        |
| Clipboard               |                                       | Orge                       | 124            | Ne            |          | 0          | peń         | Select            |
| † <mark>-</mark> - 0    | Now_ > Consol                         | DatorPlus200               | *              | 0             | P. 1     | Search Co  | soliDatorPi | un2000_instalilar |
| Documents               | * Name                                |                            |                |               | D        | late modif | red         | Type              |
| Downloads Music         | alli Co                               | onsoil@atorPlus2           | 000_installer. | twe           | 7        | 127/2020   | 157 AM      | Application       |
| Pictures-               |                                       |                            |                |               |          |            |             |                   |
| Videos                  |                                       |                            |                |               |          |            |             |                   |
| DCALICY                 |                                       |                            |                |               |          |            |             | _                 |

4. Depending on your system, a Windows message might be displayed:

"Do you want to allow this app from an unknown publisher to make changes to your device?"

Click Yes and proceed with the installation.

5. Click on *Install* to start the software installation process.

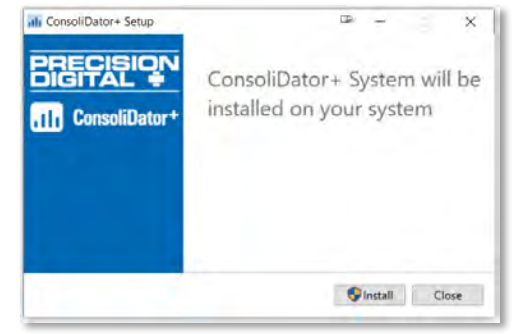

 If your computer does not have the .NET desktop runtime 3.1, it will be installed automatically.

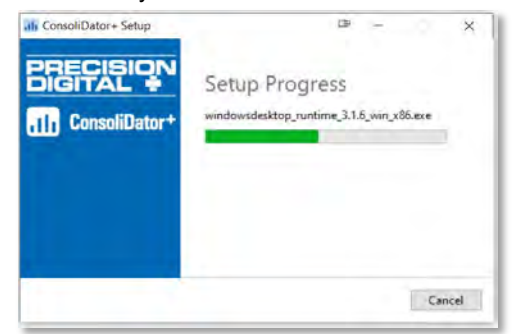

 If the .NET desktop runtime 3.1 is already installed, it will proceed to the installation of the ConsoliDator+ configuration software.

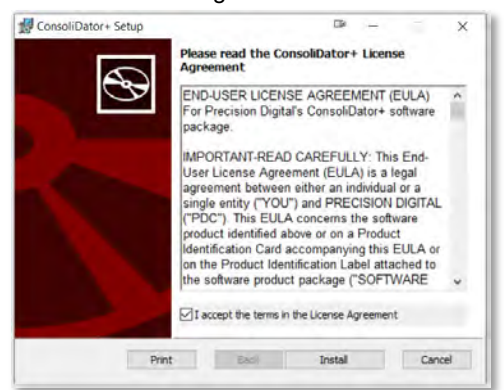

8. Read and accept the software's License Agreement and click on *Install*.

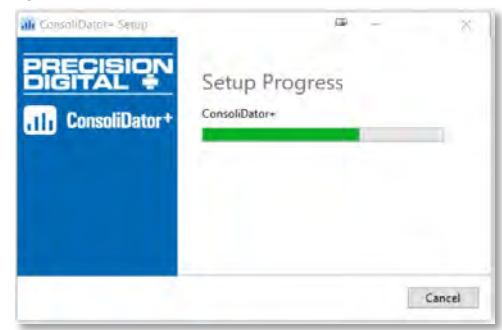

## Find Quality Products Online at:

# www.GlobalTestSupply.com

9. Click on Finish.

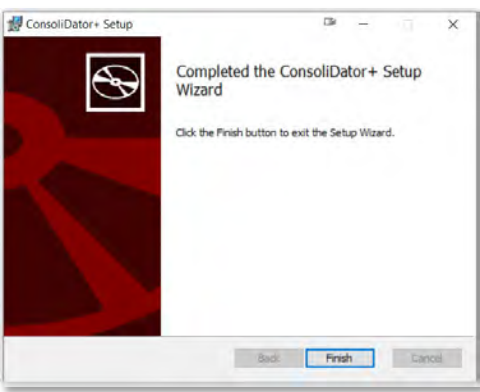

 After the installation is complete, the following message is displayed. Click *Close* to finish. A ConsoliDator+ icon will be placed on your desktop.

| ili ConsoliDator+ Setup        | œ –              | ×     |
|--------------------------------|------------------|-------|
| BRECISION<br>III ConsoliDator+ | Setup Successful |       |
|                                |                  |       |
|                                |                  | Close |

You are now ready to start using the software to configure your ConsoliDator+ controller.

The easiest and quickest way to program your ConsoliDator+ is to use the FREE ConsoliDator+ configuration software available on the included CD.

The ConsoliDator+ configuration software is intuitive, and most customers can get their controller programmed as they like without even looking in the manual.

#### A WARNINGS

• Only one controller may be connected at a time. Attaching multiple controllers will cause a conflict with the controller software.

## **ConsoliDator+ Software**

- 1. Connect one end of the provided USB cable to the controller and the other end to the computer.
- 2. Double-click on the ConsoliDator icon

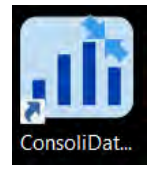

3. The application will start displaying the System menu

| Charmels<br>Totals                                                                                            | SYSTEM SETTINGS OVERVIEW                                                                                                    |  |
|----------------------------------------------------------------------------------------------------|----------------------------------------------------------------------------------------------------|--|
| Times<br>Alams<br>9 Inpols<br>9 Outputs<br>9 Outputs<br>9 Depty<br>General<br>Build<br>Modbas<br>Custom Upits | DISPLAY SETTINGS<br>Excigne Registered<br>The second<br>The second<br>The |  |
|                                                                                                    | 17. de Netw ⊡ukam<br>Status: Conversed & Read Le? Write                                                                                                    |  |

 Click on *Read*, at the bottom of the screen, to read the configuration of the connected controller. After a read the channels settings overview is displayed.

| and Commission & Systems |                                                                                                    |                  |               |          | -        | 9 |
|--------------------------|----------------------------------------------------------------------------------------------------|------------------|---------------|----------|----------|---|
| Configuration About      |                                                                                                    |                  |               |          |          |   |
| a Chinsili               | CHANNELS SETTING                                                                                                    | S OVERVIEW       |               | 1.10     | Vice     |   |
| 1. Ch 1                  |                                                                                                    |                  |               |          |          |   |
| 2.Ch2                    | Ch. 1. Ch 1                                                                                                    |                  | Ø Ean         |          | Celete   |   |
| 8. Ch 3                  | Eurortikov Scale Linear 2.01                                                                                                    | Response Feabled | Color Schemer | Color 1  |          |   |
| 4.Ch4                    | Function: Scale Driear 2-91                                                                                                    | bargraph theorem | color scheme. | COOP 1   |          |   |
| 5. Ch 5                  | Ch. 2. Ch.2                                                                                                    |                  | Ø Edit        |          | Delete   |   |
| 5. Ch 5                  |                                                                                                    |                  |               |          | -        |   |
| 7. Ch 7                  | Function: Scale Linear 2-Pt                                                                                                    | Bargraph Enabled | Color Scheme: | Color 2  |          |   |
| 6. Ch 8                  |                                                                                                    |                  | A             |          |          |   |
| 9. Ch 9                  | Ch. S. Ch J                                                                                                    |                  | 6 EOR         |          | B Delete |   |
| 10. Ch 10                | Function: Scale Linear 2-Pt                                                                                                    | Bargraph Enabled | Color Scheme: | Color 3  |          |   |
| 11. Ch 11                |                                                                                                    |                  |               |          | _        |   |
| 12. Ch 12                | Ch. 4. Ch 4                                                                                                    |                  | Ø Edit        |          | Delete   |   |
| 13. Ch 13                | Exection: Scale Linear 2.01                                                                                                    | Research Leabled | Color Scheme  | Color 4  | -        |   |
| 14. Ch 14                | TURBONE ALSO CHEMICTE                                                                                                    | an yapa basada   | COM ACTION    | 2000 4   |          |   |
| 15. Or 15                | Ch.S. ChS                                                                                                    |                  | Ø Edit        |          | R Delete |   |
| 16. Ch 16                |                                                                                                    |                  |               | _        |          |   |
| 17, Ch 17                | Function: Scale Linear 2-Pt                                                                                                    | Bargraph Enabled | Color Scheme: | Color 5  |          |   |
| 18. Ch 18                | 1 4 4 4 4 K                                                                                                    |                  |               |          |          |   |
| 19. Ch 19                | Ch. 6. Ch 6                                                                                                    |                  | 2 Edn         |          | E Delete |   |
| 20. Ch 20                | Function: Scale Linear 2-Pt                                                                                                    | Bargraph Enabled | Color Scheme: | Course & |          |   |
| 21.Ch 21                 | and the second second s |                  |               | -        |          |   |
| 22. Ch 22                | Status : Connected                                                                                                    | Read (2 Write    | Ø Edit        |          | Defete   |   |

- 5. You can now begin to configure the ConsoliDator+ for your application, either by editing the existing settings or by starting fresh creating a new configuration.
- 6. Click on Configuration to save files, open existing files, or to create a new configuration even without a controller connected.

## **Find Quality Products Online at:**

# www.GlobalTestSupply.com

# Connections

The back panel is labeled with the I/O boards that were installed at the factory. The removable connectors are labeled with the connection signal for each terminal. The following diagram shows what the back of the model PD9000-GP-4PI-8AI-10AO-10RY looks like. This model accepts (4) pulse and (8) analog inputs and has (10) 4-20 mA outputs and (10) relays. (5) digital inputs, (4) digital outputs, RS-485 serial capability and USB connections are standard on all ConsoliDator+ models. Ethernet is an option.

If all Input / Output slots are used exclusively for one function, the ConsoliDator+ can accept up to (28) isolated 4-20 mA inputs, (28) pulse inputs, (25) isolated 4-20 mA outputs, and (25) relays. If used as a Modbus slave only: (35) 4-20 mA outputs, (30) relays.

All units can be powered from AC or DC; both power connections can be used at the same time. The DC power supply can serve as backup power if the voltage is 24 V or less, otherwise the controller will run on DC power.

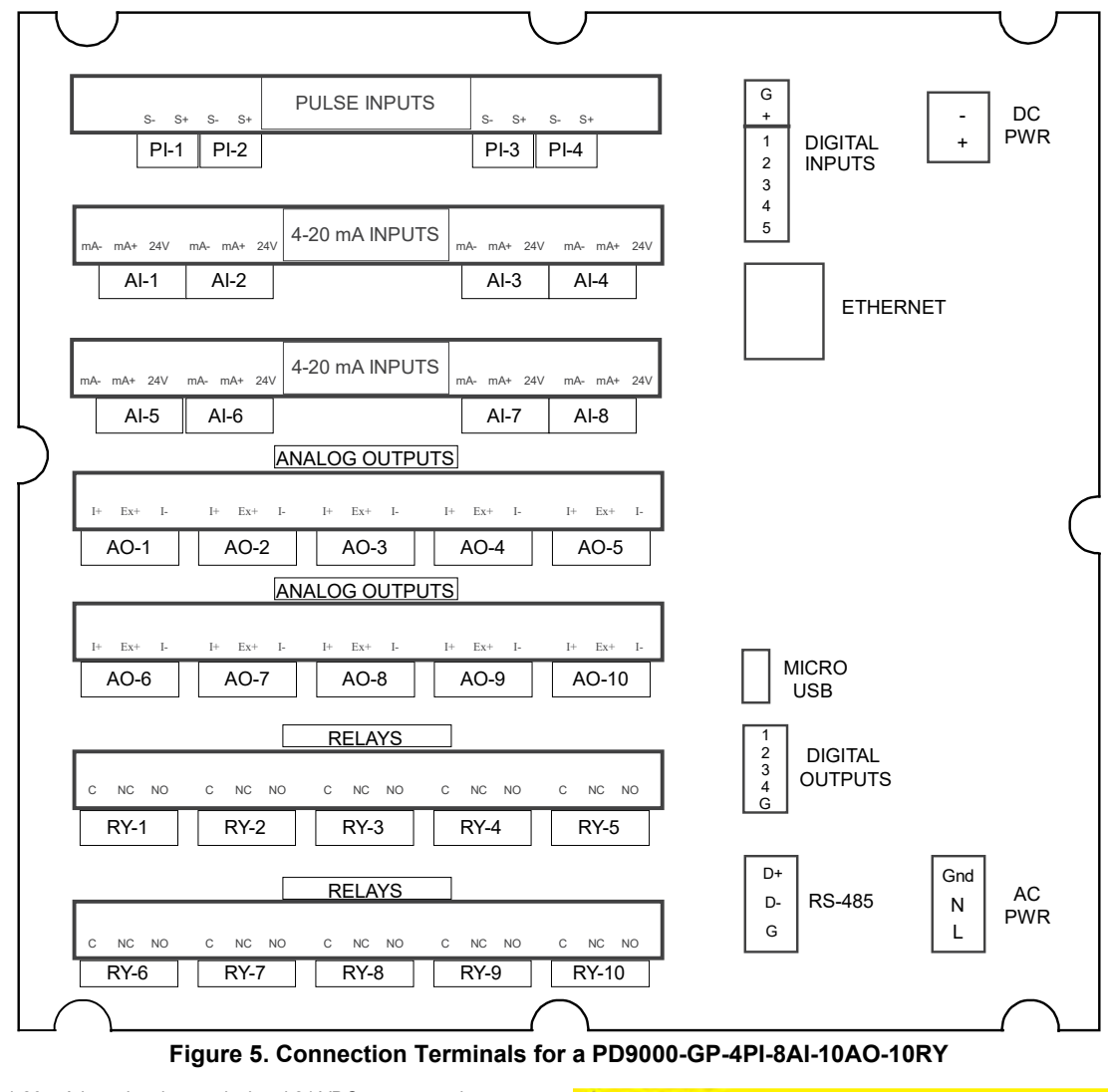

#### Notes:

- 1. Each 4-20 mA input has its own isolated 24 VDC power supply to power the transmitter.
- Each 4-20 mA output has its own isolated 24 VDC power supply to power the output loop.
- 3. Each relay is Form C and rated at 10 A.
- 4. Input / output connections are made to removable screw connectors.
- 5. Every ConsoliDator+ has five digital inputs (additional digital inputs can
- be obtained by using the Pulse Inputs).
- 6. Every ConsoliDator+ has four digital outputs.7. Every ConsoliDator+ has RS-485 with Modbus.
- 8. All ConsoliDator+ models can be powered from either AC or DC
- Power.
- 9. Ethernet with Modbus TCP is an option.
- 10. Micro USB is used for programming the ConsoliDator+.

#### **A** CAUTION

 Use copper wire with 60°C or 60/75°C insulation for all line voltage connections. Observe all safety regulations. Electrical wiring should be performed in accordance with all applicable national, state, and local codes to prevent damage to the controller and ensure personnel safety.

## Find Quality Products Online at:

# www.GlobalTestSupply.com

### **Power Connections**

Power connections are made to one of the power terminal connectors. All units are capable of being powered either by AC or by DC for the ranges specified.

#### 90-264 VAC Power

- Use three-terminal power connector as shown in Figure 6.
- Unit is protected internally with 1.25 A autoresettable fuse. 2 A max, slow blow, 250 V min, UL Recognized external fuse recommended.

#### 24 VDC Power ± 10%

- Use two-terminal power connector as shown in Figure 6.
- Unit is protected internally with 3.7 A autoresettable fuse. 4 A max, slow blow, 50 V min, UL Recognized external fuse recommended.

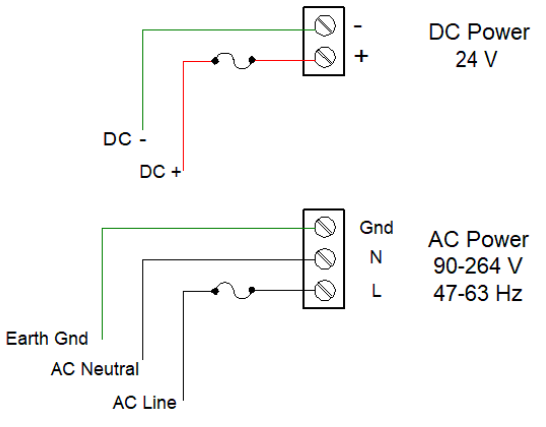

**Figure 6. Power Connections** 

#### Note:

The controller may be powered by AC voltage with the DC power connection used as backup power. The DC power supply must be 24 V or less to work as backup; otherwise the controller runs on DC power.

#### **Isolated Input Signal Connections**

Isolated input signal connections are made to removable screw terminal connectors, which are labeled individually on the back panel of the controller. The back panel shows the type of input card installed in each slot (The top slot is #1 and the bottom is #7). Individual inputs are referenced as PI-1 to PI-4 for pulse inputs and AI-1 to AI-4, AI-5 to AI-8, etc for analog inputs.

#### 4-20 mA Analog Input Connections

Analog 4-20 Input connections are made to screw terminal connectors (two inputs per connector). The following figures show examples for typical applications. Each of the 4-20 mA inputs may be connected in any of the modes shown below.

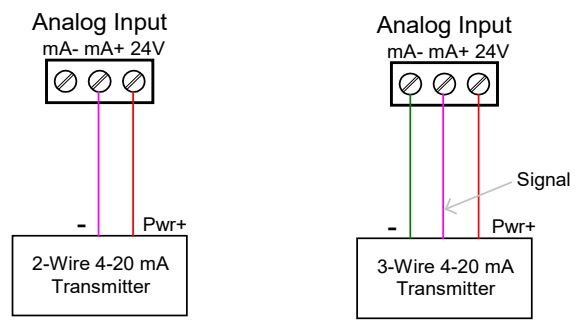

#### Figure 7. Transmitters Powered by ConsoliDator+ Isolated 24 VDC Power Supply

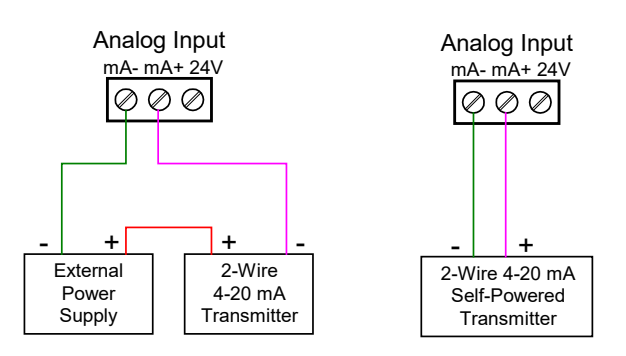

# Figure 8. Transmitter Powered by Ext. Supply or Self-Powered

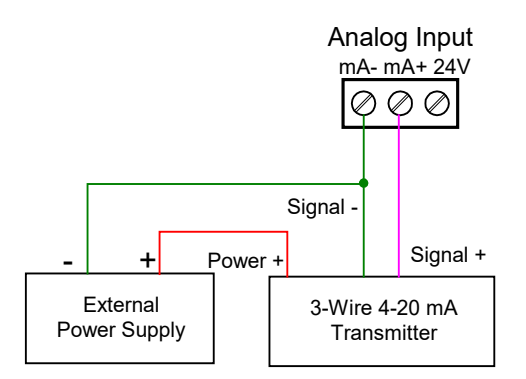

Figure 9. 3-Wire Transmitters Powered Externally

# www.GlobalTestSupply.com

#### **Flow Meter Pulse Input Connections**

Flow Meter Pulse Inputs are wired to four-terminal connectors (two inputs per connector). A square waveform is used in the illustration, but the input is capable of reading many other types of signals within the voltage and frequency ranges specified.

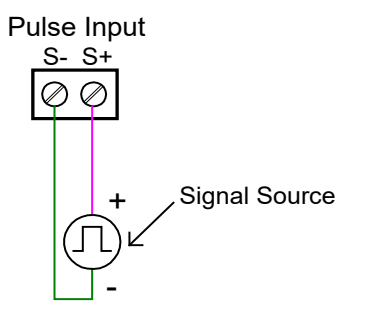

Figure 10. Flow Meter Pulse Input Connections

#### **Digital Input Connections**

Inputs are wired between terminals 1-5 of the digital input connector and the G terminal of the 2-position connector above the digital inputs. Normally open switch contacts may be used as shown in Figure 11. The diagram also shows a Digital Input using an NPN open collector transistor output from a live signal. Logic LO or switch closure appearing across the terminals is interpreted as ON. When using an open collector transistor, a logic HI at the base (marked "B" in Figure 11) will be interpreted as ON. The 2-position connector has a +5 V terminal that may be used to provide excitation to some sensors requiring more than the pull-up provided on each digital input terminal.

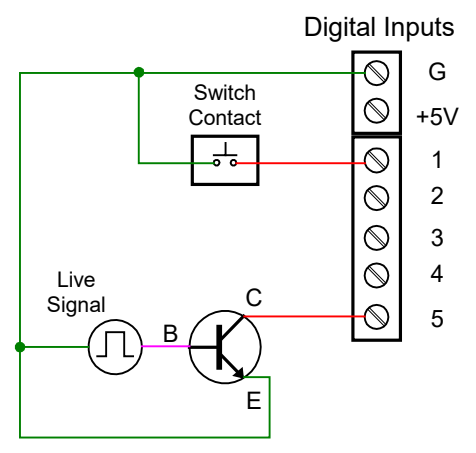

Figure 11. Digital Input from Switch Closure and Live Signal

### Analog Output Connections

The following figures show examples for isolated 4-20 mA transmitter output connections. Terminal connectors are labeled individually. The analog outputs are isolated from each other and from the inputs. They are powered internally to provide an active 4-20 mA output loop. The outputs may be powered externally by connecting the positive voltage to the Ex+ terminal.

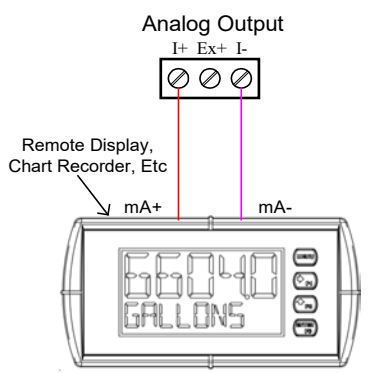

#### Figure 12. Active 4-20 mA Output Powered by Controller

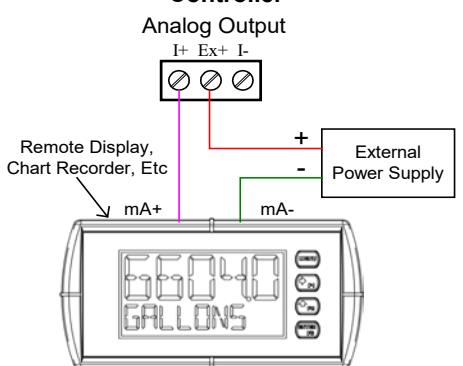

#### Figure 13. Passive 4-20 mA Output Powered by External Supply

Note: Analog inputs and outputs are isolated from each other

### **Digital Output Connections**

The digital outputs may be used to drive digital inputs, alarm annunciators, or other devices such as solidstate relays that can be driven with low voltage signals.

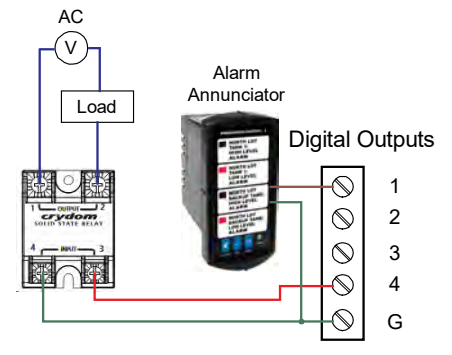

Figure 14. Digital Outputs Driving 5 V Solid State Relay

# www.GlobalTestSupply.com

#### **Connections to Power Gas Detector**

Some sensors requiring more than 200 mA of excitation current can be powered by the ConsoliDator+ by connecting two or more power supplies in parallel as shown in the following diagrams.

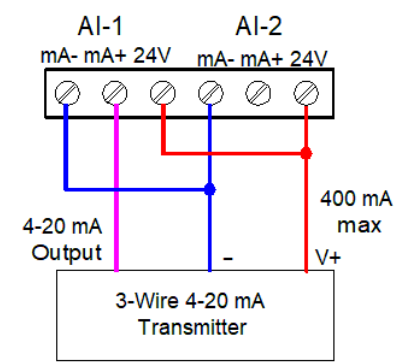

#### Figure 15. Two Supplies in Parallel Powering 3-Wire Transmitter

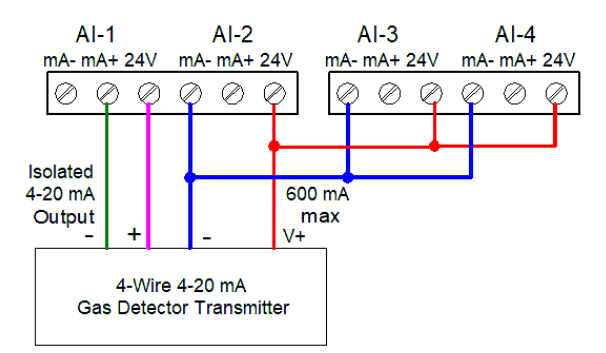

Figure 16. Powering 4-Wire Gas Detector & Isolated 4-20 mA Output

**Find Quality Products Online at:** 

### **Relay Connections**

Relay connections are made to three-terminal connectors labeled individually. There are five relays per card.

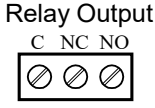

Figure 17. Relay Connections

#### Switching Inductive Loads

The ConsoliDator+ has internal circuitry to protect the relays from inductive loads, however, the use of external suppressors (snubbers) is strongly recommended when switching inductive loads to prevent disrupting the microprocessor's operation. The suppressors also prolong the life of the relay contacts. Suppression can be obtained with resistor-capacitor (RC) networks assembled by the user or purchased as complete assemblies. Refer to the following circuits for RC network assembly and installation.

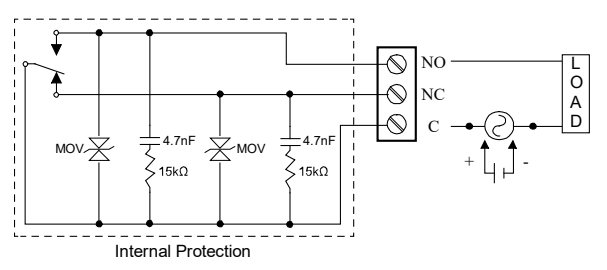

Figure 18. AC and DC Internal Inductive Loads Protection

For additional external protection choose R and C as follows:

R: 0.5 to 1  $\Omega$  for each volt across the contacts

C: 0.5 to 1 µF for each amp through closed contacts

#### Notes:

- 1. Use capacitors rated for 250 VAC.
- RC networks may affect load release time of solenoid loads. Check to confirm proper operation.
- Install the RC network at the instrument's relay screw terminals. An RC network may also be installed across the load. Experiment for best results.

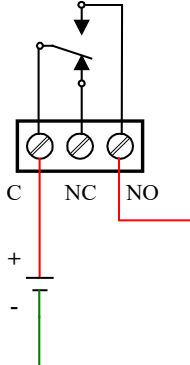

Use diode with a reverse breakdown voltage two to three times the circuit voltage and forward current at least as large as the load current.

Figure 19. Low Voltage DC Loads Protection

#### **RC Networks Available from Precision Digital**

RC networks are available from Precision Digital and should be applied to each relay contact switching an inductive load. Part number: PDX6901.

### **Serial Communication Connections**

The RS-485 port for serial communication (using Modbus protocol) has three terminals labeled D+, D-, and G. It is strongly recommended to use three-wire shielded cable and to always connect the ground terminal to the other equipment's ground to avoid differential voltage between the systems. Distances up to 4000 feet can be reached with RS-485. Up to 32 Modbus devices may be connected to a single RS-485 bus.

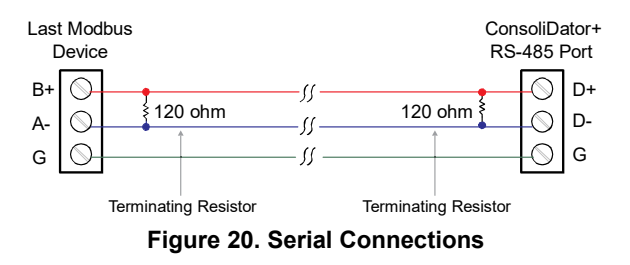

### Ethernet Option

The Ethernet port is available on the RJ45 connector. This allows the ConsoliDator+ to connect to a local area network.

The Ethernet port option is fully configured using the Lantronix DeviceInstaller software, available for download from the Lantronix's Website.

See page 15 for specifications, page 53 for setup using the ConsoliDator+ software, and page 54 for complete Ethernet Port Setup.

## **External Keypad Connections**

Normally open pushbuttons may be wired to the digital inputs connector for use when the front panel of the controller is not accessible. The external keys may be assigned to replicate the Menu and F1-F4 function keys.

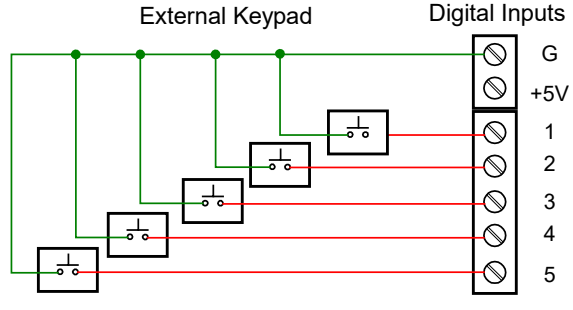

Figure 21. External Keypad Connections

## **Find Quality Products Online at:**

# www.GlobalTestSupply.com

# **Navigating and Editing**

The device displays various screens throughout programming and operation. Functions are programmed within their respective menu screens and in many cases are accompanied by user prompts.

# Soft-Keys and Buttons

The unit is equipped with five buttons located below the display. The function of each button corresponds to its soft-key, which appears at the bottom of the screen. Buttons assume different functions, which change according to the screen in view.

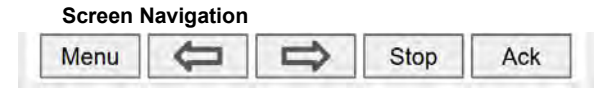

Menu Navigation

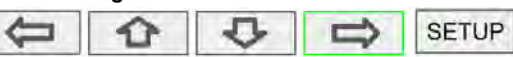

Selections are highlighted with green background for illustration purposes. The keys below are used to navigate through menus and edit settings. Other special keys appear throughout the programming process.

Note:

This is not a touch-screen display; the pushbuttons must be used to activate the soft-key

| Key            | Action                                                                   |
|----------------|--------------------------------------------------------------------------|
| Menu           | Enter menu                                                               |
| Right-key →    | Step into menu/setting                                                   |
| Left-key ←     | Exit/go back                                                             |
| Down-key ↓     | Next screen/channel/setting                                              |
| Up-key ↑       | Previous screen/channel/setting                                          |
| Stop           | Stop automatic scan                                                      |
| Scan           | Scan screens automatically                                               |
| Ack            | Acknowledge alarms/relays                                                |
| Reset          | Reset total/max/min                                                      |
| Setup          | Enter the Setup menu                                                     |
| Edit           | Modify selection                                                         |
| Enter          | Execute keypad entry                                                     |
| Ok             | Accept setting change                                                    |
| Save           | Save all settings in view                                                |
| Cancel         | Discard changes                                                          |
| Delete         | Delete channel/item                                                      |
| New            | Create new channel/alarm                                                 |
| ←              | Move cursor left                                                         |
| $ \rightarrow$ | Move cursor right                                                        |
| X→             | Delete to the right                                                      |
| ←X             | Delete to the left                                                       |
|                | Access additional settings or actions                                    |
| Alert!         | View alarm alerts, manually controlled outputs, and simulated parameters |

# **Setup and Programming**

There is **no need to recalibrate** the instrument when first received from the factory. The device is **factory calibrated** prior to shipment, for all input types and 4-20 mA outputs. The calibration

equipment is certified to NIST standards.

## Overview

Setup and programming are done through the front panel buttons or with the ConsoliDator+ Software. After power and signal connections have been completed and verified, apply power to the instrument.

Inputs, outputs, channels, and relays are configured individually. It is recommended that all inputs be configured before channels, outputs, and relays are programmed.

Shown below are typical screens for tank level applications. Actual screens will vary according to the selected configuration. Screens may be edited, deleted, or added to fit the application.

For information on soft-keys and button functions, see Soft-Keys and Buttons on page 25.

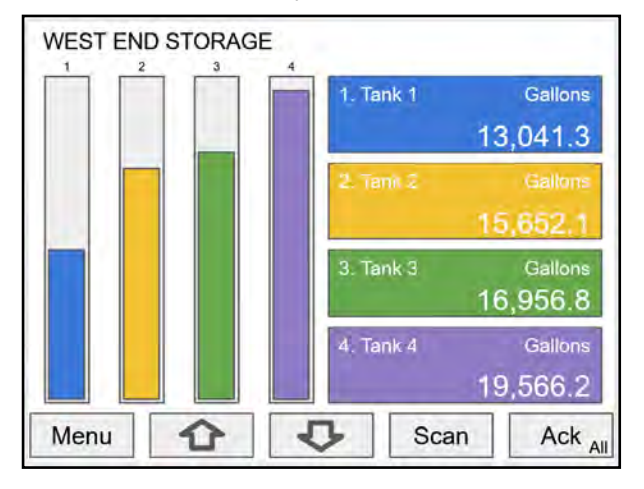

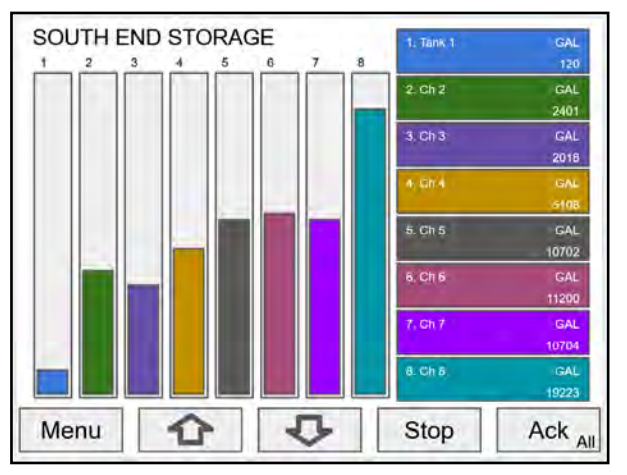

Typical screen view displaying 4 channels and 4 bargraphs representing the values of each channel.

Typical screen view displaying 8 channels and 8 bargraphs representing the values of each channel.

| MENU - VIEW | Thursday, May 28, 2020 13:30:25 |
|-------------|---------------------------------|
| CHANNELS    | 1. Tank 1                       |
| TOTALS      | 2. Tank 2                       |
| TUTER       | 3. Tank 3                       |
| TIMERS      | 4. Tank 4                       |
| ALARMS      | 5. Tank 5                       |
| INPUTS      | 6. Tank 6                       |
| OUTPUTS     | 7. Tank 7                       |
| SCREENS     | 8. Tank 8                       |

Press the Menu key to begin setup and programming

The View screen allows a user to view all the settings and values for Channels, Totals, Timers, etc. To program the instrument, press the **Setup** key.

## Find Quality Products Online at:

# www.GlobalTestSupply.com

# Setup Menu

The Setup menu is the starting point during the programming process for setting up *Channels, Totals, Timers, Alarms, Inputs, Outputs, Screens,* and *System* settings. The number of channels shown on this screen is determined by the number of channels previously configured. More channels may be added to the list, by selecting *New* in the *Setup Channels* menu.

| Thursday, May 28, 2020 13:30:25 |
|---------------------------------|
| 1. Tank 1                       |
| 2. Tank 2                       |
| 3. Tank 3                       |
| 4. Tank 4                       |
| 5. Tank 5                       |
| 6. Tank 6                       |
| 7. Tank 7                       |
| 8. Tank 8                       |
|                                 |
|                                 |

| MENU - SETUP | Thursday, May 28, 2020 13:30:25 |
|--------------|---------------------------------|
| CHANNELS     | 1. Tank 1                       |
| TOTALS       | 2. Tank 2                       |
| TIMEDS       | 3. Tank 3                       |
| TIMERS       | 4. Tank 4                       |
| ALARMS       | 5. Tank 5                       |
| INPUTS       | 6. Tank 6                       |
| OUTPUTS      | 7. Tank 7                       |
| SCREENS      | 8. Tank 8                       |

Press Right Arrow key to step into channels.

Press **New** key to create a new channel. Go to page 31 for details.

## **Channel Parameters**

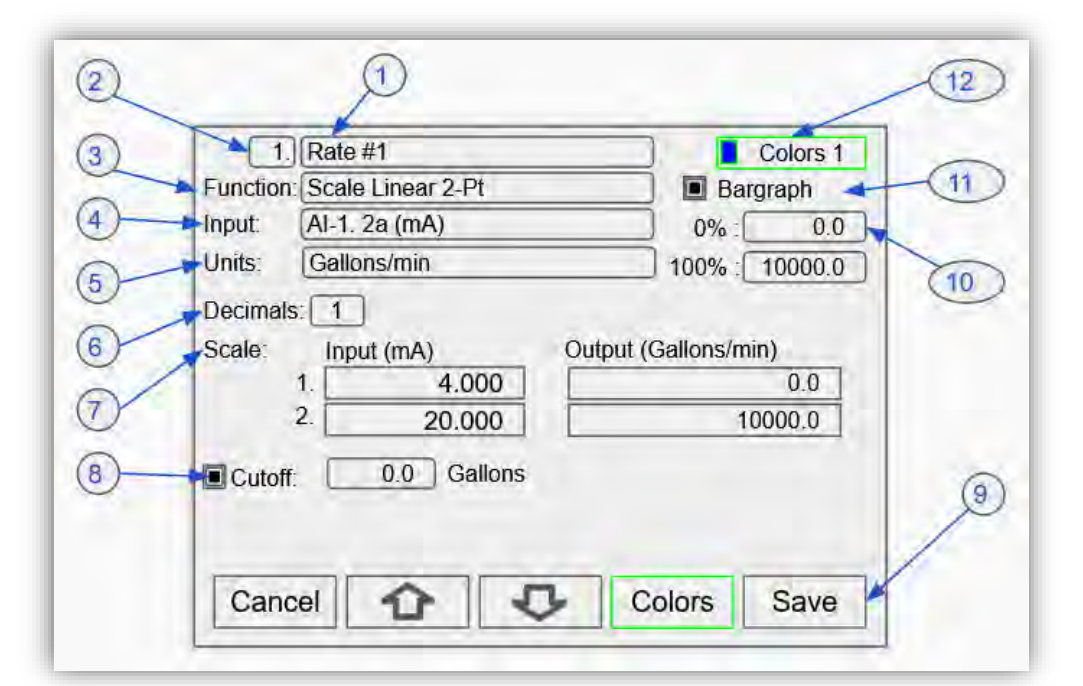

- 1. Channel tag: Editable
- Auto-generated channel #: Use to reorder channels
- Function\*: This is the function applied to the input source
- Scale
  - Scale
  - Scale FactorScale Linear 2-Pt
  - Scale Linear 2-Pt
     Scale Multi-Point
  - Scale Square Root
  - Scale Square Roo
     Scale Exponent
  - Scale Exponent
     Round Horz Tank\*
  - Units Conversion\*\*
  - Onits Conversion
- > Math
  - Constant
  - Summation
  - Difference
  - Absolute Difference
  - Absolute Value
  - Average
  - Weighted Average
  - Multiply
  - Divide
  - % Efficiency

\*Round Horz Tank: Available only if Input units is distance (height)

\*\*Use for custom units

#### Compare

- Greatest
- Least

### Measure

- Tare
- Maximum
- Minimum
- Percent (Bargraph)
- Duration
- Rate of Change
- > Filter
  - Window Average
  - IIR (First Order)
  - Cutoff
  - Limits
  - Control
  - Sampler
  - On-Off Control
  - Select A or B
  - Schedule
  - Relays
  - Cycle Count
  - Runtime
  - Modbus
  - Time Since Read
  - Time Since Write
- Other
  - None (Reserved)

See Channel & Math Functions on page *12* for details.

- 4. **Input**: Source for the channel (PV)
  - mA Input (4-20 mA)
  - Pulse Input
  - Digital Input
  - Modbus Input
  - Channel
  - Total
  - Timer
  - Alarm
  - mA Output
  - Relay Output
  - Digital Output
  - Modbus Output
- 5. **Units**: Engineering units / time or none
  - None
  - Time
  - Distance (Height)
  - Volume
  - Pressure
  - Weight
  - Temperature
  - Percent
  - Amps
  - Volts
  - Counts
  - Logic
  - Custom

Note: Units conversion is available for all units.

- 6. **Decimals**: Number of decimals for the PV
- Input scale: Enter input and output values
   Cutoff: PV goes to
- zero below the cutoff value
- 9. **Soft keys**: These change based on the screen in place
- 10. **Bargraph scale**: Set the 0 and 100% values
- 11. **Display bargraph**: Display on the screen
- 12. **Colors**: Select the bargraph & panel colors

Find Quality Products Online at:

# www.GlobalTestSupply.com

## **Data Entry Keypad**

The system provides a soft keypad for entering values and tags; it contains numbers, alpha characters, and symbols.

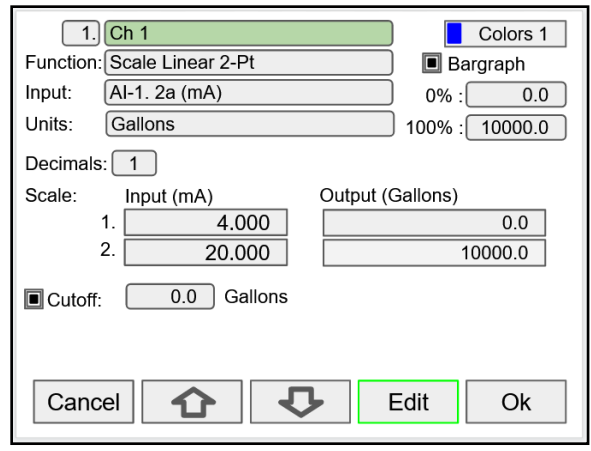

Press **Edit** key to start editing the channel configuration. The green background indicates the field to be edited. Press **Edit** key again to change the channel's tag, this opens the data entry keypad.

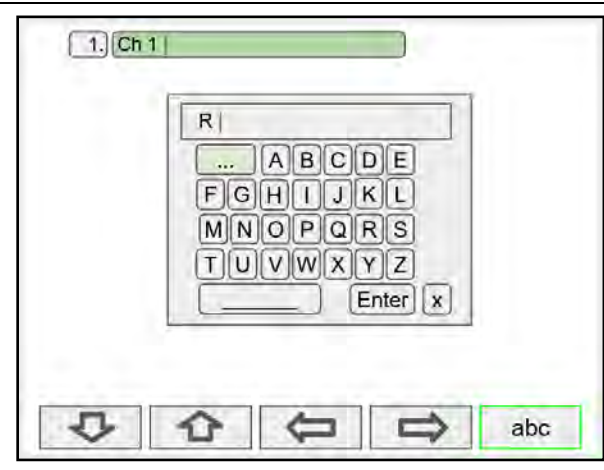

To change the character set, navigate to the **three dots** and press the key indicating the next set of characters.

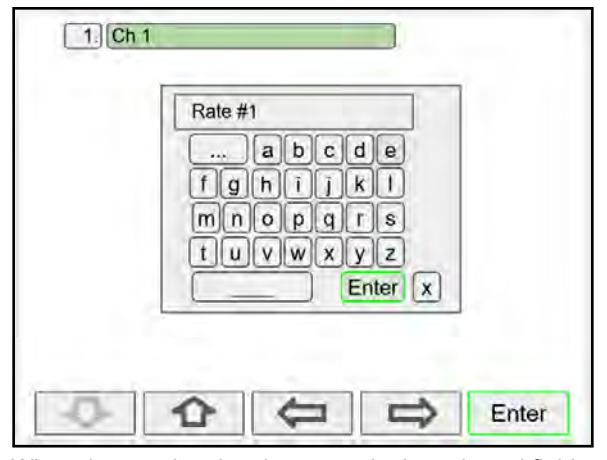

When done typing the characters in the selected field, press the **Enter** key.

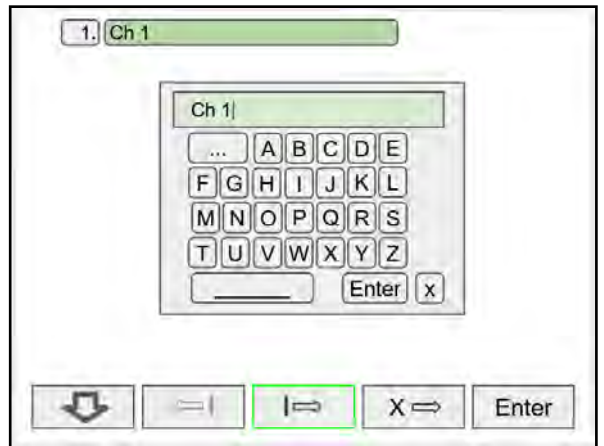

Use the Down Arrow key to navigate to the keypad. Use the  $|\rightarrow$  and  $\leftarrow$  | keys to move the cursor and use the  $X\rightarrow$  key to delete characters. To enter characters in the selected text field, use the **arrow** keys to navigate through the popup keypad.

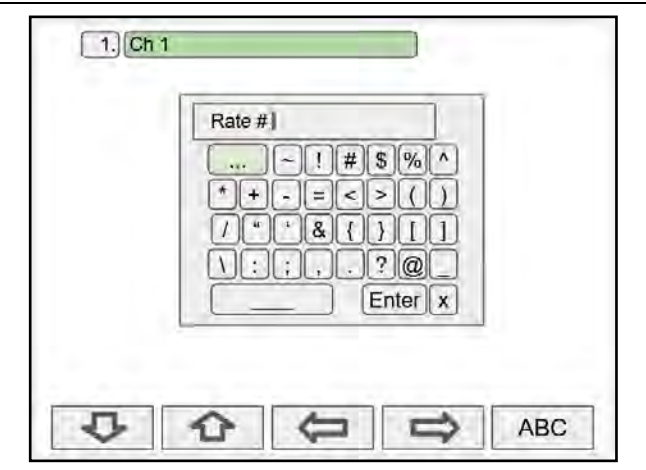

To enter symbols, press the **three dots** and select the desired symbol.

|                             |         |             | CUIUISI |
|-----------------------------|---------|-------------|---------|
| Function: Scale Linear 2-Pt |         | Barg        | graph   |
| nput: Al-1. 2a (mA)         |         | 0%:[        | 0.0     |
| Jnits: Gallons/min          |         | 100% :      | 10000.0 |
| Decimals: 1                 | 600.0   |             | _       |
| Scale: Input (mA)           | 123     | (Gallons/mi | n)      |
| 1. 4.00                     | 456     |             | 0.0     |
| 2. 20.00                    |         | 10          | 0.000   |
|                             | 189     |             |         |
| Cutoff: 0.0 Gain            |         |             |         |
|                             | X Enter |             |         |
|                             |         |             |         |
| 5 5                         | 4       | 5           | 6       |

# www.GlobalTestSupply.com

To enter numbers, select the numeric keypad, move the cursor to the insertion point and enter the number using the soft keys.

### PD9000 ConsoliDator+ Multivariable Controller

| 1. Rate #1                  |             | Colors 1      |  |
|-----------------------------|-------------|---------------|--|
| Function: Scale Linear 2-Pt |             | Bargraph      |  |
| Input: AI-1. 2a (mA)        |             | 0%: 0.0       |  |
| Units: Gallons/min          | Gallons/min |               |  |
| Decimals: 1                 | 6000.0      |               |  |
| Scale: Input (mA)           | 123         | (Gallons/min) |  |
| 1. 4.00                     | 4 5 6       | 0.0           |  |
| 2. 20.00                    | 789         | 10000.0       |  |
| Cutoff: 0.0 Gall            | -0.         |               |  |
| Part Internet               | x Enter     |               |  |
|                             | -           |               |  |
| J                           |             | Cancel Enter  |  |

Press Enter to accept the changes.

| 1. Rate #1                  | Colors 1      |
|-----------------------------|---------------|
| Function: Scale Linear 2-Pt | Bargraph      |
| Input: AI-1. 2a (mA)        | 0%: 0.0       |
| Units: Gallons/min          | 100% : 6000.0 |
| Decimals: 1                 |               |
| Scale: Input (mA) Output (  | Gallons/min)  |
| 1. 4.000                    | 0.0           |
| 2. 20.000                   | 6000.0        |
| Cutoff: 0.0 Gallons         |               |
| Cancel 1                    | Edit Save     |

Press the **Save** key to save the changes. The bargraph is automatically adjusted to reflect the scale entered. The bargraph scaling may be changed without affecting the input scaling.

## **Setup Channels**

The Setup Channels menu is used to configure each channel, enter a tag, select the input source, scale the input, and program other settings that will determine the channel's processing capabilities.

- Use the **Arrow** keys to navigate through the existing channels
- Press the New key to create a new channel
- Press the **Right Arrow** key to step into the channel setup
- Press the Edit key to make changes to a particular channel
- Press the **Delete** key to delete a channel

| MENU - SETUP | Thursday, May 28, 2020 13:30:25 |
|--------------|---------------------------------|
| CHANNELS     | 1. Ch 1                         |
| TOTALS       | 2. Ch 2                         |
| TIMERS       | 3. Ch 3                         |
| ALL ADALO    | 4. Ch 4                         |
| ALAKMS       | 5. Ch 5                         |
| INPUTS       | 6. Ch 6                         |
| OUTPUTS      | 7. Ch 7                         |
| SCREENS      | 8. Ch 8                         |
| 6 1          | J D New                         |
|              |                                 |

### PD9000 ConsoliDator+ Multivariable Controller

#### MENU - SETUP Thursday, May 28, 2020 13:30:25 1. Ch 1 CHANNELS 2. Ch 2 TOTALS 3. Ch 3 TIMERS 4. Ch 4 ALARMS 5. Ch 5 INPUTS 6. Ch 6 OUTPUTS 7. Ch 7 8. Ch 8 SCREENS Ð C New

To create a new channel press the **New** key.

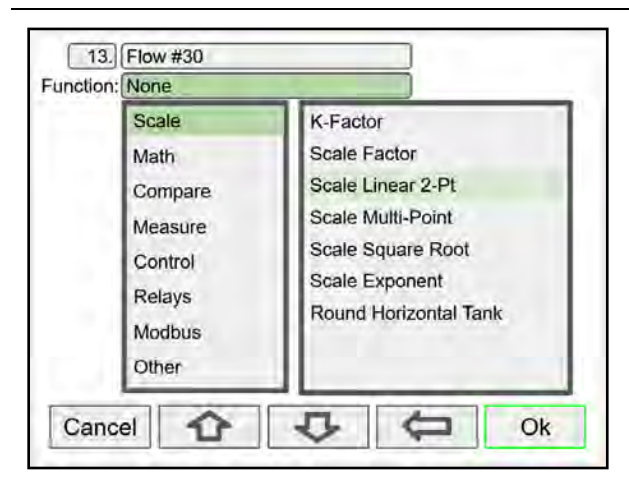

Select the function to be applied to the input and press the **Ok** key.

| 13                                                 | 13. Flow #30 |               | plors 1 |
|----------------------------------------------------|--------------|---------------|---------|
| Function: Scale Linear 2-Pt<br>nput: Al-1. 2a (mA) |              | e Linear 2-Pt |         |
|                                                    |              | 2a (mA)       |         |
| nits:                                              | Gallo        | ns /          |         |
| None                                               | -            | Gallons       |         |
| Time                                               |              | GAL           |         |
| Distan                                             | се           | L             |         |
| Volum                                              | e            | IGAL          |         |
| Press                                              | ure          | M3            |         |
| Weight                                             |              | BBL           |         |
| _                                                  |              |               |         |
| Can                                                | cel          | A J G         | Ok      |
| Sam                                                |              |               | ON      |

Select the engineering units, decimal point, enter scale points and press the **Ok** key.

| 13.       | untitle | d            |   | )    |     |          |
|-----------|---------|--------------|---|------|-----|----------|
| Function: | None    |              |   | )    |     |          |
| Input:    | None    |              |   | )    |     |          |
|           |         |              |   |      |     |          |
|           |         |              |   |      |     |          |
|           |         |              |   |      |     |          |
|           |         |              |   |      |     |          |
|           |         |              |   |      |     |          |
|           |         |              |   |      |     |          |
|           |         |              |   |      |     |          |
|           |         |              |   |      |     |          |
|           |         |              |   |      |     |          |
| Cano      |         | $\mathbf{A}$ | Л | Edit | Sav |          |
|           |         |              |   |      | Jaw | <u> </u> |

Press the **Edit** key to edit the channel tag and other settings. Press the **Up** and **Down** arrow keys to select setting to be edited.

| put:                         | None         |                                |  |  |
|------------------------------|--------------|--------------------------------|--|--|
|                              | mA Input     | AI-1. 2a (mA)                  |  |  |
| Pulse Input<br>Digital Input |              | Al-2. 2b (mA)                  |  |  |
|                              |              | AI-3. 2c (mA)                  |  |  |
|                              | Modbus Input | Al-4, 2d (mA)<br>Al-5. 3a (mA) |  |  |
|                              | Channel      |                                |  |  |
|                              | Total        | AI-6. 3b (mA)                  |  |  |
|                              | Timer        | Al-7. 3c (mA)                  |  |  |

Select the input source for the channel.

|          | .](TIOW #50          |                     | DIDIS    |  |
|----------|----------------------|---------------------|----------|--|
| Function | h: Scale Linear 2-Pt | Barg                | Bargraph |  |
| Input:   | [AI-1. 2a (mA)       | 0%:                 | 0        |  |
| Units:   | Gallons/min          | 100% :              | 30000    |  |
| Decima   | s: 0                 |                     |          |  |
| Scale:   | Input (mA)           | Output (Gallons/min | )        |  |
|          | 1. 4.000             |                     | 0        |  |
|          | 2. 20.000            | 3                   | 0000     |  |
| Cutof    | T 0.0 Gallons        |                     |          |  |
| - outor  |                      |                     |          |  |
|          |                      |                     |          |  |
| _        |                      |                     |          |  |

Select number of decimals, scale the input, enter the cutoff value, select colors for bargraph and text, confirm the bargraph's scale, and press **Save**.

# Create New Channel

Find Quality Products Online at:

# www.GlobalTestSupply.com

Bargraph, Background & Text Colors

#### 13. Flow #30 Colors 1 Function: Scale Linear 2-Pt Bargraph Input: Al-1. 2a (mA) 0% : 0 Units: Gallons/min 100% : 30000 Decimals: 0 Scale: Output (Gallons/min) Input (mA) 1. 4.000 0 2. 20.000 30000 0.0 Gallons Cutoff: Cancel л Colors Ok 47

To select a channel color pattern, navigate to the Colors setting and press the **Colors** key.

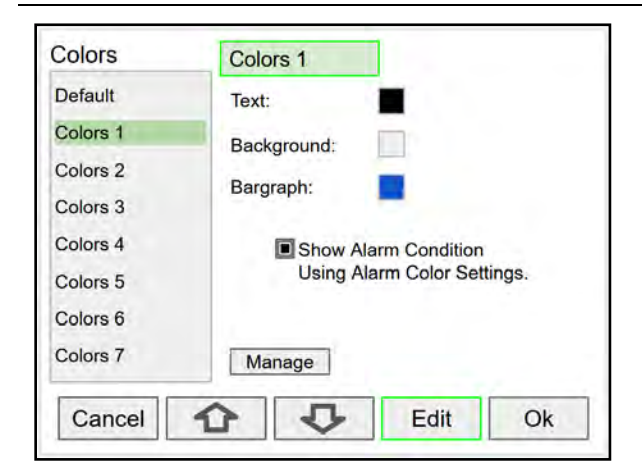

Use the arrow keys to navigate the settings and press **Edit** to make changes.

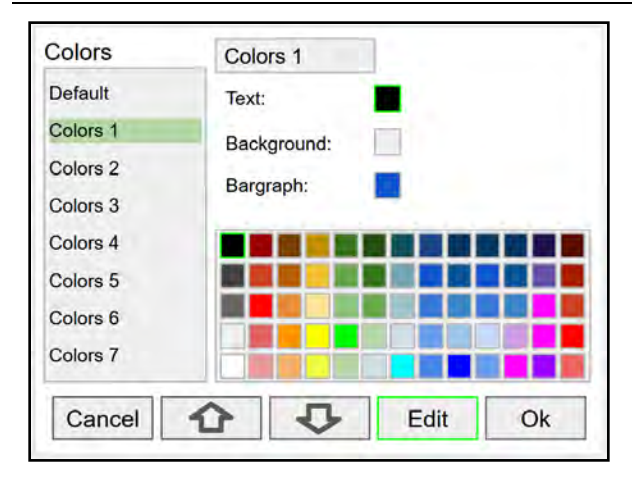

Select the desired color and press **Ok**. Navigate to the other settings and make the necessary changes.

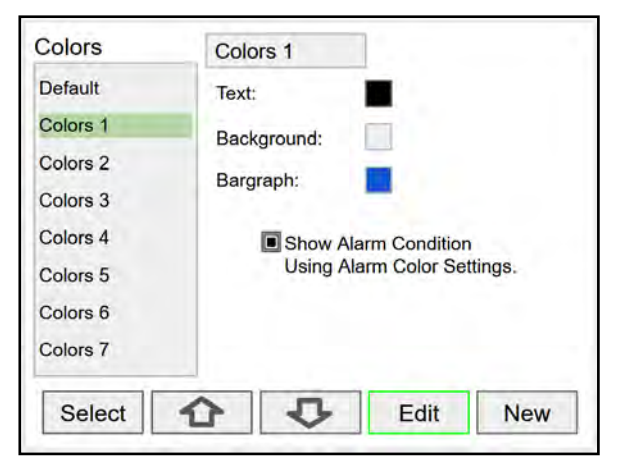

Select a color pattern or press the **Edit** key to make changes to the colors' tag, text, background, and bargraph.

| Colors   | Colors 1                    |  |
|----------|-----------------------------|--|
| Default  | Text:                       |  |
| Colors 1 | Background                  |  |
| Colors 2 |                             |  |
| Colors 3 | Bargraph:                   |  |
| Colors 4 | Show Alarm Condition        |  |
| Colors 5 | Using Alarm Color Settings. |  |
| Colors 6 |                             |  |
| Colors 7 | Manage                      |  |

Press **Edit** to change text color, this applies to the channel tag, units, and value.

| Colors   | Colors 1                    |  |  |  |
|----------|-----------------------------|--|--|--|
| Default  | Text:                       |  |  |  |
| Colors 1 | Background                  |  |  |  |
| Colors 2 | Decorgiound.                |  |  |  |
| Colors 3 | Bargraph:                   |  |  |  |
| Colors 4 | Show Alarm Condition        |  |  |  |
| Colors 5 | Using Alarm Color Settings. |  |  |  |
| Colors 6 |                             |  |  |  |
| Colors 7 | Manage                      |  |  |  |
| Cancel   | C Edit Ok                   |  |  |  |

Press **Save** to save the color changes. Press **Select** to apply the color pattern to the channel. The **Manage** button is used to move or delete colors.

**Find Quality Products Online at:** 

# www.GlobalTestSupply.com

### **Live Calibration**

|                | iner i        |       | _             | Colors 1 |
|----------------|---------------|-------|---------------|----------|
| Function: Scal | e Linear 2-Pt |       | Barg          | graph    |
| Input: AI-1.   | 2a (mA)       |       | 0% :[         | 0        |
| Units. Galle   | Gallons       |       | 100% :        | 50000    |
| Decimals: 0    | 1             |       |               |          |
| Scale: Inp     | ut (mA)       | Outpu | t (Gallons/mi | n)       |
| 1.             | 3.9982        |       |               | 0        |
| 2.             | 20.000        |       | 3             | 50000    |
| Cutoff:        | 0 Gallon      | s     |               |          |
|                |               | -     |               |          |
|                |               |       |               |          |
| I wanted       |               | 100   | -             |          |
| Live           |               |       | Edit          |          |

### Edit Channel

| 1.) Rate #1                 | Colors 1         |  |  |  |  |
|-----------------------------|------------------|--|--|--|--|
| Function: Scale Linear 2-Pt | Bargraph         |  |  |  |  |
| Input: AI-1. 2a (mA)        | 0% : 0.0         |  |  |  |  |
| Units: Gallons/min          | 100% : 10000.0   |  |  |  |  |
| Decimals: 1                 |                  |  |  |  |  |
| Scale: Input (mA) Outpu     | it (Gallons/min) |  |  |  |  |
| 1. 4.000                    | 0.0              |  |  |  |  |
| 2. 20.000                   | 10000.0          |  |  |  |  |
| Cutoff: 0.0 Gallons         |                  |  |  |  |  |
| Cancel 🗘 🗘 Edit Ok          |                  |  |  |  |  |

To edit a channel press the **Edit** key and navigate to the setting you want to change, press **Edit** again and make the changes required.

The *Live Calibration* feature is used to calibrate a channel by applying a live calibration signal.

- 1. From the Setup menu, navigate to the channel to be calibrated.
- 2. Go to Input 1 entry box
- 3. Apply Input 1 signal from sensor or calibrator
- 4. Press & hold the Edit key and press the Live key a few time until a stable reading is displayed.
- 5. Release the Edit key; the input 1 value has been captured.
- 6. Repeat the steps above for the additional inputs to be calibrated.
- 7. Adjust the output values according to the calibrated inputs.
- 8. Press Save.

| Eurotion Scale Linear 7 Dt       | Decarent     |
|----------------------------------|--------------|
|                                  |              |
| Input: [AI-1, 2a (mA)            | 0%: 0.0      |
| Units: Gallons/hr                | 100% : 60000 |
| 1.     4.000       2.     20.000 | 0<br>60000   |
| Cutoff: 0.0 Gallons              |              |
|                                  |              |
|                                  |              |

After making all the changes, press the Save key.

#### **Delete Channel**

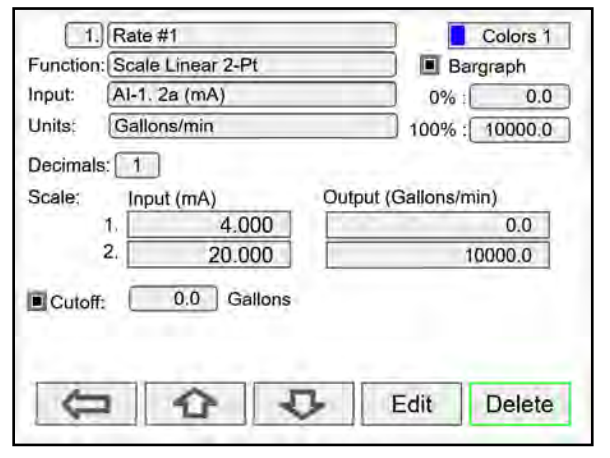

To delete a channel, press the **Delete** key and follow the instructions.

| 1.) Rate #1                      | Colors 1             |
|----------------------------------|----------------------|
| Function: Scale Linear 2-Pt      | Bargraph             |
| Input: AI-1. 2a (mA)             | 0%: 0.0              |
| Units: Gallons/min               | 100% : 10000.0       |
| Decimals: 1<br>Scale: Input (mA) | Output (Gallons/min) |
| 2. 20.000                        | 10000.0              |
| Cutoff: 0.0 Gallo                | YOU SURE?            |
|                                  | Delete this channel? |
|                                  | Cancel Ok            |

Press the **Ok** key to delete the channel or the **Cancel** key to cancel delete action.

### **Find Quality Products Online at:**

# www.GlobalTestSupply.com

### 2-Point Linear Scaling

Linear mode refers to basic 2-point scaling of a 4-20 mA signal in engineering units. The graph in Figure 22 shows the display response based on example scaling parameters. For this mode select [Scale Linear 2-Pt] from *Function* options, then enter your scaling parameters.

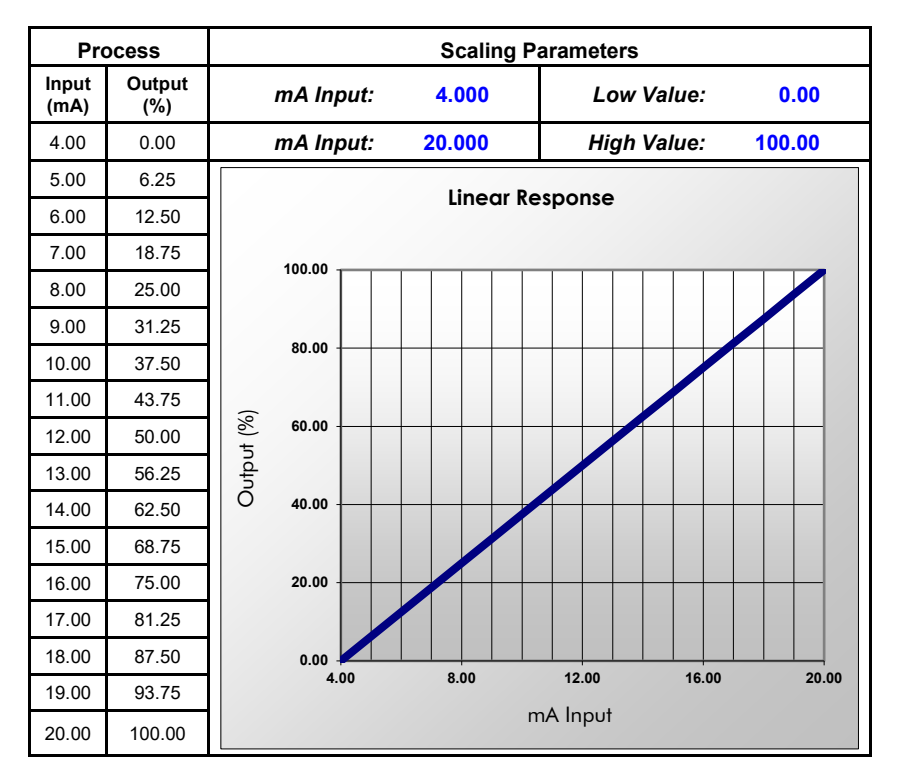

Figure 22. Linear Response Graph

### **Square Root Scaling**

Square root mode refers to 2-point scaling with square root extraction typically used to linearize the signal from a differential pressure transmitter and display the flow rate in engineering units. The graph in Figure 23 shows the display response based on example scaling parameters. For this mode select [Scale Square Root] from Function options.

The square root mode supports low-flow cutoff which can be used to suppress readings below a programmed value. Below the cutoff value, the controller will display "0".

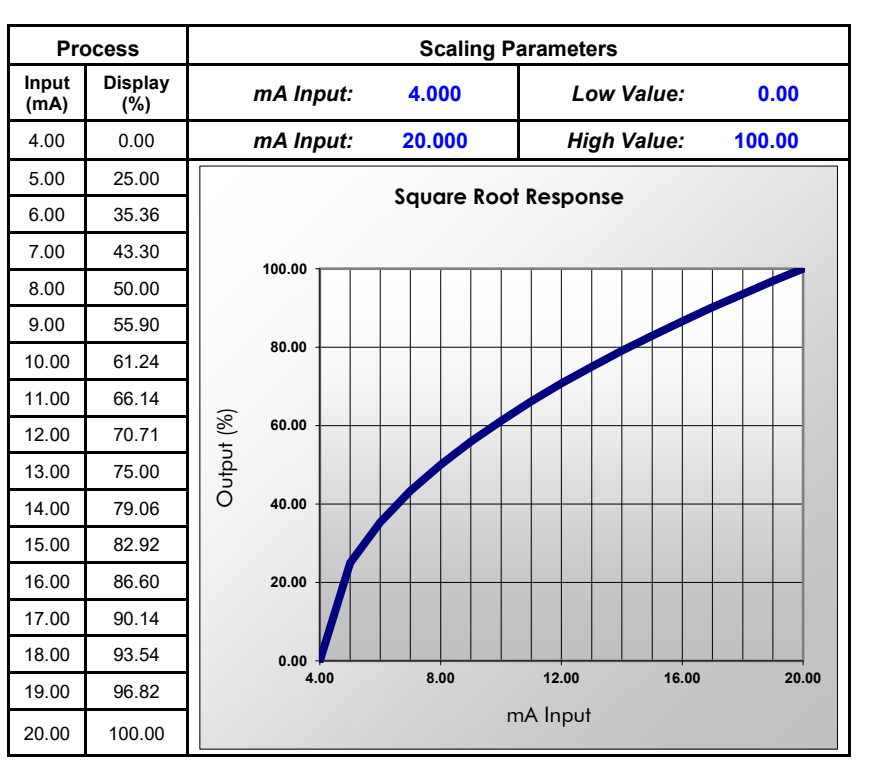

Figure 23. Square Root Response Graph

#### Scale Exponent

Exponent mode refers to 2-point scaling with programmable exponent, typically used in openchannel flow applications using weirs and flumes to linearize the signal from a level transmitter and display the flow rate in engineering units. The graph in Figure 24 shows the display response based on example parameters and exponent of "1.5". For this mode select [Scale Exponent] from Function options. The exponent mode supports lowflow cutoff which can be used to suppress readings below a programmed value. Below the cutoff value, the controller will display "0".

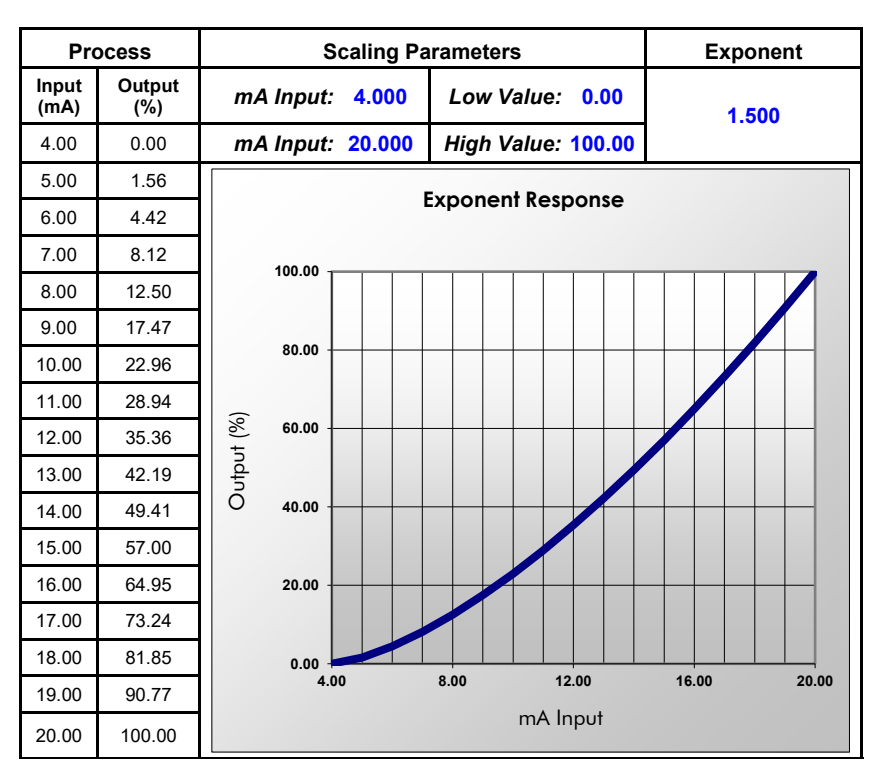

Figure 24. Exponent Response Graph

### Round Horizontal Tank

The *Round Horizontal Tank* (RHT) function calculates the volume of round tank with flat ends, based on the diameter and length dimensions of the tank.

The input source for the channel calculating the volume must be a level channel with units of distance (height). The RHT function linearizes the signal from a level transmitter and displays the volume in engineering units. The graph in Figure 25 shows the display response based on tank example: Diameter = 48.00 inches Length = 120.00 inches For this mode select [*Round Horz Tank*] from *Function* options.

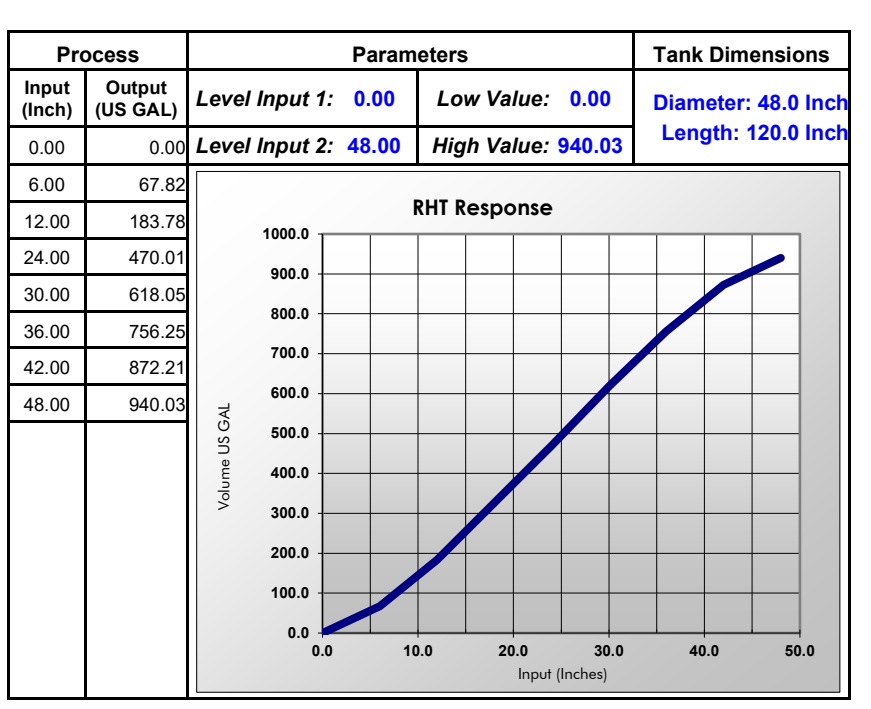

Figure 25. Round Horizontal Tank Volume Graph

### Find Quality Products Online at:

# www.GlobalTestSupply.com

# Open Channel Flow Application

The PD9000, in combination with an ultrasonic level transmitter, makes for a practical way to measure and display open channel flow rate and total in most weirs and flumes and take periodic samples. All the user needs to do is enter the exponent for the weir or flume into the PD9000 and the PD9000 automatically raises the input signal to that power. Sampling can be based on the total flow or the flow rate. For instance, to display open channel flow rate and total from a 3-inch Parshall flume and take a one pint sample every 100,000 gallons, the user would program the PD9000 as shown in the table above right.

| Function                  | Desire                                              | Programming                                                                               |
|---------------------------|-----------------------------------------------------|-------------------------------------------------------------------------------------------|
| Open Channel Flow         | 3" Parshall flume                                   | Set Programmable Exponent to 1.547                                                        |
| Flow Rate 1               | Millions of Gallons per<br>Day (MGD)                | Set 4 mA: 0<br>Set 20 mA: 3.508<br>Create custom unit: MG<br>Time base: day               |
| Total 1                   | Millions of Gallons                                 | Input: Flow Rate 1<br>Select unit = MG                                                    |
| Sampling<br>Channel 2     | Take a 1 pint sample<br>every 100,000 gallons       | Input: Total 1<br>Function: Sampler<br>Sample Interval: 0.1 MG<br>Sample Time: 10 sec     |
| Sampling<br>Relay 1       | Turn valve on to take a sample                      | Input: Channel 2 (On / Off)<br>Use a timer to count the time needed to<br>take the sample |
| Total 2<br>Non-Resettable | Program controller so<br>total 2 can never be reset | Input: Flow Rate 1<br>Set total 2 as non-resettable total                                 |
| Screen                    | Display flow rate, totals, and relay status         | Set a screen to display rate, total 1, total 2, and relay status.                         |

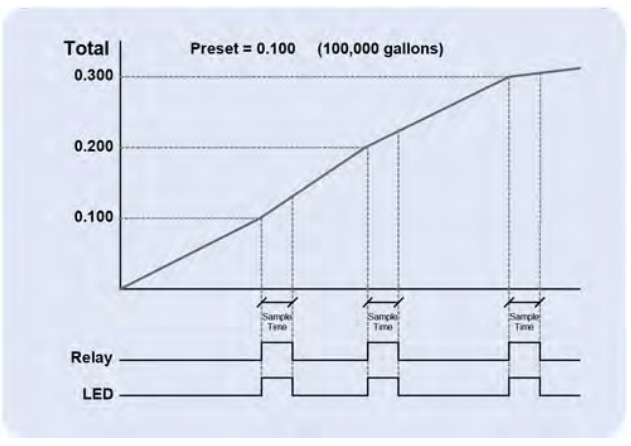

Figure 26. Total Relay Sampling Operation

**Find Quality Products Online at:**
#### Setup Math Functions

There are many math functions that can be applied to any channel, which allows the execution of simple or complex math functions. Math channels can be the source for other math channels, totalizers, alarms, and analog outputs.

#### **List of Math Functions**

- 1. Constant
- 2. Summation
- 3. Difference
- 4. Absolute Difference
- 5. Absolute Value
- 6. Average\*
- 7. Weighted Average
- 8. Multiply
- 9. Divide

Scale

Compare

Measure

Greatest

Maximum

Minimum

Duration Rate of Change

Percent (Bargraph)

Least

Tare

10. % Efficiency

\*Average can be used for applications requiring redundancy sensors by selecting the *Exclude Fail Input* feature. Both 4-20 mA inputs must be set to break below a fail level value.

Filter

Window Average

IIR (First Order)

Cutoff

Limits

Sampler

Schedule

Runtime

Cycle Count

Time Since Read

Time Since Write

**On-Off Control** 

Select (A or B)

Control

Relays

Modbus

#### **Additional Functions**

Scale Factor

Scale Linear 2-Pt

Scale Multi-Point

Scale Exponent

Round Horz Tank

Units Conversion

Scale Square Root

K-Factor

#### **Application: % Efficiency**

Description: Calculate the VOC Destruction Efficiency in a Thermal Oxidizer

Thermal Oxidizer Efficiency = (Inlet VOC – Outlet VOC) / Inlet VOC

4-20mA output = 0-100% efficient

Efficiency = ((Ch1 – Ch2)/Ch1)\*100 Ch1 = Inlet VOC Ch2 = Outlet VOC

AO-1 Source = Ch 20. VOC %Efficiency AO-1 Scale: 4-20 mA = 0-100% efficiency

VOC: Volatile Organic Components

| Scale   | Difference       |
|---------|------------------|
| Math    | Abs Difference   |
| Compare | Absolute Value   |
| Measure | Average          |
| Control | Weighted Average |
| Relays  | Multiply         |
| Modbus  | Divide           |
| Other   | % Efficiency     |

Select math function for % Efficiency and press Ok.

| 20.      | VOC %Efficiency    |        | Colors 1 |
|----------|--------------------|--------|----------|
| Function | : %Efficiency      | Barg   | raph     |
| Inputs:  | ((A-B) / A) x 100% | 0% :   | 0.0      |
| A:       | 1. Inlet VOC       | 100% : | 100.0    |
| B:       | 2. Outlet VOC      | ]      |          |
| Units    | %                  | )      |          |
| Decimal  | s:[1               |        |          |
|          |                    |        |          |
|          |                    |        |          |
|          |                    |        |          |
| Can      | cel 🗘 🗘            | Edit   | Ok       |
|          |                    |        |          |

Enter the input sources for the math function, select the units and number of decimals, and press **Ok** and **Save**.

## **Find Quality Products Online at:**

# www.GlobalTestSupply.com

#### **Setup Totalizers**

The totalizers are setup the same way as the channels. The rate from an analog or pulse input channel is integrated over the specified time unit to generate an accumulated total that can be configured to count up or count down. Each total may be configured as "nonresettable"\*, which means the total reset functions are not available for it.

The pulse inputs can be either integrated from a rate channel or they can be directly totalized based on the pulse count and K-Factor value; this is the most accurate method because every pulse is counted.

#### \*Note:

The non-resettable function can be disabled by the user at any time, after unlocking a password-protected controller.

#### Setup Total with Rate Source

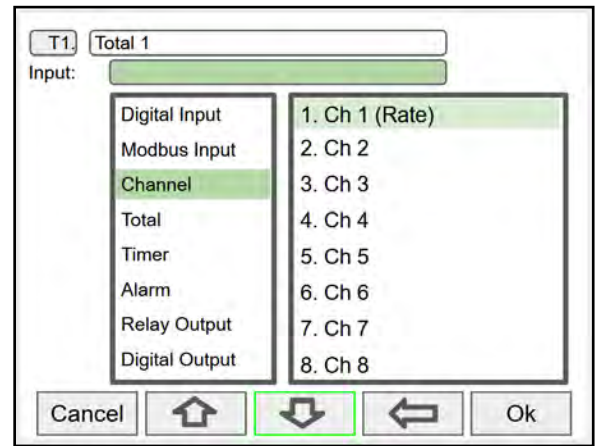

Select the rate input channel for the total and press Ok.

Setup Total with Pulse Input Source

| MENU - SETUP | Thursday, May 28, 2020 13:30:25 |
|--------------|---------------------------------|
| CHANNELS     | T1. Total 1                     |
| TOTALS       | T2. Total 2                     |
| TIMERS       | T3. Total 3                     |
| time to      | T4. Total 4                     |
| ALARMS       | T5. Total 5                     |
| INPUTS       | T6. Total 6                     |
| OUTPUTS      | T7. Total 7                     |
| SCREENS      | T8. Total 8                     |

| T1.      | Total 1     |   |          | Colors 1 |
|----------|-------------|---|----------|----------|
| Input:   | Ch 1 (Rate) |   |          | Bargraph |
| Units:   | Gallons     |   | 0% :     | 0        |
|          |             |   | 100% : 1 | 000000   |
| Decimals | . 0         |   |          |          |
| Count    | Down        |   |          |          |
| Allow    | Vegative    |   |          |          |
| Preset   | Value: GAL  |   |          |          |
| Roll-O   | ver: GAL    |   |          |          |
| Non-R    | esettable   |   |          |          |
| Cance    |             | E | dit      | Save     |

Select total units, count up or down, enter preset and roll-over values, and select non-resettable if required. *After pressing* **Save**, press **Yes** to reset the total to the preset value.

| Pulse Input   | PI-1. 1a (Pulse) |
|---------------|------------------|
| Digital Input | PI-2. 1b (Pulse) |
| Modbus Input  | PI-3. 1c (Pulse) |
| Channel       | PI-4. 1d (Pulse) |
| Total         |                  |
| Timer         |                  |
| Alarm         |                  |
| Relay Output  |                  |

Pulse inputs can be totalized directly without the need to create a rate channel.

| T2.       | Total 2        |               | C         | olors 1 |
|-----------|----------------|---------------|-----------|---------|
| Input:    | PI-1. 1a (Puls | e)            | 🔳 Ba      | argraph |
| Units:    | Gallons        |               | 0% :      | 0       |
| K-Factor: | 1.000          | Pulses/Gallon | 100% : 10 | 000000  |
| Decimals: | 0              |               | 10.00 T   |         |
| Count I   | Down           |               |           |         |
| Allow N   | egative        |               |           |         |
| Preset    | Value:         | Gallona       |           |         |
| Roll-Ov   | er:            | Gallons       |           |         |
| Non-Re    | settable       |               |           |         |
| 1.        |                |               |           |         |
| Cance     | 1              |               | Edit      | Save    |

Select the units and enter the K-Factor provided by the flow meter manufacturer.

## **Find Quality Products Online at:**

# www.GlobalTestSupply.com

#### **Setup Timers**

Up to 32 timers may be setup to control and monitor various processes. The timers may be triggered by any input or output, such as an analog input rising above a certain threshold or a digital input going from low to high.

| Thursday, May 28, 2020 | 13:30:25                                |
|------------------------|-----------------------------------------|
| Tmr1. Timer 1          |                                         |
|                        |                                         |
|                        |                                         |
|                        |                                         |
|                        |                                         |
|                        |                                         |
| 1 1 1 1                |                                         |
| 中                      | New                                     |
|                        | Thursday, May 28, 2020<br>Tmr1. Timer 1 |

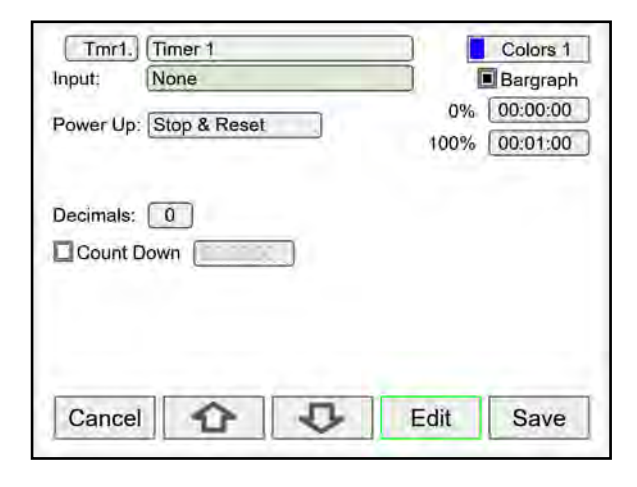

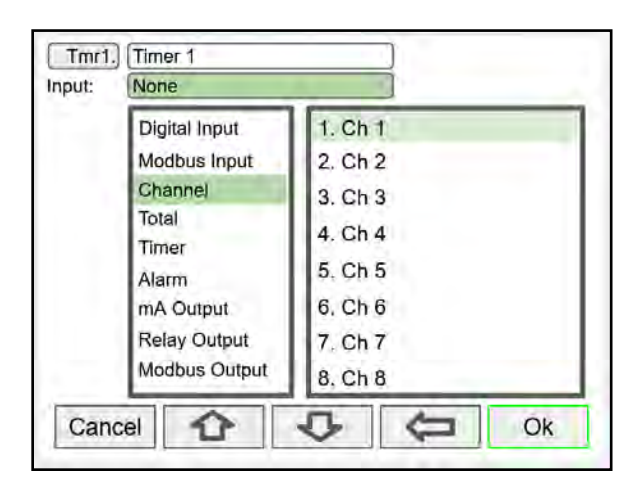

#### **Timer Automatic Actions**

The automatic timer actions are:

Power Up: Timer action on power up Error: Timer action when an error is detected Reset: Event that causes the timer to reset Start: Event that triggers the timer to start Stop: Event that causes the timer to stop

#### **Timer Function Keys & Digital Inputs**

The function keys and digital inputs may be used to start, stop, and reset the timers, regardless of the automatic actions selected.

| 1, Ch 1                        | Bargraph                                                    |
|--------------------------------|-------------------------------------------------------------|
| Stop & Reset<br>Stop w/o Reset | 0% 00:00:00<br>100% 00:01:00                                |
| None                           | 0.00 GAL                                                    |
| Rising                         | 50.00 GAL                                                   |
| Falling                        | 10.00 GAL                                                   |
| 0<br>own                       |                                                             |
|                                | Stop & Reset<br>Stop w/o Reset<br>None<br>Rising<br>Falling |

#### **Time Format**

The time format is hh:mm:ss with 0 decimals selected. If decimal is other than 0, the time is displayed in seconds with the number of decimals selected.

#### **Count Down Timer**

Select count down and enter the starting time count.

#### Timer Bargraph

The bargraph scaling follows the time format selected based on decimal point.

#### Timer Colors

Select the colors for normal and alarm conditions.

#### **Timer Alarms**

Alarms may be setup to trigger on timer values, counting up or down. Go to the *Alarms* menu and select a timer as the source for the alarm.

## Find Quality Products Online at:

# www.GlobalTestSupply.com

#### Setup Alarms

The system is capable of handling up to 64 alarms; they can be driven by a single channel, multiple channels, digital inputs, time interval, or a combination of other alarms into logic AND & logic OR alarms. Set and reset point values determine if it is a high or low alarm and the dead band. Alarms may be setup as latching or non-latching (automatic) with on and off time delays.

- 1. Tag: 15-character user-defined
- 2. Type: Select alarm type
  - Single Source
  - Multi-Source
  - Time Interval
  - Alarms OR
  - Alarm AND
- 3. Input: This will depend on type selected Type: Single and Multi-Source
  - Digital
  - Modbus
  - Channel
  - Total
  - Timer

Type: Alarms AND & OR

Inputs: Other alarms

- 4. Automatic: Resets when PV crosses the reset point
- 5. Ack Anytime (Latching): Ack alarm anytime
- 6. Break: Alarm status when sensor/comm. break is detected (e.g. Input < 0.01 mA)
  - Alarm On
  - Alarm Off
  - Stay (Maintain the state before the break)
- 7. On/Off Delays

#### Multi-Source Alarm

This alarm type behaves as a logic OR; if any of the sources crosses the set point, the alarm goes on.

If the first source is digital (logic), only sources with digital value (on = 1, off = 0) are available for selection.

If the first source is a PV channel or timer, digital inputs may be added as source.

| Latching & Non-Latching Alarms |             |           |  |
|--------------------------------|-------------|-----------|--|
| Reset (Ack)                    | Ack Anytime | Automatic |  |
| Auto & Manual                  | Х           | х         |  |
| Auto Only                      | 0           | х         |  |
| Manual Only                    | Х           | 0         |  |
| Manual Only<br>After Cleared   | 0           | 0         |  |

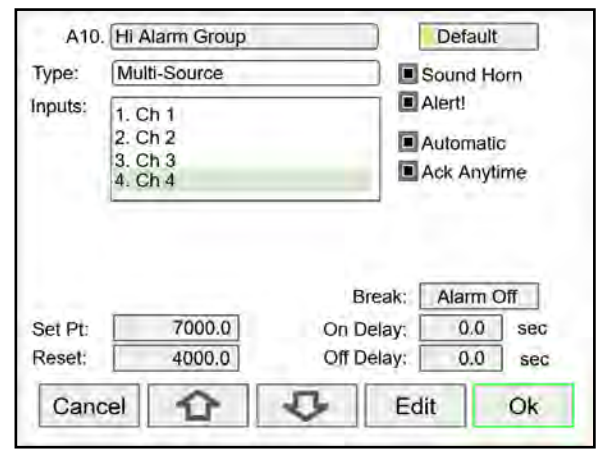

Automatic reset and Ack anytime

Relay assigned to Horn activates on alarm condition

| A1.               | High Alarm 1  |                                   | Default                         |
|-------------------|---------------|-----------------------------------|---------------------------------|
| Type:             | Single Source |                                   | Sound Horn                      |
| Input:            | Ch 1          |                                   | Alert!                          |
|                   | 1             |                                   | Automatic                       |
|                   |               |                                   | Ack Anytime                     |
|                   |               |                                   |                                 |
| Set Pt:           | 7000.0        | Break:<br>On Delay:               | Alarm Off                       |
| Set Pt:<br>Reset: | 7000.0        | Break:<br>On Delay:<br>Off Delay: | Alarm Off<br>0.0 sec<br>0.0 sec |

Automatic only: Alarm resets automatically at the reset point

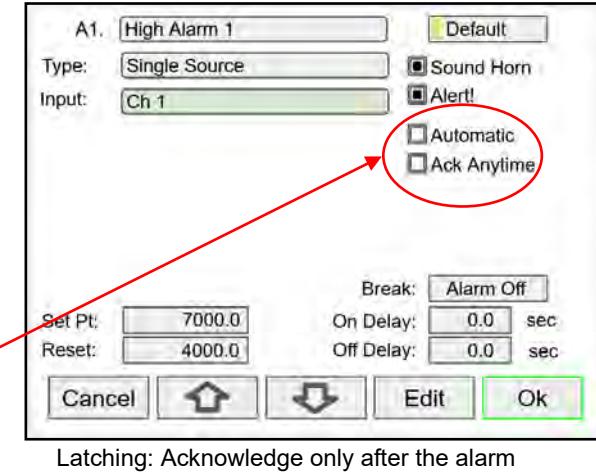

condition has cleared

Manual Ack (Latching): Select Ack Anytime only

# www.GlobalTestSupply.com

#### Logic OR Alarm

The inputs for the logic OR alarm are any existing alarms, regardless of the source or type.

Any active alarm in the group triggers the OR alarm. The OR alarm can be used as a summary alarm.

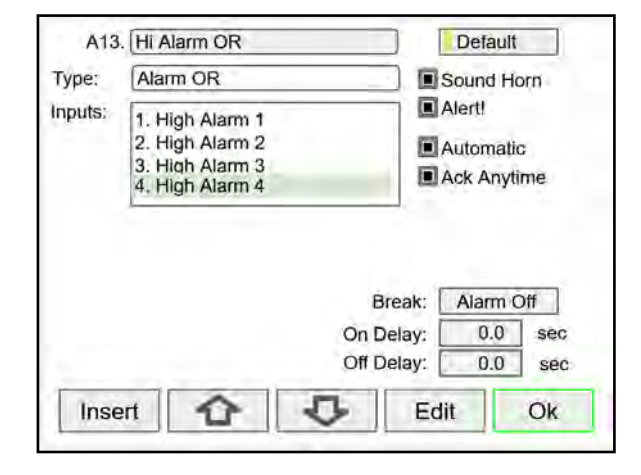

### Logic AND Alarm

The inputs for the logic AND alarm are any existing alarm, regardless of the source or type.

All alarms in the group must be active to trigger the AND alarm.

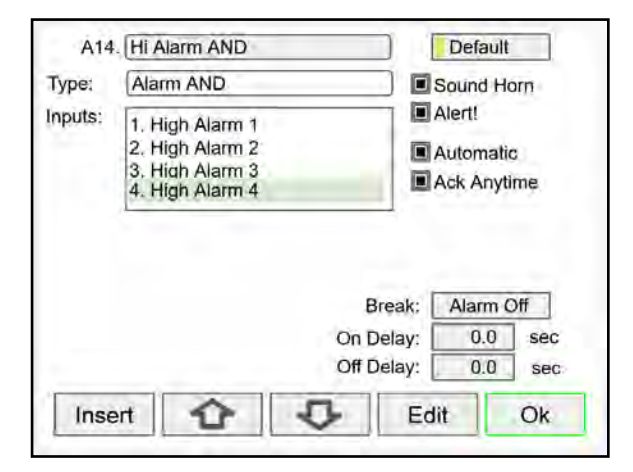

#### Logic NOR & NAND Alarms

To create a NOR alarm, select an existing OR alarm and apply the **Not** function available during Setup – Edit.

The same applies to the NAND alarm.

Any input alarm may be inversed (Not) to create a specialized alarm logic.

| Type:   | Alarm OR        |                     | Sound Hom                          |
|---------|-----------------|---------------------|------------------------------------|
| 1       |                 |                     | 130unu Hom                         |
| Inputs: | 13. Hi Alarm OR | Not                 | Alert!<br>Automatic<br>Ack Anytime |
|         |                 | Break:<br>On Delay: | Alarm Off 0.0 sec                  |
|         |                 | Off Delay:          | 0.0 sec                            |

## **Find Quality Products Online at:**

# www.GlobalTestSupply.com

## **Setup Inputs**

The *Setup Inputs* screen is used to configure the hardware inputs, assigning a user-defined tag, and setting filter values.

| MENU - SETUP | Thursday, May 28, 2020 13:30:25 |
|--------------|---------------------------------|
| CHANNELS     | mA Inputs                       |
| TOTALS       | Pulse Inputs                    |
| TIMERS       | Digital Inputs                  |
| ALARMS       | Modbus Inputs                   |
| INPUTS       |                                 |
| OUTPUTS      |                                 |
| SCREENS      |                                 |
|              |                                 |
|              |                                 |

### Setup 4-20 mA Inputs

The top line, for each input, shows the slot # and input location (2b = slot #2, second input from the left). It also shows the actual current input.

The next line shows the input type and # (AI-2) with the default tag, which can be changed at any time.

- Filter\*: Select filter time
- Bypass: If the signal change is greater than the bypass value, the reading jumps to the actual value ± Bypass % of full scale.
- Glitch Filter: Eliminates short duration noise spikes
- Break Below: Set the mA value at which a break is reported to the system.
- Disable Input Channel: This turns off the power to the input, but the settings are saved for future use. This should only be used to save power on unused inputs.

\*Need more filtering? If you need a more stable reading, select IIR 16 sec or IIR32 sec setting.

| 2a (mA) | 4.002 mA  |
|---------|-----------|
| 2b (mA) | 12.301 mA |
| 2c (mA) | 2.902 mA  |
| 2d (mA) | 16.042 mA |
| 3a (mA) | 4.002 mA  |
| 3b (mA) | 4.003 mA  |
| 3c (mA) | 11.189 mA |
| 3d (mA) | 4.717 mA  |

| 2b. m/  | A Input 12.301            |
|---------|---------------------------|
| AI-2:   | 2b (mA)                   |
| Filter: | (WIN 4 sec                |
| Bypass: | 0.5 Percent of Full Scale |
| GIIC    |                           |
| Brea    | k Below:                  |
| Brea    | k Below: 00010            |
| Brea    | k Below: 0010             |

# www.GlobalTestSupply.com

#### **Setup Pulse Inputs**

The top line, for each input, shows the slot # and input location (1a = slot #1, first input from the left). It also shows the actual frequency, state of the input, and the number of pulses received since power up, to a maximum of 65,535.

The next line shows the input type and # (PI-1) with the default tag, which can be changed at any time.

- Type: Select the pulse input type.
- Low Gate: this is the time window used to calculate and update the rate.
- High Gate: This is the time window used to calculate slow rates before the rate goes to zero.
- Low Speed: This setting is used as a de-bounce filter for contact closure or switch inputs.

#### Threshold:

Is the voltage level at which a transition from high to low is detected. For example, the "Active 1.2V Thrshld" setting will detect a square wave signal when it falls below 1.2 V.

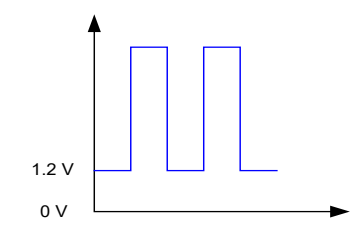

| 1a: Pulse Input             | 9999.99 Hz |
|-----------------------------|------------|
| PI-1: 1a (Pulse)            | 065535     |
| Type: Active 1.2V Thrshid   |            |
| Low Gate: 1<br>High Gate: 2 |            |
| Low Speed, 100 Hz max       |            |
|                             |            |
|                             |            |
|                             | Edit       |

| ype: A                             | tive 1.2V Thrshld                                                                                                    |
|------------------------------------|----------------------------------------------------------------------------------------------------|
| ow Gate:<br>ligh Gate:<br>Low Spee | Active 1.2V Thrshld<br>1 NPN 1.2V Thrshld<br>2 PNP 1.2V Thrshld<br>Reed Switch<br>Coil 20 mV Thrshld<br>4, 100 Hz Active 2.5V Thrshld<br>NPN 2.5V Thrshld<br>PNP 2.5V Thrshld<br>Coil 100 mV Thrshld |

#### **Setup Digital Inputs**

The digital inputs may be assigned to perform various user functions, such as trigger alarm, acknowledge alarms, reset total, etc.

Pulse inputs may be used as digital inputs by setting them up according the type of input they are intended to accept. For example, to accept a contact closure the pulse input must be setup for *Reed Switch* type input.

| DI-1. Digital Input 1 | OFF |
|-----------------------|-----|
| DI-2. Digital Input 2 | ON  |
| DI-3. Digital Input 3 | OFF |
| DI-4. Digital Input 4 | OFF |
| DI-5. Digital Input 5 | ON  |
| PI-1. 1a (Pulse)      | ON  |
| PI-2. 1b (Pulse)      | ON  |
| PI-3. 1c (Pulse)      | ON  |
| PI-4. 1d (Pulse)      | ON  |

# www.GlobalTestSupply.com

#### **Digital Input Functions**

| DI-1: Digi    | ital Input 1 | 2 | ] |  |
|---------------|--------------|---|---|--|
| Active Low    | 1            |   |   |  |
| Function: Nor | ne           |   |   |  |
|               |              |   |   |  |
|               |              |   |   |  |
|               |              |   |   |  |
|               |              |   |   |  |
|               |              |   |   |  |
|               |              |   |   |  |
|               |              |   |   |  |

A digital input can be used to execute one of the listed functions and at the same time, it can be used to trigger an alarm or to totalize (count) how many times the function has been executed (e.g. Reset Total).

- None: Use digital input (DI) to trigger an alarm or timer
- Button: Digital input behaves as a front panel button
- Channel: Tare, Reset Tare, Reset Max, Reset Min
- Total: Access total functions
- Timer: Access timer functions
- Alarm: Access functions (Ack, Reset, Set Points)
- Screen: Next, Previous, Stop/Scan
- Horn: Silence, Snooze, Test
- Relay: Reset relay information

Note: The elements to be acted upon must be created before trying to setup the digital input; otherwise it is not available in the list of functions to execute. For example, to assign the digital input to tare a channel, a Tare Channel must be created first.

| DI-1:                                                              | Alarm                                |                                        |
|--------------------------------------------------------------------|--------------------------------------|----------------------------------------|
| Active Button Ack / Function: Channel Rese<br>Total Set F<br>Timer | Button<br>Channel<br>Total           | Ack Alarm<br>Reset Alarm<br>Set Points |
|                                                                    |                                      |                                        |
|                                                                    | Screens<br>Simulate<br>Horn<br>Relay |                                        |

| DI-1:          | Alarm - Ack Alarr | m                |
|----------------|-------------------|------------------|
| Active         | Ack Alarm         | All              |
| unction: Reset | Reset Alarm       | A1. High Alarm 1 |
|                | Set Points        | A2. High Alarm 2 |
|                | A3. High Alarm 3  |                  |
|                |                   | A4. High Alarm 4 |
|                |                   | A5. High Alarm 5 |
|                |                   | A6. High Alarm 6 |
|                |                   | A7. High Alarm 7 |

Alarm Reset: The alarm condition is cleared, allowing the alarm to trigger again based on input. Acknowledge: Input must cross reset point to trigger new alarm.

#### **Setup Modbus Inputs**

The controller can accept up to 199 Modbus inputs that may be used as the source for channels, math functions, alarms, relay control, etc. Once the data type is selected, the register number is display to the right.

- Enter Modbus Input tag
- Type: Select the data type
- Decimals: Number of decimals
- Units: Select units or enter custom unit
- Break: Value or condition for comm. break
- Timeout: Select timeout to detect break
- Input Action: Select action when new value is received (e.g. Add to Total 1 the value written)

#### **Data Types**

Bit – Logic (Coil)

Signed/Unsigned 16 (Short), 32 (Long), 64 (Long Long) Float 32, Float 64 (Double)

| Type:<br>Decimals | Float 32 Reg. No 46701, 46702 |
|-------------------|-------------------------------|
| Units:            | GAL                           |
| Break:            | Default Default 0.00 GAL      |
|                   |                               |
| Timed             | out:                          |
| Timec             | ion: Add To T1. Total 1       |
| Input Act         | sut: Add To T1. Total 1       |

## Find Quality Products Online at:

# www.GlobalTestSupply.com

## **Setup All Outputs**

The Setup Outputs screen is used to configure the hardware outputs, assigning a user-defined tag, scaling the mA outputs, associating relays with alarms, and configuring the digital outputs.

- mA Output: Configure analog outputs
- Relay Output: Configure relay outputs
- Digital Output: Configure digital outputs
- Modbus Output: Configure Modbus outputs

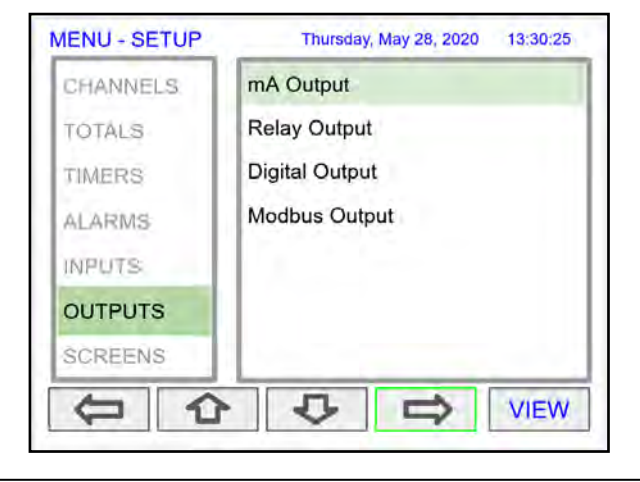

#### Setup 4-20 mA Outputs

The mA output may be assigned to any analog input, channel, alarm, or digital input. It may be scaled to any input and output value.

The top line indicates the slot # and position of the analog output (4a = slot #4, first position from the left). It also displays the actual mA output.

- AO-1: Analog output 1
- Input: Select source for the mA output
- Scale: Enter input and output values
- Break: mA output when sensor or communications break is detected
- Minimum: The minimum output allowed
- Maximum: The maximum output allowed
- Slew Rate: Rate of change in mA/sec
- Underrange: mA value when the PV goes below the low range value by more than 1%.
- Overrange: mA value when the PV goes above the high range value by more than 1%.

| 4a: mA Output |           | 19.99                  | 8 |
|---------------|-----------|------------------------|---|
| AO-1: 4a (m/  | A)        |                        |   |
| Input: 1. Ch  | 1         |                        |   |
| Scale: Input  | (Gallons) | Output (mA)            |   |
| 1.            | 0.0       | 4.000                  |   |
| 2.            | 10000.0   | 20.000                 |   |
| Break:        | 21.600    | Slew Rate: 80.0 mA/sec | I |
| 🔳 Minimum: [  | 3.500     | Underrange: 3.800      |   |
| Maximum:      | 23.000    | Overrange: 20.500      |   |
| Cancel        | 0         | Edit Save              |   |

#### **Setup Relay Output**

The relays can be driven by alarms, digital inputs, Modbus inputs, channels, totals, and timers. If the input source is a channel, set and reset points must be entered. These are the available settings depending on the source selected.

- Input: Select the source to drive the relay
- Set & Reset: Enter values to turn on & off the relay for Channel, Total, or Timer Input
- Pulse Output: Pulse relay on/off when set is active
- Break\*: The relay state when break is detected
- Fail-Safe: Relay energized under normal conditions
- Relay Status & Runtime: hh:mm:ss

Function: Select **Other** to set relay to always on, always off, drive a relay-horn, or to alternate with another relay.

Select the input source to drive the relay and enter the required parameters according to the input.

| RY-1. Relay 1   | ON  |
|-----------------|-----|
| RY-2. Relay 2   | ON  |
| RY-3. Relay 3   | OFF |
| RY-4. Relay 4   | OFF |
| RY-5. Relay 5   | ON  |
| RY-6. Relay 6   | ON  |
| RY-7. Relay 7   | OFF |
| RY-8. Relay 8   | OFF |
| RY-9. Relay 9   | ON  |
| RY-10. Relay 10 | OFF |

The F4 key may be used to momentarily turn on/off the relays. To manually control the relays, go to the View Menu to set the relay to be permanently on or off.

| ut: A1. High Alarm 1 |               |                  |
|----------------------|---------------|------------------|
|                      | Digital Input | A1. High Alarm 1 |
|                      | Modbus Input  | A2. High Alarm 2 |
|                      | Channel       | A3. High Alarm 3 |
|                      | Total         | A4. High Alarm 4 |
|                      | Timer         | A5. High Alarm 5 |
|                      | Alarm         | A6. High Alarm 6 |
|                      | Other         | A7. High Alarm 7 |

#### **Relay Assigned to Alarm**

| ba: Rela | ay Outp   | ut        |   |              | ON        |
|----------|-----------|-----------|---|--------------|-----------|
| RY-1     | 6a. R     | elay 1    |   |              | 659:20:50 |
| Input:   | A1. H     | igh Alarm | 1 |              |           |
| Enable   | e Alterna | tion      |   |              |           |
|          |           |           |   | On Delay:    | 0.0 sec   |
|          |           |           |   | Off Delay:   | 0.0 sec   |
|          |           |           |   | Pulse Output |           |
|          |           |           |   | Onthins      | 1.0       |
| Fail-S   | afe       |           |   | 10 000       | NU Per    |
| Con      |           | -         | л | Edit         | Rset      |

The relay runtime & cycle count can be reset (cleared) from the relay setup screen.

\*Note: Break needs to be set in the analog input menu.

#### **Relay Assigned to Channel**

| RY-2: 6b. R  | elay 2 |         |            |         |
|--------------|--------|---------|------------|---------|
| Input: Ch 2  |        |         |            |         |
| Enable Alter | nation |         |            |         |
| Set (On):    | 200.0  | GAL/sec | On Delay:  | 0.0 sec |
| Reset (Off): | 150.0  | GAL/sec | Off Delay: | 0.0 sec |
|              |        |         |            |         |
|              |        |         | Pulse Outp | ut      |
| Break: Off   |        |         | Puise Outp | ut      |
| Break: Off   |        |         | Pulse Outp | ut      |

Relays not assigned to alarms are used for automatic on/off control based on set & reset point; they cannot be acknowledged.

## Find Quality Products Online at:

# www.GlobalTestSupply.com

#### **Pump Alternation Relays**

To setup a group of relays for pump alternation control, follow these steps.

- 1. Select the primary alternating relay
- 2. Select the input for alternation (e.g. Ch 1)
- 3. Enable alternation
- 4. Enable alternate on time and enter time
- 5. Enter the On & Off alternation points according to the number of relays to alternate
- 6. Select relay condition when input break is detected\*
- 7. Select fail-safe, if desired (Reverses the relay contacts state: NO closes and NC opens)
- 8. Enter the On & Off time delays
- After saving the primary relay configuration, navigate to the next relay and configure it to alternate with the primary relay

#### **Alternation Input Sources**

Most level control applications use channels as the input. The channel is setup to read the signal from a level transmitter and display the level either in height or volume units. The continuous level monitoring allows for selecting multiple alternation points.

If the input is other than a channel, the alternation is limited to only one pump on at one time. A level switch could be connected to a digital input and the digital input will alternate the pumps for each on/off cycle.

#### Set (On) & Reset (Off) Points

Up to eight alternation points may be entered to alternate eight relays per group. The On & Off points determine if pumps are on when the level rises or when it falls.

#### On & Off Time Delays

To prevent turning pumps off and on at the same time, it's recommended to use On delays. The On & Off delays are common to all the relays in the alternation group.

#### **Alternation Groups**

An alternation group is made up of a primary relay and any number of relays selected to alternate with it. Multiple alternation groups may be setup using different sources for each group. A relay should NOT be assigned to more than one group.

#### Alternate on Time

This is the maximum time any relay in the group will be continuously on. After the alternation time has elapsed, the relay will turn off and another relay will turn on. This feature is useful for applications where the level is maintained with one pump for a long time. Depending of the setup and conditions, it will help distribute the load among the pumps in the group.

#### Break

If *Relay On* is selected, only one of the alternation relays will be on when a break is detected\*.

\*Note: Break needs to be set in the analog input menu.

| RY-1   | Relay 1     |                         |         |
|--------|-------------|-------------------------|---------|
| Input: | 1. Ch 1     | )                       |         |
| Enable | Alternation | Alternate on Time: 01:0 | 00:00   |
|        | Set (On)    | Reset (Off)             |         |
| 1.     | 40.00       | 25,00                   |         |
| 2.     | 60.00       | 45.00                   |         |
| 3.     | 80.00       | 65.00                   |         |
| 4,     | 100.00      | 85.00                   |         |
| Break: | Relay Off   | On Delay:               | 0.0 sec |
| Fail-S | afe         | Off Delay:              | 0.0 sec |
| Can    | el 🏠        | J Edit                  | Save    |

Setup the primary alternation relay.

| nput; | Alternation                                   |                                                |  |
|-------|-----------------------------------------------|------------------------------------------------|--|
|       | Digital<br>Channel<br>Total<br>Timer<br>Alarm | Always Off<br>Always On<br>Horn<br>Alternation |  |
|       | Other                                         |                                                |  |

Setup the additional alternation relays.

| RY-2   | : 6b. R | elay 2    |   |  |
|--------|---------|-----------|---|--|
| Input: | Alterr  | nation    |   |  |
| Vith:  | RY-1.   | 6a (Relay | ) |  |
| Fail-  | Safe    |           |   |  |
|        |         |           |   |  |
|        |         |           |   |  |
|        |         |           |   |  |
|        |         |           |   |  |
|        |         |           |   |  |
|        |         |           |   |  |
|        |         |           |   |  |

Select the primary relay to alternate with.

Alternation Sequence

The first relay on is the first relay off, when more than one relay are activated. The lowest reset point (Off) is used for the alternation cycle.

## **Find Quality Products Online at:**

# www.GlobalTestSupply.com

#### Setup Digital Output

The Digital Output menu allows assigning the 4 outputs to various events generated by digital inputs, On/Off channels, alarms, and horn on state.

- Edit the digital output tag
- Select the input
- Select the Break condition
- Invert Output logic

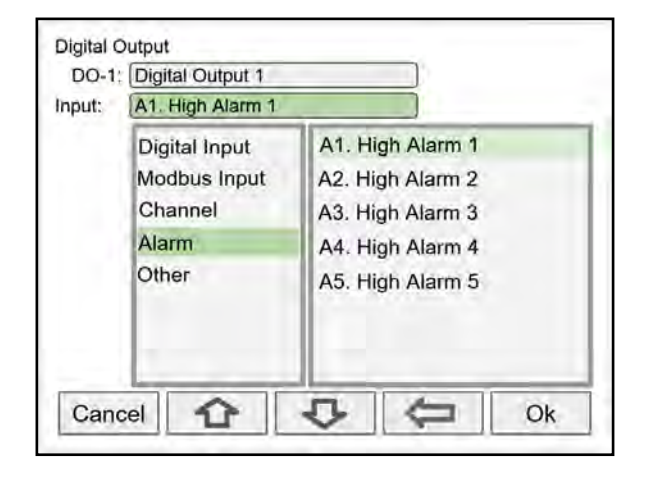

#### **Setup Modbus Output**

The *Modbus Output* menu allows assigning up to 64 Modbus register sets (1 to 4) to output any of the values available in the system (e.g. PV channels, Totals, Relay Runtime, etc.) and selecting the desired data type from bit-logic to float 64.

The function code is 0x03 and the registers are base-1 (e.g. Reg. Address 4400 = Reg. Number 44401).

- Edit the Modbus Output tag
- Select the source for the output
- Select the data type
- The register number is assigned by the system

| mA Input      | 1. Ch 1            |  |  |
|---------------|--------------------|--|--|
| Pulse Input   | 2. Ch 2            |  |  |
| Digital Input | 3. Ch 3            |  |  |
| Channel       | 4. Ch 4            |  |  |
| Timer         | 5, Ch 5            |  |  |
| Alarm         | 6. Ch 6<br>7. Ch 7 |  |  |
| mA Output     |                    |  |  |
| Relay Output  | 8 Ch 8             |  |  |

Select the input for Modbus Output.

| INIC 1 |             |
|--------|-------------|
| put;   | Ch 1        |
| ype:   | Float 32    |
|        | Signed 16   |
|        | Signed 32   |
|        | Signed 64   |
|        | Unsigned 16 |
|        | Unsigned 32 |
|        | Unsigned 64 |
|        | Float 32    |
|        | Float 64    |

| Input:<br>Type:<br>Decimal | Ch 1<br>Float 32<br>s: 1 | F | Reg. No. 44401, 44402 |  |  |
|----------------------------|--------------------------|---|-----------------------|--|--|
|                            |                          |   |                       |  |  |

The register number is provided for each data type.

## Find Quality Products Online at:

Select the data type.

# www.GlobalTestSupply.com

## **Setup Screens**

The *Setup Screens* menu is used to setup the screens that will be displayed during operation and to setup the actions assigned to the function keys F1-F4.

#### **Screens Settings**

Up to eight PVs and/or alarms may be displayed per screen. The screens can be setup to scan automatically, display bargraphs, and program the function keys to be used while the screen is visible.

These are the available settings:

- Title: User-defined title or tag
- Channels and alarms: Up to eight/screen
- Show Title: Select to display the title
- Show Channel #: Select to display the channel #
- Show Bargraphs: Select to display the bargraphs
- Bargraph Only: Select to display only the bargraphs
- Auto Scan: Select to scan the screens automatically
- Dwell Time: Number of seconds the screen is displayed before moving to the next screen
- F1 F4: Assign functions to be executed by the function keys

Note:

The function keys F1 – F4 can be customized according to the screen in view.

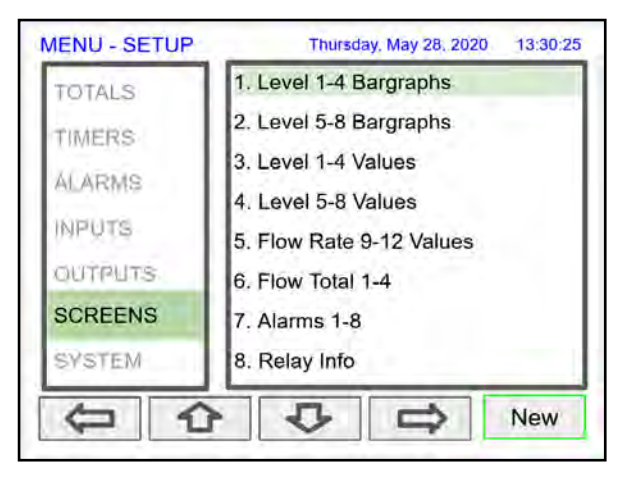

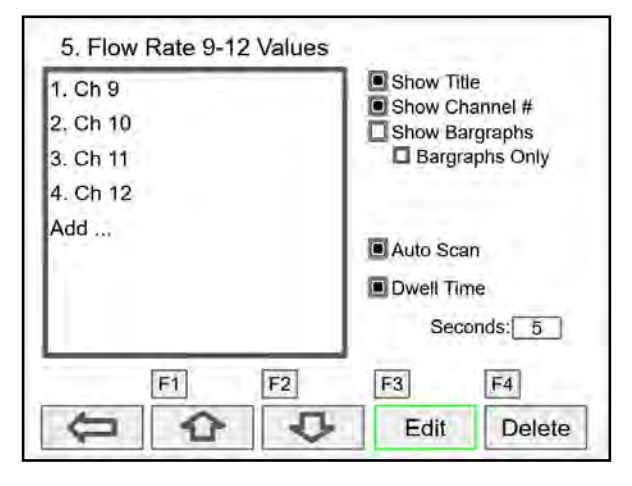

#### **Setup Function Keys**

The function keys are setup independently for each screen; this allows the customization of the function keys according to the process values being displayed. For example, if totals are being displayed, one function key can be setup to reset one or all totals.

#### Note:

•

Functions are available for selection only if the appropriate parameter has been set up. Example: If there are no channels with Tare, Max, or Min, Channel will not appear in the list for selection of a function.

- Channel Tare (If applicable) Minimum
  - Maximum
  - Total Reset Total Reset (Confirm) Enter Total Add To
    - Remove From
  - Timer Timer Control Reset Start (Reset) Start (No Reset) Stop (Reset) Stop (No Reset) Start (R) / Stop Start / Stop Start / Stop (R) Start (R) / Stop (R) Start / Reset
  - Alarm Ack Reset Alarm
  - Set Points Screens

Stop / Reset

- **Previous Screen** Next Screen Scan / Stop Go to Screen View Channel View Total View Timer View Alarm View Date & Time View mA Input View Pulse Input View Digital Input View Modbus Input View mA Output View Relay Output View Digital Output View Modbus Output
  - Note:

The View function can be used to go to any of the listed parameters or to the View screen for all parameters of the same type (e.g. View - all the channels).

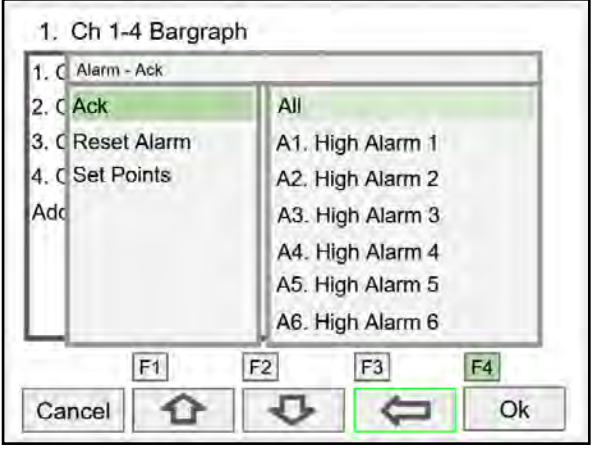

F4 Assigned to Acknowledge All Alarms

Simulate mA Input Pulse Input **Digital Input** Modbus Input Channel Total Timer Alarm Horn Silence Snooze Test mA Output Manual Hold (Manual) Automatic Manual / Auto Hold / Auto Relay Reset Info Reset Info (Confirm) Force ON Force OFF Manual ON Manual OFF Hold (Manual) Automatic Manual ON / Auto Manual OFF / Auto Hold / Auto

**Find Quality Products Online at:** 

## **Setup System**

The Setup System menu is used to configure settings that are used throughout the system.

### **Setup Display**

The System *Display* menu is used to adjust the display settings, setup colors for parameters, bargraphs, and alarms.

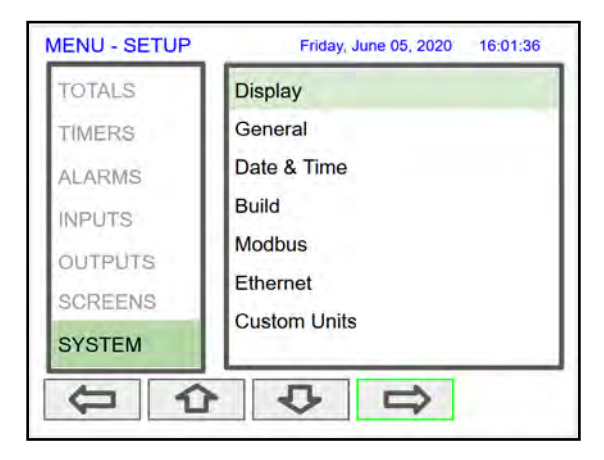

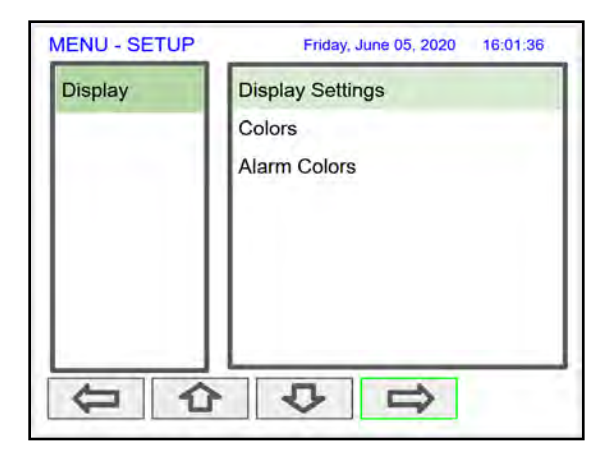

## **Setup Colors**

The *Colors* menu is used to select the colors for text, values, and bargraphs associated with the parameter being displayed.

| 00013    | Colors 1                    |
|----------|-----------------------------|
| Colors 1 |                             |
| Colors 2 | Text:                       |
| Colors 3 | Background:                 |
| Colors 4 | Bargraph:                   |
| Colors 5 | Chan Mars Carditian         |
| Colors 6 | Using Alarm Color Settings. |
| Colors 7 |                             |
| Colors 8 | Manage                      |

| larm Colors | Alarm 1     |      |       |
|-------------|-------------|------|-------|
| Alarm 1     |             | Ala  | rm    |
| Alarm 2     | Text:       |      | Flash |
| Alarm 3     | Background: |      | Flash |
| Alarm 4     | Bargraph:   |      | Flash |
|             | Manage      |      |       |
| 01          | 0 1         | Edit | New   |

The *Alarm Colors* menu is used to select the colors and behavior of the alarms' text, alarm panel background, and the bargraph indicator for set and reset points.

The *Display Settings* menu is used to adjust the backlight brightness, refresh rate and to enable or disable the display of commas for all numeric values.

#### **Display Settings**

| System - Display Settings<br>Backlight: +<br>Refresh: 0.1 seconds<br>Show Commas |      |      |
|----------------------------------------------------------------------------------|------|------|
|                                                                                  | Edit | Save |

## **Find Quality Products Online at:**

# www.GlobalTestSupply.com

#### **General Settings**

The *General Settings* menu contains the settings listed below.

#### Set Password

The user may enter a 4-digit password to protect the system from unintentional changes.

| MENU - SETUP | Friday, June 05, 2020 16:01:36 | System - Gene | ral Settings        |                |
|--------------|--------------------------------|---------------|---------------------|----------------|
| TOTALS       | Display                        | Device Tag:   | Multivariable Contr | oller          |
| TIMERS       | General                        | Device UID:   | TKU3 - GYRT - KP    | 'QH - WCTP     |
| ALARMS       | Date & Time                    | System Info:  |                     | Save Backup    |
| INPUTS       | Build                          | SFT144 - V    | Version 2.000       | Restore Backup |
| OUTPUTS      | Modbus                         |               |                     | Load Defaults  |
| SCREENS      | Ethernet                       |               |                     | Out Deservered |
| OVOTEM       | Custom Units                   |               |                     | Set Password   |
| SYSTEM       |                                | Enable Buz    | zer Beeping         | Clear Password |
|              | · ♀ ₽                          |               |                     | Edit           |

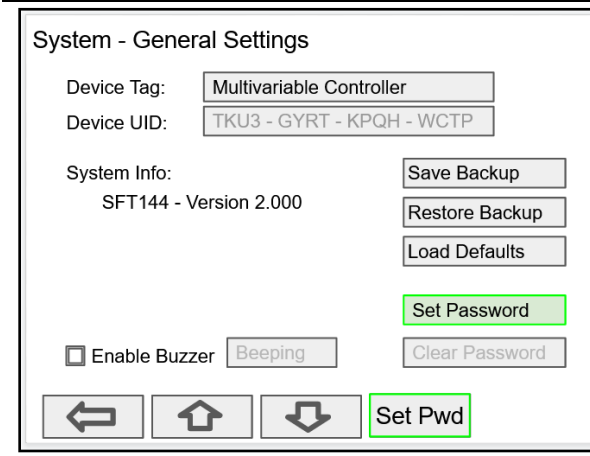

- Device Tag: Edit the device tag (saved on Enter)
- Device UID: Device unique Id
- Enable Buzzer: Enable/disable internal buzzer\*
- Save Backup: The current configuration is saved
- Restore Backup: Load backup configuration
- Load Defaults: Load factory defaults
- Set Password: Enter password to lock the system
- Clear Password: Remove the current password \*Buzzer Sound Options:
  - Beeping
  - Alarm
  - Solid
  - Warble
  - Carousel
  - Note: The internal buzzer is associated with the alarm's Horn setting, which is available to drive any relay.

#### **Password Protected Controller**

System - General Settings

SFT144 - Version 2.000

Set Password

0

1 0

Enable Buzzer

1

Device Tag:

Device UID:

System Info:

The correct 4-digit password is required to make changes to the system.

0

0 0

Multivariable Controller

TKU3 - GYRT - KPQH - WCTP

Save Backup

Restore Backup

Load Defaults

Set Password

Enter

0

If the password is not correct after 3 attempts, the system will not allow new tries until a timeout elapses. The timeout will continue increasing for every 3 new unsuccessful tries.

#### **Remove Password Protection**

To remove the password protection:

- 1. Enter the correct password
- 2. Go to the System menu General Settings
- 3. Navigate to the Clear Password button
- 4. Press the Clr Pwd key

#### **A** CAUTION

 The function keys and the digital inputs are not password protected.

# www.GlobalTestSupply.com

#### System Date & Time

The date & time of the system can be easily adjusted in the System menu.

| Date: | J     | lune 10, 3 | 2020 |  |  |
|-------|-------|------------|------|--|--|
| Time: | 15:15 | 5:46       |      |  |  |
|       |       |            |      |  |  |
|       |       |            |      |  |  |
|       |       |            |      |  |  |
|       |       |            |      |  |  |
|       |       |            |      |  |  |
|       |       |            |      |  |  |
|       |       |            |      |  |  |

#### System Build

The *Build* menu provides the model number and it shows the I/O cards installed with their location in the seven available slots.

| odel Nu | mber: PD9000-XY-4PI- | 8AI-10AO- | 10RY  |
|---------|----------------------|-----------|-------|
| Slot #  | Description          | SFT #     | Ver.  |
| 1.      | (4) Pulse Inputs     | 146       | 1.000 |
| 2.      | (4) 4-20 mA Inputs   | 145       | 1.000 |
| 3.      | (4) 4-20 mA Inputs   | 145       | 1.000 |
| 4.      | (5) 4-20 mA Outputs  | 146       | 1.000 |
| 5.      | 5) 4-20 mA Outputs   | 146       | 1.000 |
| 6.      | 5) Relay Outputs     | 146       | 1.000 |
| 7.      | 5) Relay Outputs     | 146       | 1.000 |

If an I/O card is removed permanently, pressing the *Rebuild* key clears the information from the slot. This should also be done if a different card is installed.

#### **Replacing I/O Cards**

In case that an I/O card fails, follow these steps:

- 1) Save a backup copy of the configuration
- 2) Remove the defective card
- 3) Install the new card in the same slot where the defective card was
- 4) It is not necessary to click Rebuild

#### Modbus Settings & Passcode Protection

The *Modbus* settings must be configured to match the settings of other devices on the bus. The Modbus Id must be unique to each device on the bus.

| Node:      | Slave      | Slave Id: 244 |
|------------|------------|---------------|
| Baud Rate: | 9600 bps   | 1200 bos      |
| Parity:    | 8, Even, 1 | 2400 bps      |
| Tx Delay:  | 10 ms      | 4800 bps      |
| Passcod    | e. []]]    | 9600 bps      |
|            |            | 19200 bps     |
|            |            | 57600 bps     |
|            |            | 115200 bps    |

Select **Passcode** and enter a Modbus passcode between 0 and 9999 to prevent unauthorized writes to the controller.

This is different than the main password used to protect access to the *Setup* and *View* menus.

#### Ethernet Settings

The *Ethernet* menu provides basic information about the Ethernet port and allows the user to program a static IP Address, the port number, and the protocol to be used.

| System - Et  | thernet Se   | ettings       |      |    |
|--------------|--------------|---------------|------|----|
| Lantronix XP | ort Device   |               |      |    |
| MAC Address  | : 0080A31    | 050F9E        |      |    |
| DHCP         | (for automat | ic IP Address | 5)   |    |
| IP Address:  | 192.168      | 5.32          |      |    |
| Port:        | 10001        |               |      |    |
| Protocol:    | TCP          |               |      |    |
| Advanced Se  | tup          |               |      |    |
| HTTP Port:   | 80           |               |      |    |
| Telnet Port: | 9999         |               |      |    |
| Cancel       |              | Q             | Edit | Ok |

The settings provided in *System* menu are sufficient to establish Ethernet communications using TCP or UDP protocols.

For more advanced setup, refer to the instructions provided under *Ethernet Port Setup* on page 54.

Note:

If DHCP is selected, the device obtains a new IP address automatically most of the time when the power is cycled. This is not displayed on the controller.

## **Find Quality Products Online at:**

# www.GlobalTestSupply.com

## **Ethernet Port Setup - Full**

The Ethernet port option is fully configured using the Lantronix DeviceInstaller software, available for download from the Lantronix's Website.

Follow these steps, after installation of the DeviceInstaller software.

- 1. Connect an Ethernet cable to the Local Area Network
- 2. Launch the Lantronix DeviceInstaller; it will search for XPort devices on the Local Area Network (LAN) and display their status.
- 3. If no controller is found, click on **Options,** and select the type of connection being used (e.g. Wi-Fi).
- 4. If more than one controller is connected to the network, determine which is the new controller by the assigned IP address. If necessary, disconnect the new controller and click **Device Search**, take note of the IP addresses listed. Next, connect the new controller to the LAN and repeat the search; check the list to see which the new IP address is.

| 2 Lantronix DeviceInstaller 4.4.0.7       |          |           |            |              |                   |        |
|-------------------------------------------|----------|-----------|------------|--------------|-------------------|--------|
| File Edit View Device Tools Hel           | p        |           |            |              |                   |        |
| 🔑 Search 🛛 🚳 Options 🤤 Exclude 🔌 Assi     | gn IP    |           |            |              |                   |        |
| E 🛃 Lantronix Devices - 2 device(s)       | Name     | User Name | User Group | IP Address   | Hardware Address  | Status |
| E g Local Area Connection (192.168.5.143) | XPort-05 |           |            | 192.168.5.32 | 00-80-A3-D5-0F-A9 | Online |
|                                           | XPort-05 |           |            | 192.168.5.96 | 00-80-A3-D5-0F-CA | Online |
|                                           |          |           |            |              |                   |        |
| < >                                       |          |           |            |              |                   |        |
| 🗹 Ready                                   |          |           |            |              |                   |        |

5. Double-click on the new device IP Address to be configured.

| Control (Control (Contro) (Control (Control (Control (Control (Control (Control (Contro                                                                                                    | Antiparten Record Stan Record<br>Stan Record We Configure<br>Record Data Record Configure All Configure<br>All Configure All Configure All Configure<br>All Configure All Configure<br>All Configure All Configure<br>All Configure<br>Al | View Raw Deta<br>View Raw Deta<br>  It is for verying purposed only |  |  |  |  |  |
|----------------------------------------------------------------------------------------------------|----------------------------------------------------------------------------------------------------|---------------------------------------------------------------------|--|--|--|--|--|
|                                                                                                    | Reced      Compare All     Collapse All     Collaps                                                                                                    | ation - terret Computition                                          |  |  |  |  |  |
| C Mot                                                                                                    | Reload      Collapse All     Collapse All     Collap                                                                                                    | View Rew Data                                                       |  |  |  |  |  |
|                                                                                                    | A ON THIS TAR IS READONLY<br>abor on this lab is not used by DeviceInstaller<br>and 0<br>arameters<br>el 1<br>sunConnectionStartalo                                                                                                    | It is for viewing purposed only                                     |  |  |  |  |  |
| ■ 132.105.3.22<br>■ 132.105.3.25<br>■ 132.105.3.25<br>■ Character<br>■ Character<br>■ Charac                                                                                                    | aton as the latine not used by Devicationtalier<br>and 0<br>arranders<br>el 1<br>tiveConnectionStartup                                                                                                    | B is for verying purposet prity                                     |  |  |  |  |  |
| v Satup te<br>v Channe P<br>v Channe P<br>v Channe P<br>v Channe P<br>v D<br>v D<br>v D<br>v D<br>v D<br>v D<br>v D<br>v D                                                                                                    | and or<br>rameters<br>el 1<br>tiveConnectionStartup                                                                                                    |                                                                     |  |  |  |  |  |
| Charter     Charter     C                                                                                                    | rameters<br>el 1<br>tiveConnectionStartuip                                                                                                    |                                                                     |  |  |  |  |  |
| v Lister<br>A<br>C<br>D<br>D<br>D<br>D<br>D<br>D<br>D<br>D<br>D<br>D<br>D<br>D<br>D<br>D<br>D<br>D<br>D<br>D                                                                                                    | B 1<br>tiveConnectionStartup                                                                                                    | 00 0000 0 LL 1 0 0000                                               |  |  |  |  |  |
| A<br>C<br>D<br>D<br>D<br>D<br>D<br>D<br>D<br>D<br>D<br>D<br>D<br>D<br>D<br>D<br>D<br>D<br>D<br>D                                                                                                    | tiveConnectionStartup                                                                                                    | RS-232C: 8.N.1 @ 9600bps                                            |  |  |  |  |  |
| C D<br>D<br>D<br>D<br>D<br>D<br>D<br>D<br>D<br>D<br>D<br>D<br>D<br>D                                                                                                    |                                                                                                    | No Active connection start-up                                       |  |  |  |  |  |
| D<br>D<br>D<br>D<br>D<br>D<br>D<br>D<br>D<br>D<br>D<br>D<br>D<br>D                                                                                                    | nnection/coeptance                                                                                                    | Accept                                                              |  |  |  |  |  |
| D     D                                                                                                    | каТуре                                                                                                    | Unknown: 0                                                          |  |  |  |  |  |
| D<br>D<br>P<br>P<br>P<br>P<br>D<br>P<br>P<br>D<br>P<br>D<br>P<br>D<br>P<br>D<br>P<br>D<br>P<br>D                                                                                                    | sconnectConfiguration                                                                                                    |                                                                     |  |  |  |  |  |
| D<br>D<br>F<br>F<br>F<br>F<br>F<br>F<br>F<br>F<br>F<br>F<br>F<br>F<br>F<br>F<br>F<br>F<br>F<br>F                                                                                                    | Config 01                                                                                                    | Ignore DTR                                                          |  |  |  |  |  |
| D<br>D<br>F<br>F<br>F<br>F<br>F<br>F<br>F<br>F<br>F<br>F<br>F<br>F<br>F<br>F<br>F<br>F<br>F<br>F                                                                                                    | Config 02                                                                                                    | Hard disconnect.                                                    |  |  |  |  |  |
| O<br>Fi<br>S Fi<br>L<br>L<br>L<br>L<br>L<br>L<br>L<br>L<br>L<br>L<br>L<br>L<br>L<br>L<br>L<br>L<br>L<br>L<br>L                                                                                                    | aconnect/AthinactivityTimeoutMinutes                                                                                                    | 0                                                                   |  |  |  |  |  |
| Pi<br>→ Pi<br>→ Pi<br>L<br>L<br>L<br>L<br>L<br>L<br>L<br>L<br>L<br>L<br>L<br>L<br>L                                                                                                    | a connect/vithinactivityTimeoutSeconds                                                                                                    | 0                                                                   |  |  |  |  |  |
| > FI<br>> FI<br>= FI<br>= FI | owControl                                                                                                    | No flow control                                                     |  |  |  |  |  |
| > PI<br>L<br>L<br>L<br>L<br>L<br>L<br>L<br>L<br>L<br>L<br>L<br>L<br>L                                                                                                    | abMode InputButter SenialToNework                                                                                                    |                                                                     |  |  |  |  |  |
| LL<br>LL<br>LL<br>MM<br>P<br>P<br>P<br>P<br>P<br>P<br>P<br>P<br>P<br>P<br>P<br>P<br>P<br>P                                                                                                    | ahMode OutputButter NetworkToSenal                                                                                                    |                                                                     |  |  |  |  |  |
| Li<br>Li<br>M<br>P<br>P<br>P<br>P<br>P<br>P<br>P<br>P<br>P<br>P<br>P<br>P<br>P                                                                                                    | w//cde                                                                                                    | RS-232C 8 N 1                                                       |  |  |  |  |  |
| I<br>M<br>M<br>M<br>M<br>M<br>M<br>M<br>M<br>M<br>M<br>M<br>M<br>M                                                                                                    | eSpeed                                                                                                    | 9600                                                                |  |  |  |  |  |
| M M<br>→ P<br>P<br>P<br>P<br>P<br>P<br>P<br>P<br>P<br>P<br>P<br>P<br>P<br>P                                                                                                    | calTcoPortRute                                                                                                    | 10001 (0x2711)                                                      |  |  |  |  |  |
| P<br>P<br>P<br>P<br>P<br>P<br>P<br>P<br>P<br>P<br>P<br>P<br>P<br>P<br>P<br>P<br>P<br>P<br>P                                                                                                    | vier-Morie                                                                                                    | Unknown                                                             |  |  |  |  |  |
| P.<br>P.<br>S.<br>DHCP Mar<br>Etherant C.<br>Catanara<br>P. Adama<br>H. Protoro                                                                                                    | ckControlBute                                                                                                    |                                                                     |  |  |  |  |  |
| P<br>P<br>S<br>DHCP M<br>Beharent C<br>Grittman<br>M<br>P Address<br>H<br>R                                                                                                    | Pute 01                                                                                                    | Idle time to force tracent 12 ms (and)                              |  |  |  |  |  |
| P<br>P<br>S<br>T<br>DHCP Mar<br>Schemet C<br>Graness<br>P<br>Advess<br>T<br>P                                                                                                    | Bute 02                                                                                                    | No trailing charm after samelcharte)                                |  |  |  |  |  |
| N<br>N<br>DHCP Mar<br>Etherant C<br>Gatavard A                                                                                                    | anatala h. Advanta                                                                                                    |                                                                     |  |  |  |  |  |
| P<br>S<br>DHCPMan<br>Etherand C<br>T<br>P Addres<br>H Tentager                                                                                                    | ninte provides s                                                                                                    | 0.0.0                                                               |  |  |  |  |  |
| in in its second second                                                                                                    | mote i corrortuyte                                                                                                    | o (aco)                                                             |  |  |  |  |  |
| S<br>T<br>DHCP Na<br>Gatesard<br>P Adves<br>In Prepare                                                                                                    | sponseUnderial I duonnect                                                                                                    | Nothing (quet)                                                      |  |  |  |  |  |
| DHCP Nex<br>Ethernet C<br>(Prademant<br>IP Address<br>Is Singang                                                                                                    | ndunar                                                                                                    | 0                                                                   |  |  |  |  |  |
| UN-CP Man<br>Ethernet C<br>Gateware<br>IP Address<br>Tarbare                                                                                                    | minalfiameUrrassword                                                                                                    |                                                                     |  |  |  |  |  |
| Ethernet C<br>Gateway 4<br>P Address<br>Is Bridging                                                                                                    | ie (First 5 Dytes)                                                                                                    |                                                                     |  |  |  |  |  |
| P Address<br>Is Bridging                                                                                                    | amector                                                                                                    | BNC .                                                               |  |  |  |  |  |
| IP Address<br>is Bridging                                                                                                    | ddress                                                                                                    | 192.168.5.1                                                         |  |  |  |  |  |
| Is Bridging                                                                                                    |                                                                                                    | 192.168.5.32                                                        |  |  |  |  |  |
|                                                                                                    | Mode                                                                                                    | False                                                               |  |  |  |  |  |
| Subnet Ma                                                                                                    | 1k                                                                                                    | 255 255 255 0                                                       |  |  |  |  |  |
| TCP Keeps                                                                                                    | live Valid Range                                                                                                    | 46                                                                  |  |  |  |  |  |
| Telnet Cor                                                                                                    | fig Passwind                                                                                                    |                                                                     |  |  |  |  |  |
| Token Rin                                                                                                    | Administered Address                                                                                                    |                                                                     |  |  |  |  |  |
| V Setup Re                                                                                                    | cord 2                                                                                                    |                                                                     |  |  |  |  |  |
| Deuron Ha                                                                                                    | D#                                                                                                    |                                                                     |  |  |  |  |  |
| THEDATAC                                                                                                    | IN THIS TAB IS READONLY                                                                                                    |                                                                     |  |  |  |  |  |
|                                                                                                    | THE DATA ON THIS TAB IS READONLY                                                                                                    |                                                                     |  |  |  |  |  |

To communicate with a device connected over a LAN, you need the IP Address and the Local TCP Port.

#### **A** CAUTION

 Consult with your IT department to configure the Ethernet port and maintain network security.

## **Find Quality Products Online at:**

# www.GlobalTestSupply.com

## PD9000 ConsoliDator+ Multivariable Controller

6. Click on **Configuration Records** to find these settings, see the example above. IP Address: 192.168.5.32; Local TCP Port: 10001 (0x2711)

| 22 Lantronix DeviceInstaller 4.4.0.7                             |                                                                                         |                                         |                                                                                                    |  |  |  |
|------------------------------------------------------------------|-----------------------------------------------------------------------------------------|-----------------------------------------|----------------------------------------------------------------------------------------------------|--|--|--|
| File Edit View Device Tools Help                                 |                                                                                         |                                         |                                                                                                    |  |  |  |
| 🔎 Search 🛛 Options 🥥 Exclude 🔌 Assign I                          | IP 👩 Upgrade 🍈 Impo                                                                     | ert Provisioning File 📓 Generate Devic  | e File                                                                                                    |  |  |  |
| E - Lantronix Devices - 2 device(s)                              | Device Info Configuration Records Status Records Web Configuration Telnet Configuration |                                         |                                                                                                    |  |  |  |
| E-gg Local Area Connection (192.168.5.143)                       | 🔁 🔁 🛞 Address: h                                                                        | http://192.168.5.32/secure/ltx_conf.htm | - 🔁 🖑 🔘   👳 )                                                                                                    |  |  |  |
| E ≪i# XPort-05-fimware v6.10<br>20192.168.5.32<br>20192.168.5.96 | XPo                                                                                     | ort                                     | LANTRONIX                                                                                                    |  |  |  |
|                                                                  | Device Status                                                                           |                                         |                                                                                                    |  |  |  |
|                                                                  | Network                                                                                 |                                         |                                                                                                    |  |  |  |
|                                                                  | Server                                                                                  |                                         |                                                                                                    |  |  |  |
|                                                                  | Serial Tunnel                                                                           |                                         |                                                                                                    |  |  |  |
|                                                                  | Channel 1                                                                               | Product Information                     | Second Second Seco                                                                                                    |  |  |  |
|                                                                  | Serial Settings                                                                         | Firmware Version:                       | V6.10.0.3                                                                                                    |  |  |  |
|                                                                  | Connection                                                                              | Build Date:                             | 29-Dec-2017                                                                                                    |  |  |  |
|                                                                  | Email                                                                                   | Network Settings                        | 2 TO 1 - TO 1 - |  |  |  |
|                                                                  | Trigger 1<br>Trigger 2<br>Trigger 3                                                     | MAC Address:                            | 00-80-A3-D5-0F-A9                                                                                                    |  |  |  |
|                                                                  |                                                                                         | Network Mode:                           | Wired                                                                                                    |  |  |  |
|                                                                  | Configurable Pins                                                                       | DHCP HostName:                          | < None >                                                                                                    |  |  |  |
|                                                                  | Apply Settings                                                                          | IP Address:                             | 192.168.5.32                                                                                                    |  |  |  |
|                                                                  |                                                                                         | Default Gateway:                        | 192.168.5.1                                                                                                    |  |  |  |
|                                                                  |                                                                                         | DNS Server:                             | 0.0.0.0                                                                                                    |  |  |  |
|                                                                  | Apply Defaults                                                                          | MTU:                                    | 1400                                                                                                    |  |  |  |
|                                                                  |                                                                                         | Line settings                           |                                                                                                    |  |  |  |
|                                                                  |                                                                                         | Line 1:                                 | RS232, 9600, 8, None, 1, None.                                                                                                    |  |  |  |
|                                                                  | WebManager Version: 2 (                                                                 | 106                                     | Copyright @ <u>Lantronx. Inc.</u> 2007-2014. All rights reserved.                                                                                                    |  |  |  |
|                                                                  |                                                                                         |                                         |                                                                                                    |  |  |  |
| Ready                                                            |                                                                                         |                                         |                                                                                                    |  |  |  |

#### 7. Click on Web Configuration

| Lantronix DeviceInstaller 4.4.0.7                                         |                                                                                                    |                                                                                                    |                                                                                                    | De - D                                               | × |
|---------------------------------------------------------------------------|----------------------------------------------------------------------------------------------------|----------------------------------------------------------------------------------------------------|----------------------------------------------------------------------------------------------------|------------------------------------------------------|---|
| File Edit View Device Tools Help                                          |                                                                                                    |                                                                                                    |                                                                                                    |                                                      |   |
| Search 🖉 Options 🤤 Exclude 💊 Assign                                       | IP 🤮 Upgrade 🕚 Import                                                                                                    | t Provisioning File 📧 Generate Devic                                                                                                    | e File                                                                                                    |                                                      |   |
| Lantronix Devices - 2 device(s)     Local Area Connection (192,168,5,143) | Device Info Configuration F                                                                                                    | Records Status Records Web Configur                                                                                                    |                                                                                                    | _                                                    |   |
| A XPort                                                                   | Address: htt                                                                                                    | tp://192.168.5.32/secure/ltx_conf.htm                                                                                                    |                                                                                                    | · E 🗟 🙆 💧                                            |   |
| 192.168.5.32<br>192.168.5.96                                              | XPo                                                                                                    | rt                                                                                                    |                                                                                                    | LANTRONIX                                            | ĸ |
|                                                                           | <u>ن</u>                                                                                                    |                                                                                                    | Network Settin                                                                                                    | gs                                                   |   |
|                                                                           | Network<br>Server<br>Serial Tunnel<br>Hostlist<br>Channel 1<br>Serial Setings<br>Connection<br>Email<br>Trigger 1<br>Trigger 3<br>Configurable Pins<br>Apply Settings | Network Mode: Wired Only V<br>IP Configuration<br>Obtain IP addres<br>Auto Configuratio<br>BOOTP<br>DHCP<br>AutoIP<br>DHCP Host Name<br>Ouse the following<br>IP Address<br>Subnet Mask<br>Default Gateway<br>DNC Secon | s automatically<br>on Methods<br>• Enable Disable<br>• Enable Disable<br>• Enable Disable<br>• Enable Disable<br>• [10] configuration:<br>• [102 168.5.32<br>• [102 168.5.1]<br>• [102 168.5.1] |                                                      |   |
|                                                                           |                                                                                                    | Ethernet Configuration<br>V Auto Negotiate<br>Speed<br>Duplex                                                                                                    | : ● 100 Mbps () 10 Mbps<br>: ● Full () Half                                                                                                    |                                                      |   |
|                                                                           | WebManager Version: 2.0.0                                                                                                    | 0.6                                                                                                    | Copyrig                                                                                                    | nt © Lantronix, Inc. 2007-2014. All rights reserved. |   |
|                                                                           | Luc. //102 100 5 22/minut                                                                                                    | Instaat him                                                                                                    |                                                                                                    |                                                      | - |

8. Click on Network to assign a new IP Address

## Find Quality Products Online at:

# www.GlobalTestSupply.com

#### Instruction Manual

## PD9000 ConsoliDator+ Multivariable Controller

| 2 Lantronix DeviceInstaller 4.4.0.7                         |                                                                                                    |                                                                                                    | □ – □ ×                                                                                                    |
|-------------------------------------------------------------|----------------------------------------------------------------------------------------------------|----------------------------------------------------------------------------------------------------|----------------------------------------------------------------------------------------------------|
| File Edit View Device Tools Help                            |                                                                                                    |                                                                                                    |                                                                                                    |
| 🔎 Search 🛛 😳 Options 🤤 Exclude 🛛 🗞 Assign I                 | P 🧕 Upgrade 🛛 🚳 Import Pro                                                                                                    | ovisioning File 🔀 Generate Device File                                                                                                    |                                                                                                    |
| E Lantronix Devices - 2 device(s)                           | Device Info Configuration Reco                                                                                                    | ords Status Records Web Configuration Telnet C                                                                                                    | Configuration                                                                                                    |
| E-gg Local Area Connection (192.168.5.143)                  | 🔄 🔁 🛞 Address: http://                                                                                                    | /192.168.5.32/secure/ltx_conf.htm                                                                                                    | - 🖸 🖑 🕑   👳 🏼                                                                                                    |
| → ↓ XPort-05 - firmware v6.10 ↓ 192.168.5.32 ↓ 192.168.5.96 | XPor                                                                                                    | Ť                                                                                                    | LANTRONIX"                                                                                                    |
|                                                             | â                                                                                                    | Conne                                                                                                    | ection Settings                                                                                                    |
|                                                             | Network Server Control Server Channel Hostiet Connel Serial Settings Connection Email Trigger 1 Trigger 3 Configurable Pins Apply Settings Apply Defaults | hannel 1<br>onnect Protocol<br>Protocol: TCP v<br>onnect Mode<br>Passive Connection:<br>Accept Yes v<br>Password: Yes No<br>Password: Yes No<br>Password: Yes No<br>Password: Yes No<br>Passmord: Yes No<br>Passmord: Yes No<br>Passmord: Yes No<br>Passmord: Yes No<br>Connect Note: No<br>Endpoint Configuration:<br>Local Port: 10564<br>Auto increment Local Port for active<br>connect | Active Connection:<br>Active Connect: None<br>Start Character: ox/000 (In Hex)<br>Modern Mode: None<br>Show IP Address After RING:  Yes O No<br>Remote Port 0<br>Remote Host 0.0.0 |
|                                                             |                                                                                                    | Common Options:<br>Telnet Com Port Disable V<br>Cntrt: Disable V<br>Terminal Us<br>Name: Hostilis                                                                                                    | Connect Response: None ✓<br>t O Yes ® No LED: Blink ✓                                                                                                    |
|                                                             | WebManager Version: 2.0.0.6                                                                                                    |                                                                                                    | Copyright © Lantronix. Inc. 2007-2014. All rights reserved.                                                                                                    |
|                                                             | http://192.168.5.32/secure/con                                                                                                    | nset htm                                                                                                    |                                                                                                    |

- Click on Channel 1 Connection to select the protocol: TCP or UDP. Note: For UDP protocol, select Datagram Type: 01
- Under Endpoint Configuration, enter the Local Port to be used to access the controller locally or from a remote location. This should be provided by your company's IT department.
- 11. Click OK and then click Apply Settings for settings to be sent to the Ethernet device.

## **Test Ethernet Communication**

Modbus Poll is an app that makes it easy to test your Ethernet connection. Below are some screenshot examples for Modbus TCP/IP connection.

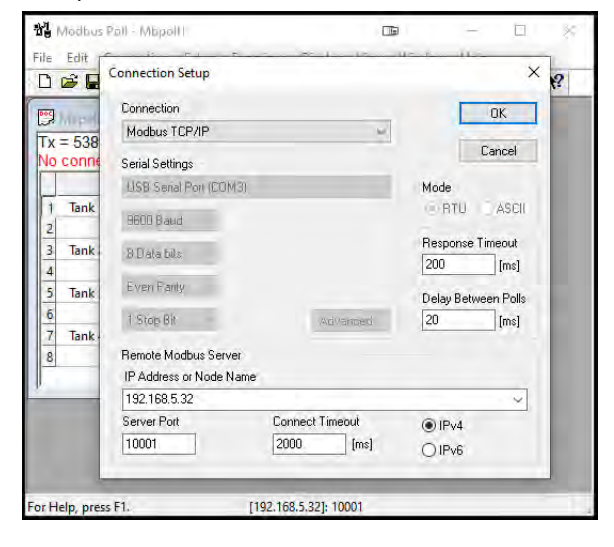

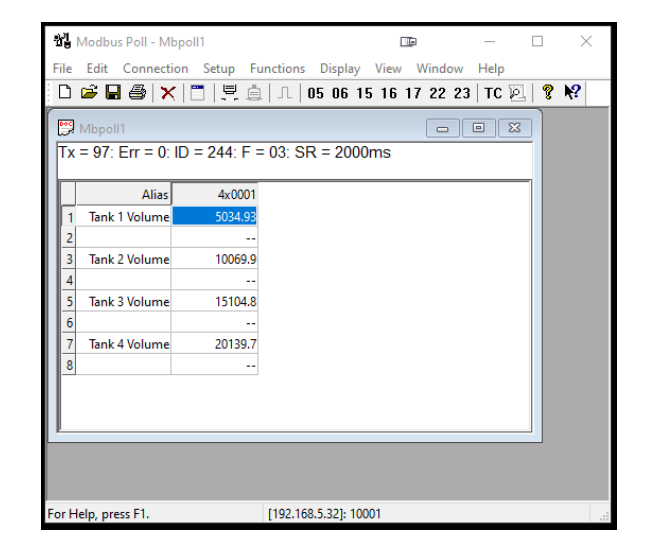

**Find Quality Products Online at:** 

# www.GlobalTestSupply.com

#### **Custom Units**

Custom units made be created either in the System menu or when a parameter is created. Follow these steps to create a custom unit:

- Go to the System menu Custom Units
- Select New
- Enter a label for the unit (8 characters max)
- Select the unit type or None
- Select the base unit
- Enter the conversion factor

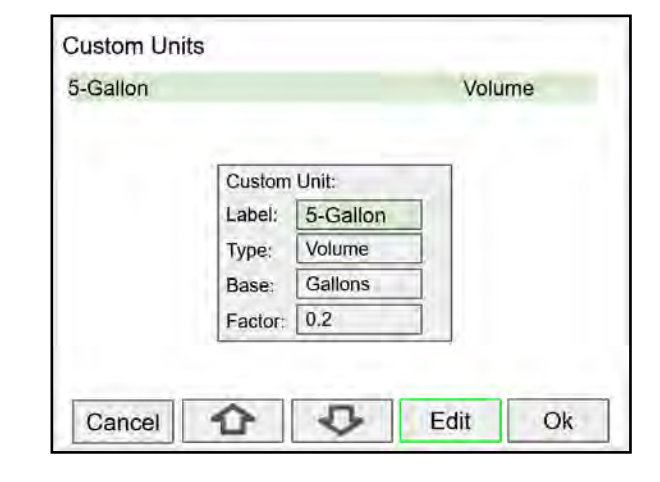

#### **Delete Custom Units**

Custom units can only be deleted if they are not been used anywhere in the system.

To delete a custom unit, simply select the unit, navigate to the Delete button, and press *Ok* to delete.

The Delete button is not available if the custom unit is being used.

| A de la sue e |
|---------------|
| Volume        |
| Volume        |
| n Unit:       |
| 5-Gallon      |
| Volume        |
| Gallons       |
| 0.2           |
| Delete        |
|               |

Find Quality Products Online at:

## **View Menu**

The *View* menu is used to view individual channels, totals, timers, alarms, inputs, outputs, and screens. For example, it provides the details for the current PV, what inputs are the sources for the channel and what outputs are associated with the channel.

Accessing the individual parameters through the *View* menu also allows the simulation of the various parameters for testing purposes as well as the manual control of the relays and analog outputs.

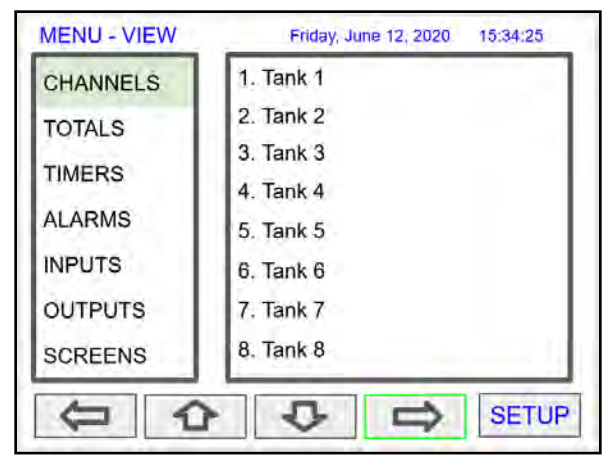

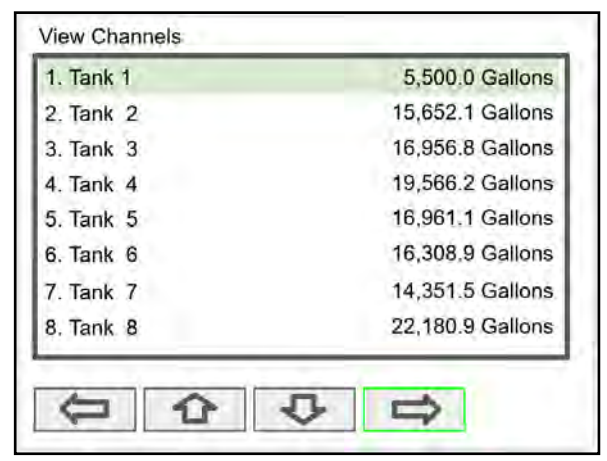

Press the **Right Arrow** key to step into viewing any channel.

Select any channel using the **Up** or **Down Arrow** keys and Press the **Right Arrow** key again to step into viewing the channel details.

#### **View Channel Details**

Stepping into a channel allows the viewing of additional details for the inputs and outputs associated with that channel. It is also possible to simulate the selected parameter.

- Channel number and tag
- PV and units
- View the channel input source
- View alarms associated with channel
- View analog outputs assigned to channel
- Simulate the channel or analog input
- Step into any associated parameter

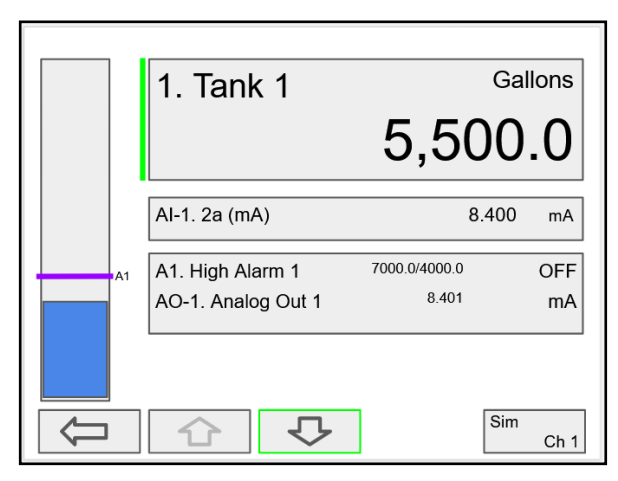

Press the **Down Arrow** key to navigate to the channel input source and then down again to view alarms and analog outputs.

**Find Quality Products Online at:** 

## www.GlobalTestSupply.com

#### **View Associated Parameters**

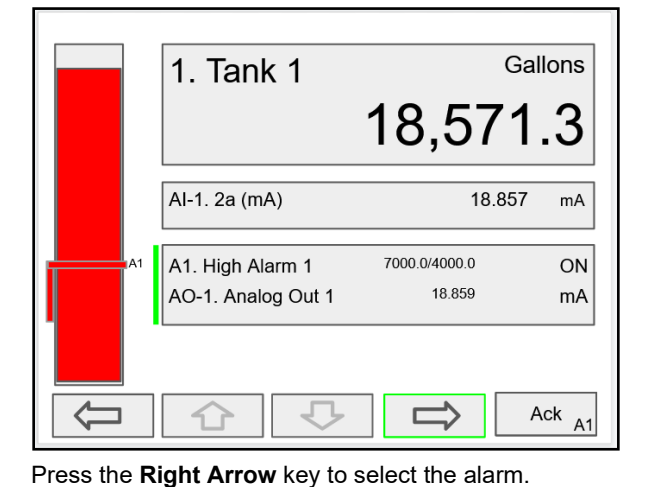

Gallons 1. Tank 1 18,571.3 AI-1. 2a (mA) 18.857 mΑ 7000.0/4000.0 A1. High Alarm 1 ON AO-1. Analog Out 1 18.859 mΑ ራ Ack  $\mathbf{1}$ A1

Press the Right Arrow key again to view alarm's details.

View Alarm Details

| 7000 0/4000.0       | ON        |         |  |
|---------------------|-----------|---------|--|
| 1. Tank 1           | 18,571.3  | Gallons |  |
| A9. High Alarm OR   | Alarm OR  | ON      |  |
| A10. High Alarm AND | Alarm AND | OFF     |  |
| RY-1. Relay 1       |           | ON      |  |

Press the **3-Bar** key to access the available options.

A1. High Alarm 1 ON 7000.0/4000.0 18.571.3 Gallons 1. Tank 1 Alarm - Ack Alarm ON Alarm - Reset Alarm D OFF Alarm - Set Points ON Simulate - Alarm 5 5 103 Ack A1

Alarm view options: acknowledge alarm, reset alarm, change set/reset points, and simulate an alarm condition.

## Find Quality Products Online at:

www.GlobalTestSupply.com

#### **View Totals**

The *View Totals* menu displays the value of all the totals and allows resetting each total individually.

- Total number and tag
- Accumulated total and units
- Reset total key
- View source for total
- View alarms associated with total
- View analog outputs assigned to total

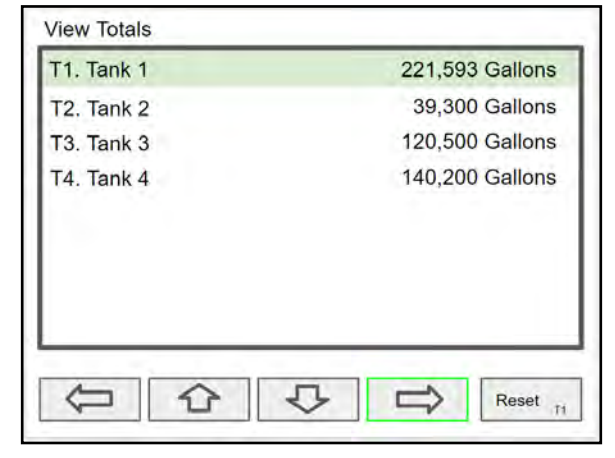

Press **Right Arrow** key to step into details of the selected total and view the source and associated outputs.

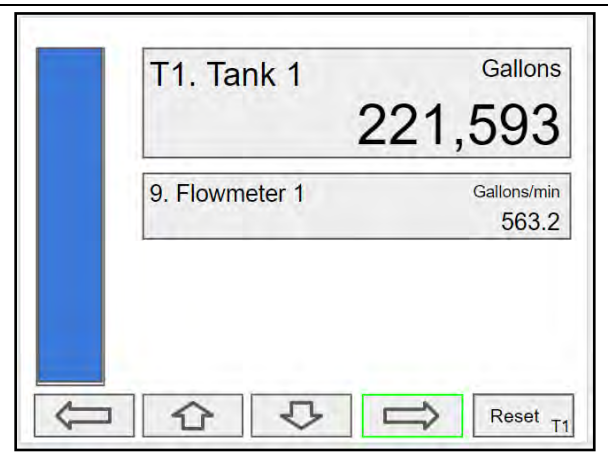

Press the Right Arrow key to select Total 1.

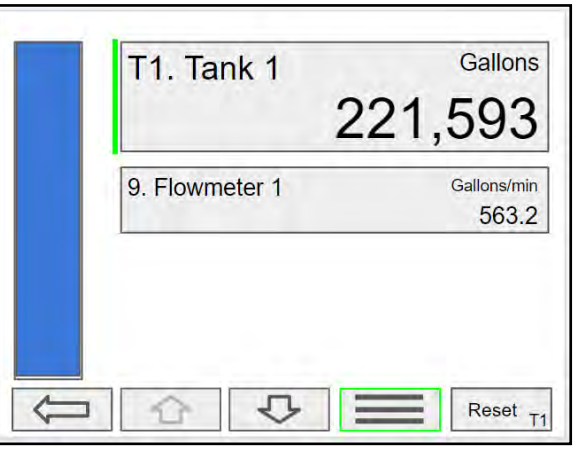

Press the **3-Bar** key to enter a new total, reset the total, or simulate a value for the total.

Totals not associated with a rate channel have additional features: Add to or remove from the total.

| Gallons<br>,593      | T1. Tank 1   | Gallons 221,593                               |
|----------------------|--------------|-----------------------------------------------|
| Gallons/min<br>563.2 | Enter Total: | 248093<br>123<br>456<br>789<br>-0.<br>x Enter |
| 1                    |              | ← X Enter                                     |

Using the numbers keypad, enter a new total and then press the **Enter** key to save.

| 9 Elowmeter 1<br>Total - Reset (Confirm)<br>Total - Enter Total                   |        | T1. Tank 1            | Gallons     |
|-----------------------------------------------------------------------------------|--------|-----------------------|-------------|
| 9 Elowmeter 1 Gallons/min<br>Total - Reset (Confirm) 563.2<br>Total - Enter Total |        |                       | 221,593     |
| Total - Reset (Confirm) 563.2<br>Total - Enter Total                              |        | 9 Flowmater 1         | Gallons/min |
| Total - Enter Total                                                               |        | Total - Reset (Confin | m) 563.2    |
| Contraction of the second                                                         |        | Total - Enter Total   |             |
| Simulate - Total                                                                  |        | Simulate - Total      |             |
|                                                                                   |        |                       |             |
|                                                                                   | ancol  | ALL                   | Enter       |
|                                                                                   | Sancer |                       | T1          |

Press the Enter key to enter a new total.

## **Find Quality Products Online at:**

# www.GlobalTestSupply.com

#### **Totals Generated by Non-Rate Inputs**

For totals generated using non-rate inputs; it is possible to add or remove from the total using the **3-Bar** key on the *View* Total screen.

This type of total requires the use of an external trigger such as a digital input, function key, or a Modbus signal. For example, if the input to T1 is Ch 1, which is displaying the volume in a container, as provided by the weight being measured by a load cell with a 4-20 mA output, which is the input to channel 1.

- Total 1 = 200,500 gallons
- Channel 1 = 100.0 gallons
- Press function key Add To (+ T1)
- 100 gallons is added to Total 1

The total in Tank 1 has been incremented by 100 gallons.

The *Remove From* feature can be used to decrement the volume inside a storage tank.

Normally these operations are done automatically by using a proximity switch or a limit switch to trigger the *Add To* or *Remove From* features.

|        | T1. Tank 1<br>200       | Gallons<br>0,500 |
|--------|-------------------------|------------------|
|        | 1 Ch 1                  | Gallons          |
|        | Total - Reset (Confirm) | 100.0            |
|        | Total - Enter Total     |                  |
|        | Total - Add To          |                  |
|        | Total - Remove From     |                  |
|        | Simulate - Total        |                  |
| Canaal |                         | -                |

| T1. Tank 1 | Gallons 200,600  |
|------------|------------------|
| 1. Ch 1    | Gallons<br>100.0 |
| 1          |                  |

#### **View Timers**

The *View Timers* menu displays the value of the existing timers. Press the **Right Arrow** key to step into the details of the selected timer and view the associated inputs and outputs.

| MENU - VIEW | Friday, June 19, 2020 16:38:25 |
|-------------|--------------------------------|
| CHANNELS    | Tmr1. Tank 1 Fill              |
| TOTALS      |                                |
| TIMERS      |                                |
| ALARMS      |                                |
| INPUTS      |                                |
| OUTPUTS     |                                |
| SCREENS     |                                |
|             | ► 🕹 🖙 SETUP                    |

Press the Right Arrow key to step into viewing timer.

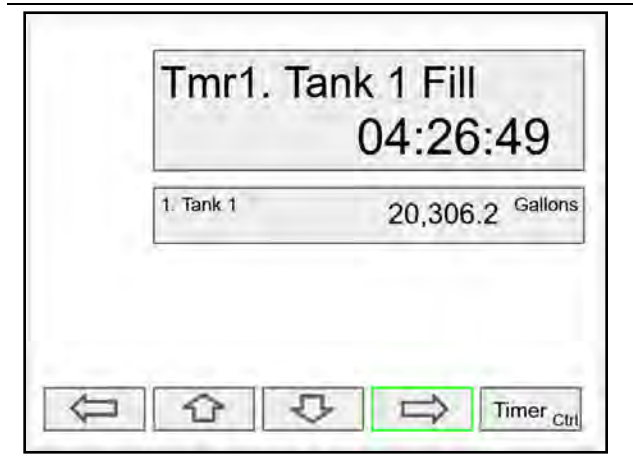

Press the Right Arrow key to select timer.

| Tmr1. Tank 1 F<br>04:2   | -ill<br>26:49 |
|--------------------------|---------------|
| Timer - Timer Control    | i.2 Gallo     |
| Timer - Reset            |               |
| Timer - Start (No Reset) |               |
| Timer - Stop (No Reset)  |               |
| Simulate - Timer         |               |

Press the **Reset** key to reset the timer, select *Timer Control* for additional functions. Use the *Simulate* function to simulate the timer rising, falling, or jump to a specific value using the keypad.

| 04:26:49  |
|-----------|
|           |
|           |
|           |
|           |
|           |
|           |
| L D Timer |
|           |

Press the Right Arrow key to view timer details.

| Tmr1. Ta  | ank 1 Fill<br>04:26:49 |
|-----------|------------------------|
| 1: Tank 1 | 20,306.2 Gallons       |
|           |                        |
| 00        | Timer Cur              |

Press the **3-Bar** key to choose Timer Control, Reset, Start, Stop, or Simulate.

| 04:26:49    | Tmr1 | . Tanl | <1 Fill |         |
|-------------|------|--------|---------|---------|
| Timer Cont  |      |        | 04:26   | :49     |
| Timer Cont  |      |        | 04.20   |         |
| Timer Cont  |      |        |         |         |
| Timer Cont  |      |        |         |         |
| Timer Contr |      |        |         |         |
|             |      |        | Tim     | or Cont |

Press the **Timer Control** key (shown in the timer details screen) to access all timer control buttons.

## Find Quality Products Online at:

# www.GlobalTestSupply.com

#### **View Alarms**

The View Alarms menu displays the status of all the alarms and the details for each alarm. Under the alarm details view, it is possible to reset an acknowledged alarm, change the set/reset points, or simulate an alarm condition.

Alarm # and tag

- Set/Reset points
- Source for the alarm
- Outputs associated with the alarm
- Acknowledge the alarm
- Reset the alarm
- Simulate alarm condition

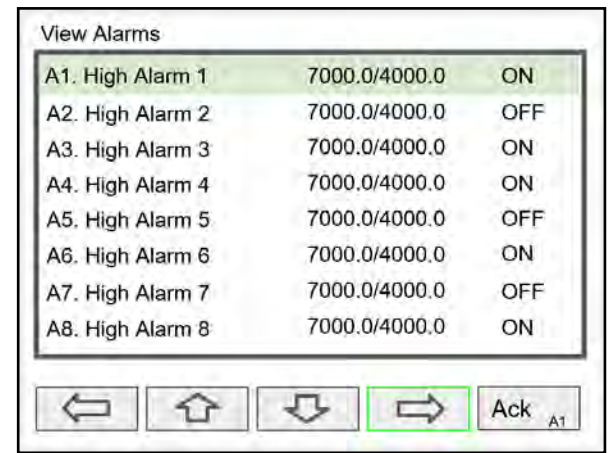

Press the Right Arrow key to view the alarm details.

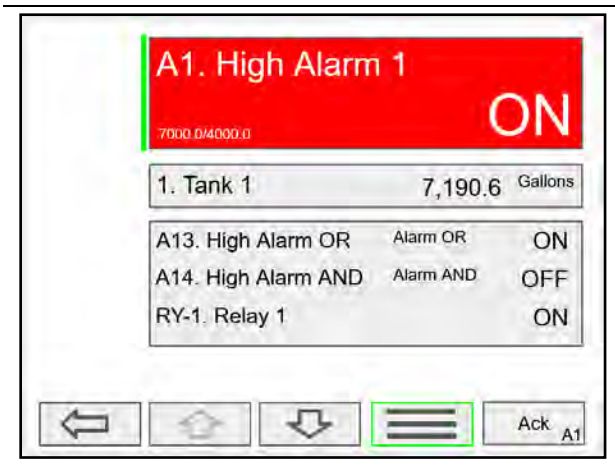

Press the 3-Bar key to select Ack Alarm, Reset Alarm, change Set Points, or Simulate Alarm condition.

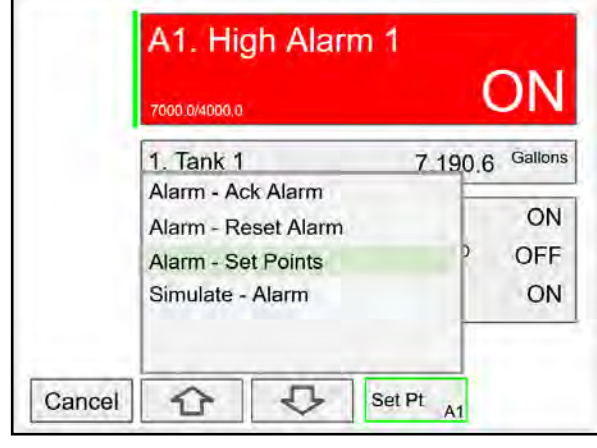

Press the Set Point key to change the Set Points. This re-initializes the alarm to reflect the new set point.

| B000,0/4000,0       | 0                                                                                        | DN                                                                                                    |
|---------------------|------------------------------------------------------------------------------------------|----------------------------------------------------------------------------------------------------|
| 1. Tank 1           | 7,190.6                                                                                  | Gallons                                                                                                    |
| A13. High Alarm OR  | Alarm OR                                                                                 | ON                                                                                                    |
| A14. High Alarm AND | Alarm AND                                                                                | OFF                                                                                                    |
| RY-1. Relay 1       |                                                                                          | ON                                                                                                    |
|                     | 8000.0/4000.0<br>1. Tank 1<br>A13. High Alarm OR<br>A14. High Alarm AND<br>RY-1. Relay 1 | 8000.0/4000.0     7,190.6       1. Tank 1     7,190.6       A13. High Alarm OR     Alarm OR       A14. High Alarm AND     Alarm AND       RY-1. Relay 1     Alarm AND |

Simulate Alarm Condition

A1. High Alarm 1 OFF 8000.0/4000.0 7.190.6 Gallons 1. Tank 1 Alarm - Ack Alarm OFF Alarm - Reset Alarm OFF Alarm - Set Points OFF Simulate - Alarm J Sim Cancel 1 Δ1

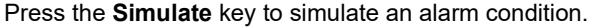

## Find Quality Products Online at:

# www.GlobalTestSupply.com

Press the + key to turn on the alarm; note that alarm 13 and relay 1 also turned on. Press Ok key to maintain simulation or press Real to cancel simulation.

#### **View Inputs**

The *View Inputs* menu displays the values and status of all the inputs and

the details of the associated channels. Input simulation is also available in the input details.

- Input # and tag
- mA input value
- Pulse input frequency
- Digital input status
- Modbus input value
- Associated channel(s)
- Input simulation

#### **A** CAUTION

Manual control and simulation states are not saved on power cycle. On power up the controller initializes to the actual process conditions.

| MENU - VIEW | Tuesday, June 23, 2020 09:10:25 |
|-------------|---------------------------------|
| CHANNELS    | mA Input                        |
| TOTALS      | Pulse Input                     |
| TIMERS      | Digital Input                   |
| ALARMS      | Modbus Input                    |
| INPUTS      |                                 |
| OUTPUTS     |                                 |
| SCREENS     | J                               |
|             | ►                               |

Press the Right Arrow key to select the mA Input.

| Al-1. Sensor 1 | 13.002 | mA |
|----------------|--------|----|
| Al-2. Sensor 2 | 12.301 | mA |
| Al-3. Sensor 3 | 12.902 | mA |
| AI-4. Sensor 4 | 16.042 | mA |
| AI-5. Sensor 5 | 8.002  | mA |
| AI-6. Sensor 6 | 17.003 | mA |
| AI-7. Sensor 7 | 11.189 | mA |
| Al-8. Sensor 8 | 4.717  | mA |

Press the Right Arrow key to view the mA Input details.

| AI-2. Sensor 2    | 12.3    | mA<br>301 |
|-------------------|---------|-----------|
| 1. Tank 2 Vol     | 5,186.7 | Gallons   |
| 2. Tank 2 Height  | 25.9    | Feet      |
| 3. Tank 2 Percent | 51.9    | %         |

The above screen shows the Analog Input 2 details and the associated channels.

|      | 000                  |
|------|----------------------|
| 62,5 | Gallons              |
| 45.3 | Feel                 |
| 90.6 | %                    |
|      | 62.5<br>45.3<br>90.6 |

All the parameters associated with the simulated input follow the simulated value. Press the **Real** key to cancel simulation and return to the actual sensor signal.

#### Simulate mA Input

mA Al-2. Sensor 2 12.30 1. Tank 2 Vol 5,186.7 Gallons 2. Tank 2 Height 25.9 Feet 3. Tank 2 Percent 51.9 % Simulate - AI-2, Sensor 2 Ok + Keypad Real .

Use the + / - keys to ramp up and down or use the keypad to jump to any value within the range. Press the **Ok** key to maintain the input in simulation mode.

## Find Quality Products Online at:

# www.GlobalTestSupply.com

### **View Outputs**

The *View Outputs* menu displays the values and status of all the outputs and the details of the associated channels.

- Output # and tag
- mA output value
- Relay output status
- Digital output status
- Number of cycles & runtime
- Associated input
- Manual control of relays
- Manual control of 4-20 mA outputs

#### **A** CAUTION

Manual control and simulation states are not saved on power cycle. On power up the controller initializes to the actual process conditions.

| AO-1. 4a (mA) | 19.998 | mA |
|---------------|--------|----|
| AO-2. 4b (mA) | 12.301 | mA |
| AO-3. 4c (mA) | 11.902 | mA |
| AO-4. 4d (mA) | 16.042 | mA |
| AO-5. 4e (mA) | 4.000  | mA |
| AO-6. 5a (mA) | 4.003  | mA |
| AO-7. 5b (mA) | 11.189 | mA |
| AO-8. 5b (mA) | 16.569 | mA |

Press the **Right Arrow** key to view the mA Output details.

#### Manual Control of 4-20 mA Output

| AO-1. 4a (mA)         | 19.9    | 998     |
|-----------------------|---------|---------|
| 1. Tank 1             | 9,998.8 | Gallons |
| mA Output - Manual    | -       | -       |
| mA Output - Hold (Man | ual)    |         |
| mA Output - Automatic |         |         |
|                       |         |         |
|                       |         |         |
|                       |         |         |

Select **Manual** to control the analog output manually; select **Automatic** to exit manual control.

| MENU - VIEW | Tuesday, June 23, 2020 16:02:46 |  |  |
|-------------|---------------------------------|--|--|
| CHANNELS    | mA Output                       |  |  |
| TOTALS      | Relay Output                    |  |  |
| TIMERS      | Digital Output<br>Modbus Output |  |  |
| ALARMS      |                                 |  |  |
| INPUTS      |                                 |  |  |
| OUTPUTS     |                                 |  |  |
| SCREENS     |                                 |  |  |

Press the Right Arrow key to select the mA Output.

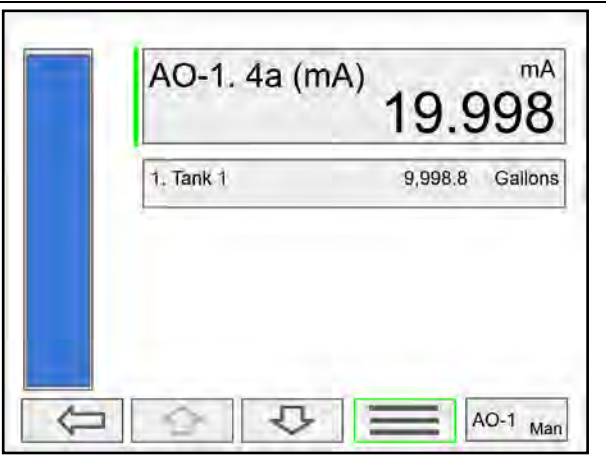

Press the **3-Bar** key to access Analog Output controls. Manual control, hold current value, return to automatic.

|             | AO-1. 4a (mA) | 19.998                      |
|-------------|---------------|-----------------------------|
|             | 1. Tank 1     | 19.998<br>123<br>456<br>789 |
| Manual Ctrl | AO-1. Tank 1  | -0.<br>xEnter<br>← X Enter  |

Use the keypad to enter a value for the analog output or use the + / - keys to ramp up and down is small steps.

## Find Quality Products Online at:

# www.GlobalTestSupply.com

#### **View Relays**

The *View Relays* menu allows the user to view the details for all the relays. The F4 key can be used to turn on and off the selected relay (momentarily).

Press the **Right Arrow** key to view the relay details.

- Relay # and tag
- Status
- Runtime
- Number of Cycles
- Reset relay runtime & cycles count
- Parameters associated with the relay
- Other relays used in pump alternation
- Manual control of relays

#### **A** CAUTION

Manual control and simulation states are not saved on power cycle.

#### Manual co

 RY-1. Pump #1

 Runtime: 36:10:58
 ON

 1. Tank 1
 9,998.5
 Gallons

 RY-2. Pump #2
 ON

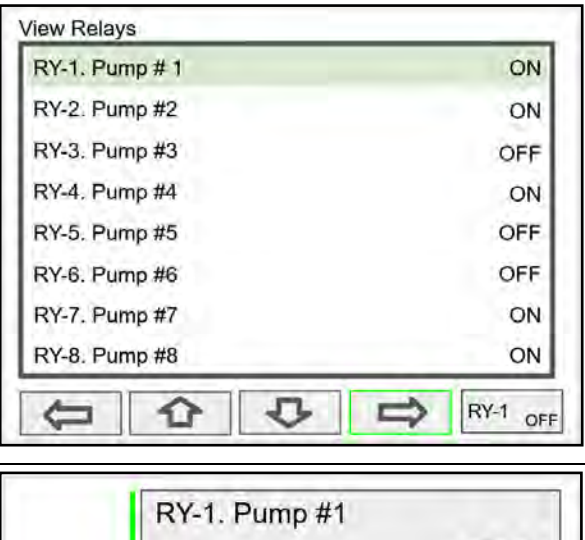

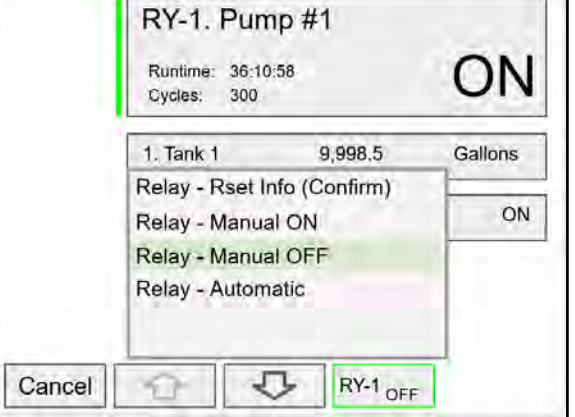

Press the **Manual OFF** to turn off relay 1; Pump #1 will go off and remain off until the relay 1 is put back in automatic mode.

An Alert! message is displayed in place of the Menu key anytime an item is in manual control or simulation mode.

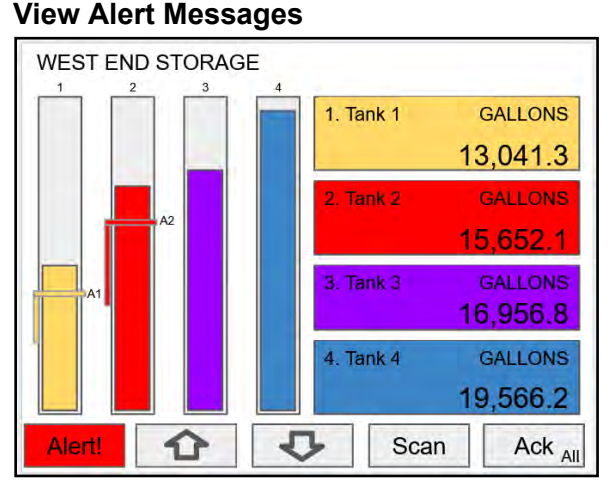

If Alerts are enabled for alarms, the **Menu** key displays a flashing Alert! message on red background.

Simulated parameters and manual control outputs, automatically generate alert messages displayed on a yellow background.

| lerts!                    |      |
|---------------------------|------|
| Alarm: A1. High Alarm 1   | -    |
| Simulated: Al-2. Sensor 2 |      |
| Manual: RY-1. Pump #1     |      |
| Manual: AO-3. Tank 3      |      |
|                           | Auto |

The Alerts! Screen allows the user to acknowledge alarms, return outputs to automatic mode, and navigate to any of the listed items to view the details.

## Find Quality Products Online at:

# www.GlobalTestSupply.com

#### **View Digital Outputs**

The *View Digital Outputs* screen displays the status of the digital outputs and shows the association with the parameters used to drive the outputs.

| DO-1. Digital Output 1 | OFF |
|------------------------|-----|
| DO-2. Digital Output 2 | ON  |
| DO-3. Digital Output 3 | OFF |
| DO-4. Digital Output 4 | OFF |
|                        |     |

#### **View Modbus Outputs**

The *View Modbus Outputs* screen displays the Modbus outputs set up by the user; it shows the register number and the parameter used to generate each output.

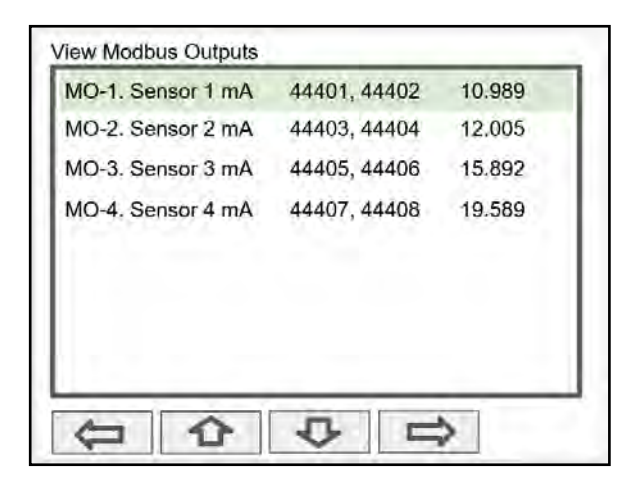

#### **A** CAUTION

Manual control and simulation states are not saved on power cycle. On power up the controller initializes to the actual process conditions.

Find Quality Products Online at:

#### **View Screens**

With the View Screens menu, the user can go to any available screen and view the details. The screens can be scanned continuously or can be stopped to stay on a selected screen at anytime.

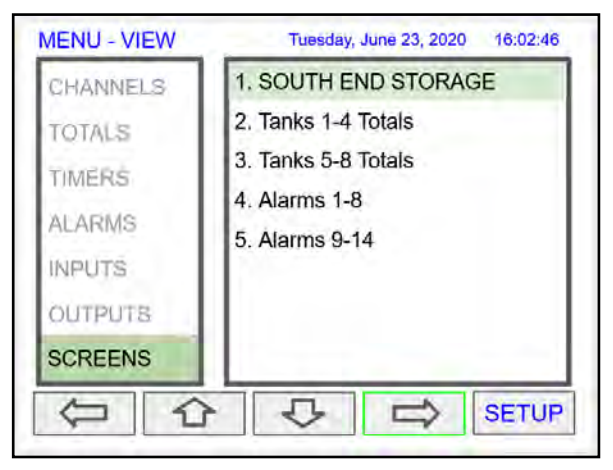

Press the **Right Arrow** key to view details of the the selected view screen.

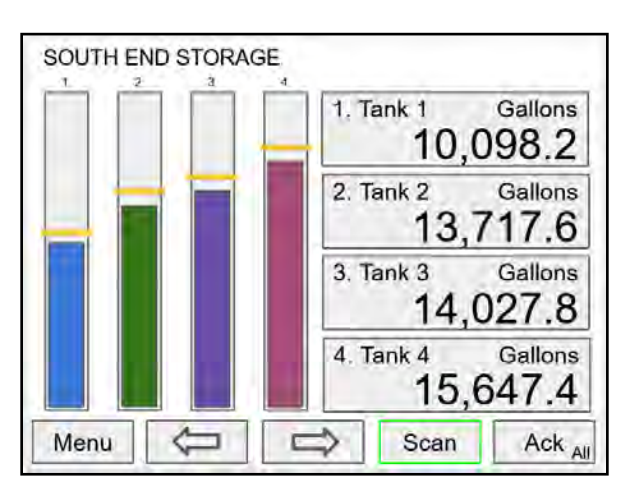

Press the **Scan** key to have all available screens continue to scan.

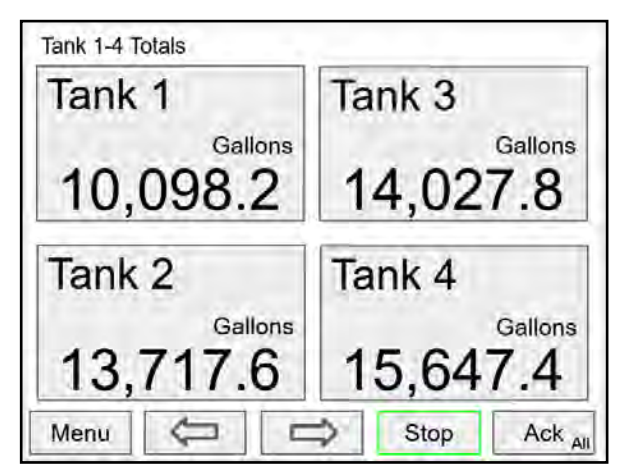

Press the **Stop** key to have all available screens stop scanning and stay on the current screen.

## Operation

## **Viewing Screens**

The controller displays various screens with bargraphs, numerical values, and relay status throughout operation, according to the user-selected setup. There are two basic modes of operation: Automatic scan or manual scan. The controller initializes in automatic scan mode. Press Stop key to stop the automatic scan and use the Left or Right Arrow keys (Previous or Next) to navigate through the various screens. Press the Scan key to resume automatic scanning.

The bargraphs are optional, they are enabled or disabled during *Screens* setup. The scaling of the bargraph is done during the setup of each channel and it can be different than the channel scaling values.

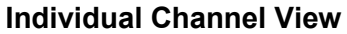

To view the details of any channel, press the Menu key and then press Right Arrow key to view the channels. Select the channel of interest. Navigate through the different items using the navigation keys. A green bar indicates the selected item, press the Right Arrow key to step into and see more details about the inputs and outputs related to the channel in view.

If applicable, alarms may be acknowledged, and totals may be reset from these screens. Simulation and manual control are also available on the *View* screens.

#### Low & High Alarm Indication

The alarm set points are indicated by a line at the corresponding value on the bargraph. Color selection is done in the *Setup – Alarm* menu or in the *System – Display* menu.

Active High Alarm: Indicated by horizontal and vertical lines. The bottom of the vertical line is the reset point of the high alarm. The high alarm is indicated on the left side of the bargraph.

Active Low Alarm: Indicated by horizontal and vertical lines. The top of the vertical line is the reset point of the low alarm. The low alarm is indicated on the right side of the bargraph.

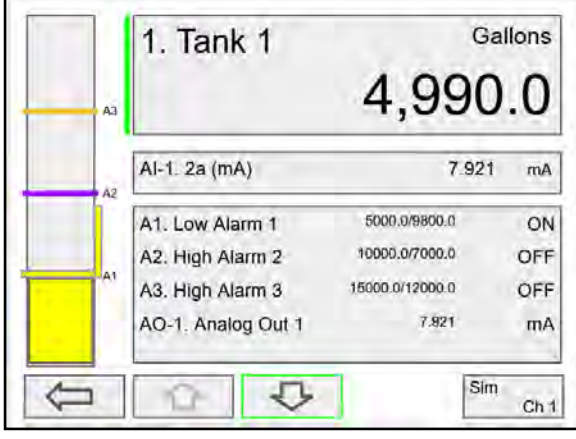

Low alarm indication

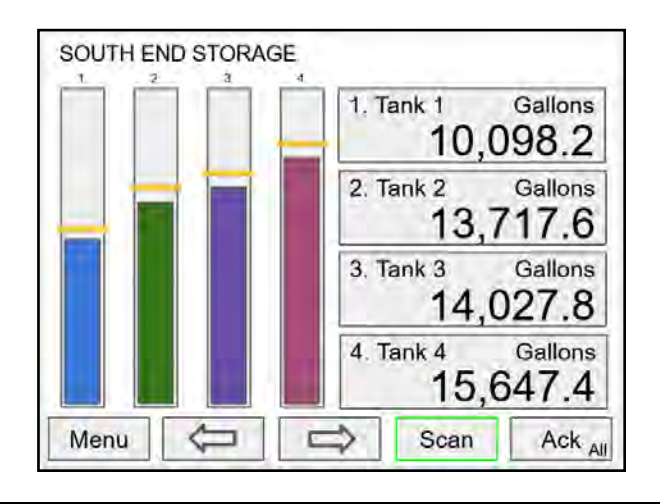

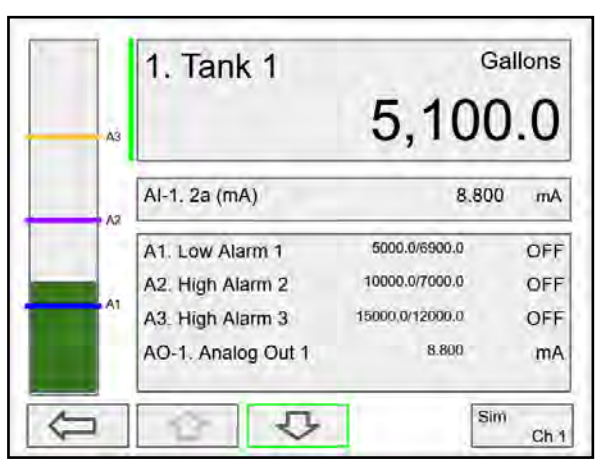

Alarm set points are indicated by horizontal lines.

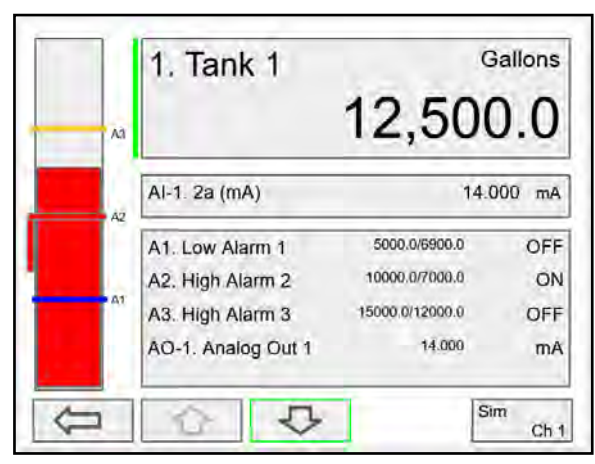

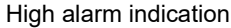

## Find Quality Products Online at:

# www.GlobalTestSupply.com

#### **Multicolor Bargraph Indication**

The bargraph may be configured to show different colors depending on the value of the process variable. The following example illustrates the use of colors:

| Process<br>Variable % | Bargraph<br>Color | Set Pt | Reset Pt |
|-----------------------|-------------------|--------|----------|
| < 25                  | Green             | N/A    | N/A      |
| > 25                  | Yellow            | 25.0   | 25.0     |
| > 50                  | Amber             | 50.0   | 50.0     |
| > 75                  | Red               | 75.0   | 75.0     |

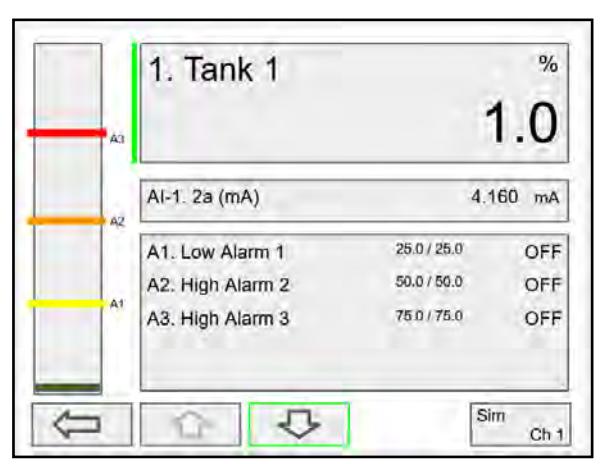

Color changes above the set point for each alarm

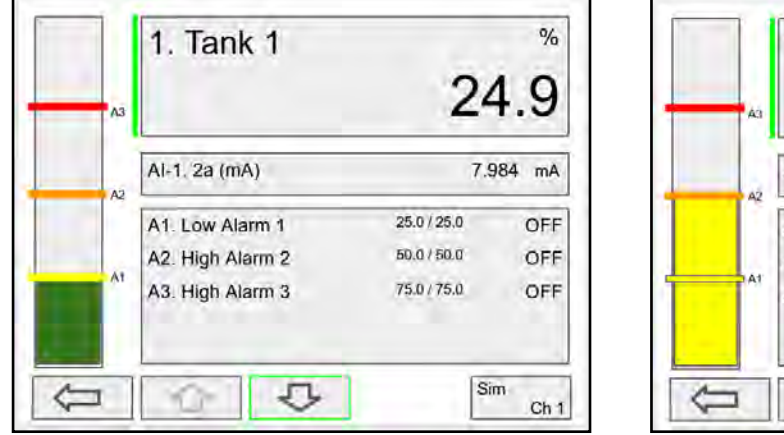

The bargraph shows green below the the first set point

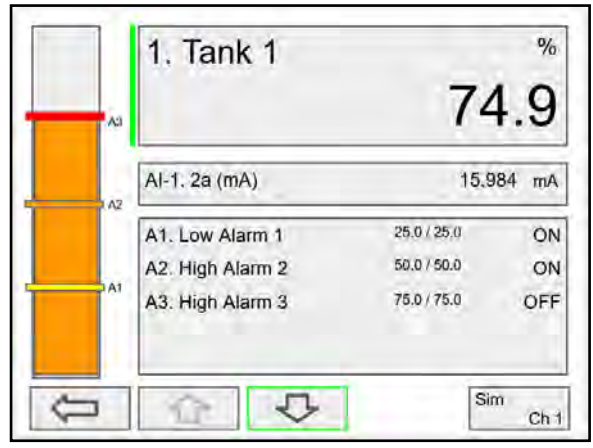

The bargraph changes to orange above set point 2

% 1. Tank 1 49.9 AI-1. 2a (mA) 11.984 mA 25.0 / 25.0 A1. Low Alarm 1 ON 50.0/50.0 OFF A2. High Alarm 2 A3. High Alarm 3 75.0/75.0 OFF Sim 5 1 Ch 1

The bargraph changes to yellow above set point 1

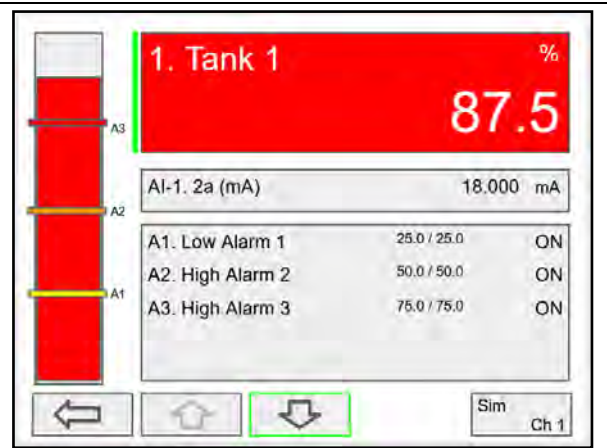

The bargraph changes to red above set point 3. The panel for the value can also be configured to change colors at the specified levels.

## Find Quality Products Online at:

# www.GlobalTestSupply.com

## **Modbus® RTU Serial Communication**

The controller is equipped with serial communication capability as a standard feature. Baud Rate, Parity, Slave ID (Address) and Transmit Delay are entered in the *System* menu, which appears in the main *Setup* menu. The baud rate and parity selected must match the settings for all other devices on the network. The Slave ID must be unique, so it will not interfere with other devices. The controller supports the following Modbus functions:

| Command | Name                        | Description                                           |
|---------|-----------------------------|-------------------------------------------------------|
| 01      | Read Coils (0x)             | Read coil value                                       |
| 03      | Read Holding Register (4x)  | Read multiple bytes from holding registers.           |
| 04      | Read Input Register (3x)    | Read multiple bytes from input registers.             |
| 05      | Write Single Coil (Bit)     | Set single coil value control                         |
| 15      | Write Multiple Coils (Bits) | Set multiple coil value control                       |
| 06      | Write Single Register       | Set single value into specified holding register.     |
| 16      | Write Multiple Registers    | Set multiple values into specified holding registers. |

The multi-channel controller can also work as a "Modbus Display/Controller" by writing the desired value to the selected Modbus input (MB-1 to MB-199). The Modbus input can be used the same way a 4-20 mA input is used; it can be brought into a channel to be displayed and generate alarms to control relays, generate 4-20 mA outputs, and Modbus outputs (MO-1 to MO-64).

## **Modbus Register Tables**

| Reg. Number | Reg. Address | Description             | Data Type               | Function Codes | R/W |
|-------------|--------------|-------------------------|-------------------------|----------------|-----|
| 40001       | 0            | Channel (1) Value       | Float                   | 03, 04         | R   |
| 40003       | 2            | Channel (2) Value       | Channel (2) Value Float |                | R   |
| 40005       | 4            | Channel (3) Value       | Float                   | 03, 04         | R   |
| 40007       | 6            | Channel (4) Value       | Float                   | 03, 04         | R   |
| 40009       | 8            | Channel (5) Value Float |                         | 03, 04         | R   |
| 40011       | 10           | Channel (6) Value       | Float                   | 03, 04         | R   |
| 40013       | 12           | Channel (7) Value       | Float                   | 03, 04         | R   |
| 40015       | 14           | Channel (8) Value       | Float                   | 03, 04         | R   |
| 40017       | 16           | Total (1) Value         | Float                   | 03, 04         | R   |
| 40019       | 18           | Total (2) Value         | Float                   | 03, 04         | R   |
| 40021       | 20           | Total (3) Value         | Float                   | 03, 04         | R   |
| 40023       | 22           | Total (4) Value         | Float                   | 03, 04         | R   |
| 40025       | 24           | Timer (1) Value         | Float                   | 03, 04         | R   |
| 40027       | 26           | Timer (2) Value         | Float                   | 03, 04         | R   |
| 40029       | 28           | Timer (3) Value         | Float                   | 03, 04         | R   |
| 40031       | 30           | Timer (4) Value         | Float                   | 03, 04         | R   |
| 40033       | 32           | Alarm (1) Status*       | Short                   | 03, 04         | R   |
| 40034       | 33           | Alarm (2) Status*       | Short                   | 03, 04         | R   |
| 40035       | 34           | Alarm (3) Status*       | Short                   | 03, 04         | R   |
| 40036       | 35           | Alarm (4) Status*       | Short                   | 03, 04         | R   |
| 40037       | 36           | Alarm (5) Status*       | Short                   | 03, 04         | R   |
| 40038       | 37           | Alarm (6) Status*       | Short                   | 03, 04         | R   |
| 40039       | 38           | Alarm (7) Status*       | Short                   | 03, 04         | R   |
| 40040       | 39           | Alarm (8) Status*       | Short                   | 03, 04         | R   |

Table 1. Default Register Numbers / Addresses

\*Alarm Status: 0: Off, 1: On, 2: On & Acknowledged

The table above contains some predefined registers and data types used.

The following table contains the definitions of all accessible registers with their corresponding data type.

| Reg. Number      | Reg. Address | Description        | Data Type           | Function Codes | R/W | Comments                                                                      |
|------------------|--------------|--------------------|---------------------|----------------|-----|-------------------------------------------------------------------------------|
| 40041 -<br>40056 | 40-55        | Device Tag         | String<br>(32 char) | 03, 04         | R   | Null terminating string<br>Write 00 for the last char                         |
|                  |              | RTC Date & Time    |                     |                |     |                                                                               |
| 40061            | 60           | Year               | Short               | 03, 04         | R   | 20 = 2020                                                                     |
| 40062            | 61           | Month              | Short               | 03, 04         | R   |                                                                               |
| 40063            | 62           | Day                | Short               | 03, 04         | R   |                                                                               |
| 40064            | 63           | Hour               | Short               | 03, 04         | R   |                                                                               |
| 40065            | 64           | Minute             | Short               | 03, 04         | R   |                                                                               |
| 40066            | 65           | Second             | Short               | 03, 04         | R   |                                                                               |
|                  |              |                    |                     |                |     |                                                                               |
| 40073            | 72           | SFT No.            | Short               | 03, 04         | R   |                                                                               |
| 40074            | 73           | SFT Version        | Short               | 03, 04         | R   |                                                                               |
|                  |              |                    |                     |                |     |                                                                               |
| 40081            | 80           | Program Id         | Short               | 06, 16         | W   | Program is executed when<br>Program Id is written.                            |
| 40082 -          |              | Program Parameters |                     |                | W   | Program parameters may<br>be written either before or<br>with the Program Id. |
| 40099            | 81 - 98      | (x18)              | Various             | 06, 16         |     | See Table 4. for details.                                                     |

#### Table 2. Device Tag, Date & Time, Info

Find Quality Products Online at:
### **PV's Register Numbers & Addresses**

The PV's register numbers and register addresses are calculated based on the formulas provided below. The values are available in various data types. Examples of register addresses (base 0) are provided on the right column. Register numbers refer to PLC Addresses (base 1). Function Code 03 Read Holding Registers (4x) are shown on this table and used throughout the system; other functions are also supported as indicated in the Function column. The Modbus input registers can be configured under the *Setup – Inputs – Modbus* menu and the Modbus output registers can be mapped under the *Setup – Outputs – Modbus* menu; this allows assigning any parameter to the

| Reg. Number      | Reg. Address    | Channel (N = 1 99)       | Data Type    | Bits | Function          | R/W | Reg. Address Examples      |
|------------------|-----------------|--------------------------|--------------|------|-------------------|-----|----------------------------|
| 00101 + (N - 1)  | 100 + (N - 1)   | Channel (N) Value        | Bit          | 1    | 01, 02            | R   | Ch1 = 100                  |
| 40101 + (N - 1)  | 100 + (N - 1)   | Channel (N) Value        | Short        | 16   | 03, 04            | R   | Ch1 = 100                  |
| 40201 + 2(N - 1) | 200 + 2(N - 1)  | Channel (N) Value        | Long         | 32   | 03, 04            | R   | Ch2 = 202                  |
| 40401 + 2(N - 1) | 400 + 2(N - 1)  | Channel (N) Value        | Float        | 32   | 03, 04            | R   | Ch3 = 404                  |
| 40601 + 4(N - 1) | 600 + 4(N - 1)  | Channel (N) Value        | Double       | 64   | 03, 04            | R   | Ch4 = 612                  |
| 41001 + 4(N - 1) | 1000 + 4(N - 1) | Channel (N) Value        | Long Long    | 64   | 03, 04            | R   | Ch99 = 1392                |
|                  |                 | Total (N = 1 32)         |              |      |                   |     |                            |
| 42101 + (N - 1)  | 2100 + (N - 1)  | Total (N) Value          | Short        | 16   | 03, 04            | R   | Total 1 = 2100             |
| 42201 + 2(N - 1) | 2200 + 2(N - 1) | Total (N) Value          | Long         | 32   | 03, 04            | R   | Total 1 = 2202             |
| 42301 + 2(N - 1) | 2300 + 2(N - 1) | Total (N) Value          | Float        | 32   | 03, 04            | R   | Total 1 = 2302             |
| 42401 + 4(N - 1) | 2400 + 4(N - 1) | Total (N) Value          | Double       | 64   | 03, 04            | R   | Total 1 = 2404             |
| 42601 + 4(N - 1) | 2600 + 4(N - 1) | Total (N) Value          | Long Long    | 64   | 03, 04            | R   | Total 32 = 2724            |
|                  |                 | Timer (N = 1 32)         |              |      |                   |     |                            |
| 43101 + (N - 1)  | 3100 + (N - 1)  | Timer (N) Value (sec)    | Short        | 16   | 03, 04            | R   | Timer 1 = 3100             |
| 43201 + 2(N - 1) | 3200 + 2(N - 1) | Timer (N) Value (sec)    | Long         | 32   | 03, 04            | R   | Timer 1 = 3202             |
| 43301 + 2(N - 1) | 3300 + 2(N - 1) | Timer (N) Value (sec)    | Float        | 32   | 03, 04            | R   | Timer 1 = 3302             |
| 43401 + 4(N - 1) | 3400 + 4(N - 1) | Timer (N) Value (sec)    | Double       | 64   | 03, 04            | R   | Timer 32 = 3524            |
|                  |                 | Alarm (N = 1 64)         |              | 64   |                   |     |                            |
| 43601 + (N - 1)  | 3600 + (N - 1)  | Alarm (N) Status         | Short        |      | 03, 04            | R   | 0: Off, 1: On, 2: On & Ack |
|                  |                 | Modbus Output (N = 1 64) |              |      |                   |     |                            |
| 04101 + (N - 1)  | 4100 + (N - 1)  | Modbus Output (N) Value  | Bit (0 or 1) | 1    | 01, 02            | R   | MO-1 = 4100                |
| 44101 + (N - 1)  | 4100 + (N - 1)  | Modbus Output (N) Value  | Short        | 16   | 03, 04            | R   | MO-1 = 4100                |
| 44201 + 2(N - 1) | 4200 + 2(N - 1) | Modbus Output (N) Value  | Long         | 32   | 03, 04            | R   | MO-1 = 4202                |
| 44401 + 2(N - 1) | 4400 + 2(N - 1) | Modbus Output (N) Value  | Float        | 32   | 03, 04            | R   | MO-1 = 4402                |
| 44601 + 4(N - 1) | 4600 + 4(N - 1) | Modbus Output (N) Value  | Double       | 64   | 03, 04            | R   | MO-1 = 4604                |
| 45001 + 4(N - 1) | 5000 + 4(N - 1) | Modbus Output (N) Value  | Long Long    | 64   | 03, 04            | R   | MO-64 = 5252               |
|                  |                 | Modbus Input (N = 1 199) |              |      |                   |     |                            |
| 06101 + (N - 1)  | 6100 + (N - 1)  | Modbus Input (N) Value   | Bit (0 or 1) | 1    | 01, 02,<br>05, 15 | R/W | MB-1 = 6100                |
| 46101 + (N - 1)  | 6100 + (N - 1)  | Modbus Input (N) Value   | Short        | 16   | 03, 04,<br>06, 16 | R/W | MB-1 = 6100                |
| 46301 + 2(N - 1) | 6300 + 2(N - 1) | Modbus Input (N) Value   | Long         | 32   | 03, 04, 16        | R/W | MB-1 = 6302                |
| 46701 + 2(N - 1) | 6700 + 2(N - 1) | Modbus Input (N) Value   | Float        | 32   | 03, 04, 16        | R/W | MB-1 = 6702                |
| 47101 + 4(N - 1) | 7100 + 4(N - 1) | Modbus Input (N) Value   | Double       | 64   | 03, 04, 16        | R/W | MB-1 = 7104                |
| 47901 + 4(N - 1) | 7900 + 4(N - 1) | Modbus Input (N) Value   | Long Long    | 64   | 03, 04, 16        | R/W | MB-199 = 8692              |

#### Table 3. PV's Register Numbers & Register Addresses

Modbus output registers and selecting the data type for input and output registers.

**Find Quality Products Online at:** 

## www.GlobalTestSupply.com

### **Modbus Write Protection**

The Modbus write passcode protection can be enabled in the *System – Modbus* menu. This protection prevents writing to the registers, unless the unlock code 1 is sent to register 81 followed by the passcode sent to register 82. The protection is automatically restored after 30 seconds of Modbus – write inactivity. See page 53 for details.

| Reg.<br>Number   | Reg.<br>Address | Description                | Data<br>Type        | Function | R/W | Program<br>Code | Comments                                                                                     |
|------------------|-----------------|----------------------------|---------------------|----------|-----|-----------------|----------------------------------------------------------------------------------------------|
| 40081            | 80              | Program Id                 |                     |          |     |                 | Program is executed when<br>Program Id is written.                                           |
| 40082 -<br>40099 | 81 - 98         | Program<br>Parameters (x8) |                     |          |     |                 | Program parameters may be<br>written either before or with the<br>Program Code.              |
|                  |                 |                            |                     |          |     |                 |                                                                                              |
| 40081            | 80              | Unlock Modbus<br>Passcode  | Short               | 06, 16   | w   | 1               | Locks again after 30 seconds.                                                                |
| 40082            | 81              | Modbus<br>Passcode         | Short               | 06, 16   | W   |                 | Cleared upon execution. Must be re-written with each Unlock.                                 |
|                  |                 |                            |                     |          |     |                 |                                                                                              |
| 40081            | 80              | Set RTC<br>Date & Time     | Short               | 06, 16   | w   | 6               |                                                                                              |
| 40082            | 81              | Year                       | Short               | 06, 16   | W   |                 | 099                                                                                          |
| 40083            | 82              | Month                      | Short               | 06, 16   | W   |                 | 112                                                                                          |
| 40084            | 83              | Dav                        | Short               | 06 16    | W   |                 | 1 31                                                                                         |
| 40085            | 84              | Hour                       | Short               | 06, 16   | w   |                 | 023<br>Program Code plus parameters<br>ending at Hour will set Minute and<br>Second to zero. |
| 40086            | 85              | Minute                     | Short               | 06 16    | W   |                 | 059<br>Program Code plus parameters<br>ending at Minute will set Second to<br>zero           |
| 40087            | 86              | Second                     | Short               | 06.16    | W   |                 | 0.59                                                                                         |
| 40007            | 00              | Occond                     | Onon                | 00, 10   | ••  |                 | 0                                                                                            |
| 40081            | 80              | Channel - Get<br>Tag       | Short               | 06, 16   | w   | 11              |                                                                                              |
| 40082            | 81              | Channel (N)                | Short               | 06, 16   | W   |                 |                                                                                              |
| 40083 -<br>40090 | 82 - 89         | Tag                        | String<br>(16 char) | 03, 04   | R   |                 | Null terminated string.                                                                      |
|                  |                 |                            |                     |          |     |                 |                                                                                              |
| 40081            | 80              | Reset Channel              | Short               | 06, 16   | w   | 12              |                                                                                              |
| 40080            | 04              |                            | Chart               | 00.40    | 201 |                 | Program Code with only single<br>parameter will ignore remaining                             |
| 40082            | 81              |                            | Short               | 00, 10   | vv  |                 | parameters.                                                                                  |
| 40083            | 82              | Thru Channel (N)           | Short               | 06, 16   | VV  |                 | 0 to ignore                                                                                  |
|                  |                 |                            |                     |          |     |                 |                                                                                              |
| 40081            | 80              | Set Channel                | Short               | 06, 16   | W   | 13              | Tare, Capture, Switch                                                                        |
| 40082            | 81              | Channel (N)                | Short               | 06, 16   | w   |                 | parameter will ignore remaining parameters.                                                  |
| 40083            | 82              | Thru Channel (N)           | Short               | 06, 16   | W   |                 | 0 to ignore                                                                                  |
|                  | -               |                            |                     |          |     |                 |                                                                                              |
| 40081            | 80              | Total - Get Tag            | Short               | 06.16    | W/  | 27              |                                                                                              |
| 40082            | 81              | Total (N)                  | Short               | 06 16    | W   | 21              |                                                                                              |
| 40083 -          |                 |                            | String              | 00, 10   | vv  |                 |                                                                                              |
| 40090            | 82 - 89         | Tag                        | (16 char)           | 03, 04   | R   |                 | Null terminated string.                                                                      |

**Table 4. Program Parameters for Special Functions** 

Find Quality Products Online at:

# www.GlobalTestSupply.com

Instruction Manual

| Reg.<br>Number   | Reg.<br>Address | Description               | Data<br>Type        | Function | R/W | Program<br>Code | Comments                                                                                                    |
|------------------|-----------------|---------------------------|---------------------|----------|-----|-----------------|----------------------------------------------------------------------------------------------------|
|                  |                 |                           |                     |          |     |                 |                                                                                                    |
| 40081            | 80              | Reset Total               | Short               | 06, 16   | W   | 28              |                                                                                                    |
| 40082            | 81              | Total (NI)                | Short               | 06 16    | W   |                 | Program Code with only single<br>parameter will ignore remaining<br>parameters                                                                                 |
| 40082            | 01              |                           | Chart               | 06,10    | 10/ |                 |                                                                                                    |
| 40083            | 02              | Thru Total (N)            | 31011               | 00, 10   | VV  |                 |                                                                                                    |
| 40081            | 80              | Timer - Get Tag           | Short               | 06, 16   | W   | 41              |                                                                                                    |
| 40082            | 81              | Timer (N)                 | Short               | 06, 16   | W   |                 |                                                                                                    |
| 40083 -<br>40090 | 82 - 89         | Tag                       | String<br>(16 char) | 03, 04   | R   |                 | Null terminated string.                                                                                                    |
|                  |                 |                           |                     |          |     |                 |                                                                                                    |
| 40081            | 80              | Timer                     | Short               | 06, 16   | W   | 42              |                                                                                                    |
| 40082            | 81              | Timer (N) - Reset         | Short               | 06, 16   | W   |                 | 0 to not Reset<br>Program Code with parameters will<br>ignore remaining parameters.<br>Program Code with single Timer<br>(N) will Reset without Start or Stop. |
| 40083            | 82              | Timer (N) - Start         | Short               | 06, 16   | W   |                 | 0 to not Start<br>Program Code with two Timer (N)<br>registers will Reset and Start; and<br>ignore Stop.                                                       |
| 40084            | 83              | Timer (N) - Stop          | Short               | 06, 16   | W   |                 | 0 to not Stop                                                                                                    |
| 40085            | 84              | Thru Timer (N) -<br>Reset | Short               | 06, 16   | W   |                 | 0 to ignore                                                                                                    |
| 40086            | 85              | Thru Timer (N) -<br>Start | Short               | 06 16    | W   |                 | 0 to ignore                                                                                                    |
| 40087            | 86              | Thru Timer (N) -<br>Stop  | Short               | 06, 16   | W   |                 | 0 to ignore                                                                                                    |
|                  |                 |                           |                     |          |     |                 | -                                                                                                    |
| 40081            | 80              | Alarm - Get Tag           | Short               | 06, 16   | W   | 55              |                                                                                                    |
| 40082            | 81              | Alarm (N)                 | Short               | 06, 16   | W   |                 |                                                                                                    |
| 40083 -<br>40090 | 82 - 89         | Tag                       | String<br>(16 char) | 03, 04   | R   |                 | Null terminated string.                                                                                                    |
|                  |                 |                           |                     |          |     |                 |                                                                                                    |
| 40081            | 80              | Reset Alarm               | Short               | 06, 16   | W   | 56              |                                                                                                    |
| 40082            | 81              | Alarm (N)                 | Short               | 06, 16   | W   |                 | Program Code with only single<br>parameter will ignore remaining<br>parameters.                                                                                |
| 40083            | 82              | Thru Alarm (N)            | Short               | 06. 16   | w   |                 | 0 to janore                                                                                                    |
|                  |                 |                           |                     |          |     |                 |                                                                                                    |
| 40081            | 80              | Ack Alarm                 | Short               | 06, 16   | W   | 57              |                                                                                                    |
| 40082            | 81              | Alarm (N)                 | Short               | 06, 16   | W   |                 | Program Code with only single<br>parameter will ignore remaining<br>parameters.                                                                                |
| 40083            | 82              | Thru Alarm (N)            | Short               | 06, 16   | W   |                 | 0 to ignore                                                                                                    |
|                  |                 | 、 ,                       |                     |          |     |                 |                                                                                                    |
| 40081            | 80              | Alarm - Start             | Short               | 06, 16   | W   | 58              | Interval alarms                                                                                                    |
| 40082            | 81              | Alarm (N)                 | Short               | 06.16    | W   |                 | Program Code with only single<br>parameter will ignore remaining<br>parameters                                                                                 |
| 4002             | 82              |                           | Short               | 06 16    | \\/ |                 | A to ignore                                                                                                    |
| 40000            | 02              | THIU AIAIIII (N)          | Short               | 00, 10   | vv  |                 |                                                                                                    |

Find Quality Products Online at:

# www.GlobalTestSupply.com

Instruction Manual

| Reg.<br>Number   | Reg.<br>Address | Description        | Data<br>Type    | Function | R/W | Program<br>Code | Comments                                                                        |
|------------------|-----------------|--------------------|-----------------|----------|-----|-----------------|---------------------------------------------------------------------------------|
| 40081            | 80              | Alarm - Stop       | Short           | 06, 16   | W   | 59              | Interval alarms                                                                 |
| 40082            | 81              | Alarm (N)          | Short           | 06, 16   | W   |                 | Program Code with only single<br>parameter will ignore remaining<br>parameters. |
| 40083            | 82              | Thru Alarm (N)     | Short           | 06 16    | W   |                 | 0 to ignore                                                                     |
|                  |                 |                    |                 |          |     |                 |                                                                                 |
| 40081            | 80              | Alarm - Restart    | Short           | 06, 16   | W   | 60              | Interval alarms                                                                 |
| 40082            | 81              | Alarm (N)          | Short           | 06, 16   | W   |                 | Program Code with only single<br>parameter will ignore remaining<br>parameters. |
| 40083            | 82              | Thru Alarm (N)     | Short           | 06, 16   | W   |                 | 0 to ignore                                                                     |
|                  |                 |                    |                 |          |     |                 |                                                                                 |
| 40081            | 80              | Horn - Silence     | Short           | 06, 16   | W   | 73              | Horn Off until new trigger.                                                     |
| 40081            | 80              | Horn - Snooze      | Short           | 06, 16   | W   | 74              | Horn Off until new trigger, or until Seconds.                                   |
| 40082            | 81              | Seconds            | Short           | 06, 16   | W   |                 |                                                                                 |
|                  |                 |                    |                 |          |     |                 |                                                                                 |
| 40081            | 80              | Horn - Test        | Short           | 06. 16   | w   | 75              | Horn Off until Seconds.                                                         |
| 40082            | 81              | Seconds            | Short           | 06 16    | W   | -               |                                                                                 |
| 40002            | 01              | Coondo             | Chort           | 00, 10   |     |                 |                                                                                 |
| 40004            | 00              | Delay, Oct Ten     | Ohart           | 00.40    | 14/ |                 |                                                                                 |
| 40081            | 80              | Relay - Get Tag    | Short           | 06, 16   | VV  | 82              |                                                                                 |
| 40082<br>40083 - | 81              | Relay (N)          | Short<br>String | 06, 16   | VV  |                 |                                                                                 |
| 40090            | 82 - 89         | Tag                | (16 char)       | 03, 04   | R   |                 | Null terminated string.                                                         |
|                  |                 |                    |                 |          |     |                 |                                                                                 |
| 40081            | 80              | Relay - Reset Info | Short           | 06, 16   | W   | 83              |                                                                                 |
| 40082            | 81              | Relay (N)          | Short           | 06, 16   | W   |                 | Program Code with only single<br>parameter will ignore remaining<br>parameters. |
| 40083            | 82              | Thru Relay (N)     | Short           | 06 16    | w   |                 |                                                                                 |
| 40003            | 02              |                    | Short           | 00, 10   | VV  |                 |                                                                                 |
| 40081            | 80              | Relay - Automatic  | Short           | 06, 16   | W   | 84              |                                                                                 |
| 40082            | 81              | Relay (N)          | Short           | 06, 16   | W   |                 | Program Code with only single<br>parameter will ignore remaining<br>parameters. |
| 40083            | 82              | Thru Relay (N)     | Short           | 06, 16   | w   |                 | 0 to ignore                                                                     |
|                  |                 |                    |                 |          |     |                 |                                                                                 |
| 40004            |                 | Relay - Manual     | Ohart           | 00.40    | 14/ | 05              |                                                                                 |
| 40081            | 80              | ON                 | Snort           | 06, 16   | VV  | 85              | Program Code with only single                                                   |
| 40082            | 81              | Relay (N)          | Short           | 06, 16   | W   |                 | parameter will ignore remaining parameters.                                     |
| 40083            | 82              | Thru Relay (N)     | Short           | 06, 16   | W   |                 | 0 to ignore                                                                     |
|                  |                 |                    |                 |          |     |                 |                                                                                 |
| 40081            | 80              | Relay - Manual     | Short           | 06.16    | ۱۸/ | 86              |                                                                                 |
| 40001            | 00              |                    | Short           | 00, 10   | VV  | 00              | Program Code with only single                                                   |
| 40082            | 81              | Relay (N)          | Short           | 06, 16   | w   |                 | parameter will ignore remaining parameters.                                     |
| 40083            | 82              | Thru Relay (N)     | Short           | 06, 16   | W   |                 | 0 to ignore                                                                     |
|                  |                 | 1 \ 1              |                 |          |     |                 | J                                                                               |

Find Quality Products Online at:

# www.GlobalTestSupply.com

Instruction Manual

| Reg.<br>Number   | Reg.<br>Address | Description             | Data<br>Type        | Function | R/W | Program<br>Code | Comments                                                                        |
|------------------|-----------------|-------------------------|---------------------|----------|-----|-----------------|---------------------------------------------------------------------------------|
|                  |                 |                         |                     |          |     |                 |                                                                                 |
| 40081            | 80              | Relay - Manual<br>Hold  | Short               | 06, 16   | w   | 87              |                                                                                 |
| 40082            | 81              | Relay (N)               | Short               | 06, 16   | w   |                 | Program Code with only single<br>parameter will ignore remaining<br>parameters. |
| 40083            | 82              | Thru Relay (N)          | Short               | 06, 16   | W   |                 | 0 to ignore                                                                     |
|                  |                 |                         |                     |          |     |                 |                                                                                 |
| 40081            | 80              | mA Out - Get Tag        | Short               | 06, 16   | W   | 92              |                                                                                 |
| 40082            | 81              | mA Out (N)              | Short               | 06, 16   | W   |                 |                                                                                 |
| 40083 -<br>40090 | 82 - 89         | Tag                     | String<br>(16 char) | 03, 04   | R   |                 | Null terminated string.                                                         |
|                  |                 |                         |                     |          |     |                 |                                                                                 |
| 40081            | 80              | mA Out -<br>Automatic   | Short               | 06, 16   | w   | 93              |                                                                                 |
| 40082            | 81              | mA Out (N)              | Short               | 06. 16   | w   |                 | Program Code with only single<br>parameter will ignore remaining<br>parameters. |
| 40083            | 82              | Thru mA Out (N)         | Short               | 06, 16   | W   |                 | 0 to ignore                                                                     |
|                  |                 |                         |                     |          |     |                 |                                                                                 |
| 40081            | 80              | mA Out - Manual         | Short               | 06, 16   | W   | 94              |                                                                                 |
| 40082            | 81              | mA Out (N)              | Short               | 06, 16   | W   |                 |                                                                                 |
| 40083 -<br>40084 |                 | value (N)               | float               | 06, 16   | W   |                 |                                                                                 |
|                  |                 |                         |                     |          |     |                 |                                                                                 |
| 40081            | 80              | mA Out - Manual         | Short               | 06, 16   | W   | 95              |                                                                                 |
| 40082            | 81              | mA Out (N)              | Short               | 06, 16   | W   |                 |                                                                                 |
| 40083            | 82              | value x 100 (N)         | Short               | 06, 16   | w   |                 | For 4.00 mA, write 400. For 16.5 mA, write 1650.                                |
|                  |                 |                         |                     |          |     |                 |                                                                                 |
| 40081            | 80              | mA Out - Manual<br>Hold | Short               | 06, 16   | W   | 96              |                                                                                 |
| 40082            | 81              | mA Out (N)              | Short               | 06, 16   | w   |                 | Program Code with only single<br>parameter will ignore remaining<br>parameters. |
| 40083            | 82              | Thru mA Out (N)         | Short               | 06, 16   | W   |                 | 0 to ignore                                                                     |
|                  |                 |                         |                     |          |     |                 |                                                                                 |

Find Quality Products Online at:

www.GlobalTestSupply.com

### **Relay Control Using Modbus**

To control the relays via Modbus, use the Write Single Coil command [command code 05] or Write Multiple Coils [command code 15] and send either the "ON" or "OFF" to the Modbus input associated with the target relay.

#### Setup Example #1

Follow this example to set up Modbus Input to control a relay and configure the system to display messages related to the status of the device being controlled, in this case a pump.

- Setup MB-1.
  - 1. Tag: Modbus Input 1
  - 2. Type: Bit Logic (Reg. No. 06101 or Reg. Address 06100)
  - 3. Units: Logic = PUMP ON / PUMP OFF
  - 4. Break: Default = OFF
- Setup RY-1.

  - Tag: Relay 1
     Input: MB-1. Modbus Input 1
- Setup Create Screen
  - 1. Title: Pumps
  - 2. MB-1. Modbus Input 1
  - 3. RY-1. Relay 1
  - 4. F3: Assign to Force On RY-1
  - 5. F4: Assign to Force Off RY-1

Operation: Write "1" to Reg. 06101 to turn relay 1 On; write "0" to turn relay 1 Off.

#### Setup Example #2

Follow this example to control the relays directly from Modbus using special program functions. You can control one or all relays with one command.

| 40081 | 80 | Relay - Automatic     | Short | 06, 16 | W | 84 |                                                                                 |
|-------|----|-----------------------|-------|--------|---|----|---------------------------------------------------------------------------------|
| 40082 | 81 | Relay (N)             | Short | 06, 16 | w |    | Program Code with only single<br>parameter will ignore remaining<br>parameters. |
| 40083 | 82 | Thru Relay (N)        | Short | 06, 16 | w |    | 0 to ignore                                                                     |
|       |    |                       |       |        |   |    |                                                                                 |
| 40081 | 80 | Relay - Manual<br>ON  | Short | 06, 16 | W | 85 |                                                                                 |
| 40082 | 81 | Relay (N)             | Short | 06, 16 | w |    | Program Code with only single<br>parameter will ignore remaining<br>parameters. |
| 40083 | 82 | Thru Relay (N)        | Short | 06, 16 | W |    | 0 to ignore                                                                     |
|       |    |                       |       |        |   |    |                                                                                 |
| 40081 | 80 | Relay - Manual<br>OFF | Short | 06, 16 | w | 86 |                                                                                 |
| 40082 | 81 | Relay (N)             | Short | 06, 16 | w |    | Program Code with only single<br>parameter will ignore remaining<br>parameters. |
| 40083 | 82 | Thru Relay (N)        | Short | 06, 16 | w |    | 0 to ignore                                                                     |

| 18 Monte Malatione Registers       |        | <ol> <li>To manually turn on relay 1 write:</li> <li>a. Reg. 40081: 85</li> </ol> |
|------------------------------------|--------|-----------------------------------------------------------------------------------|
| Straye (D) 244 001 - 05<br>082 = 1 | Sond   | b. Reg. 40082: 1                                                                  |
| Address 81 083 = 0                 | Cancel | c. Reg. 40083: 0 (last relay, if more than one)                                   |
| Quentity 3                         | Edit   | 2) To manually turn off relay 1 write:                                            |
| Type: Signed                       | Open   | a. Reg. 40081: 86                                                                 |
|                                    | Savn   | b. Reg. 40082: 1                                                                  |
|                                    |        | c. Reg. 40083: 0 (last relay, if more than one)                                   |
|                                    |        | <ol><li>To return relays to normal operation write commands</li></ol>             |
|                                    |        | for automatic control.                                                            |
|                                    |        | a. Reg. 40081: 84                                                                 |

**Find Quality Products Online at:** 

## www.GlobalTestSupply.com

## **Troubleshooting Tips**

| Symptom                                                                               | Check/Action                                                                                                    |
|---------------------------------------------------------------------------------------|----------------------------------------------------------------------------------------------------|
| No display or only backlight is visible, but outputs still function                   | <ol> <li>Ambient temperature is below -40°C and affects<br/>LCD visibility.</li> </ol>                                                               |
| normally.                                                                             | 2. Grounding is inadequate or not connected.<br>Check earth ground continuity.                                                                       |
| "BREAK" is displayed                                                                  | Check the 4-20 mA input; if less than the break value (e.g. 0.01 mA), it displays BREAK. This can be changed in the Input menu.                      |
| Display response seems slower than normal                                             | Ambient temperature is too cold: Consider installing a heater with the instrument.                                                                   |
| Display reading is unstable, it                                                       | <ol> <li>Check signal source stability</li> <li>Increase filter value</li> </ol>                                                                     |
| fluctuates too much                                                                   | 3. Decrease the display refresh rate (increase time)                                                                                                 |
| mA input not responding to signal changes (value frozen)                              | <ol> <li>Cycle the power or</li> <li>Go to setup mA input and disable input channel,<br/>then enable the input channel</li> </ol>                    |
|                                                                                       | <ol> <li>Check that back cover is fully seated, and all I/O cards are tightly fixed in place.</li> </ol>                                             |
| Display locks up or the instrument does not respond at all                            | Cycle the power to reboot the microprocessor.                                                                                                    |
| Settings reprogrammed, but<br>instrument behavior remains as<br>previously programmed | Cycle the power to reboot the microprocessor.                                                                                                    |
| Relay and status do not respond to signal                                             | <ol> <li>Check if relays are in manual control mode.</li> <li>Check Setup menu alarm set and reset points.</li> </ol>                                |
| Writing to Modbus Input register                                                      | <ol> <li>Check register number or register address being used</li> <li>If using PLC address (Base 1) use register<br/>number (e.g. 46701)</li> </ol> |
| lancu                                                                                 | 2. If using Base 0 address, use register address (e.g. 6700)                                                                                         |
| Controller does not communicate with another device.                                  | Check baud rates and parity settings. Make sure all serial devices have matching parameters.                                                         |
| Other symptoms not described above                                                    | Call Technical Support for assistance.                                                                                                    |

| Model:           |  |
|------------------|--|
| Serial Number:   |  |
| System Password: |  |

Find Quality Products Online at:

www.GlobalTestSupply.com